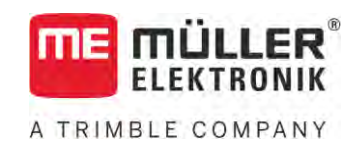

# Üzemeltetési útmutató

# TRACK-Leader

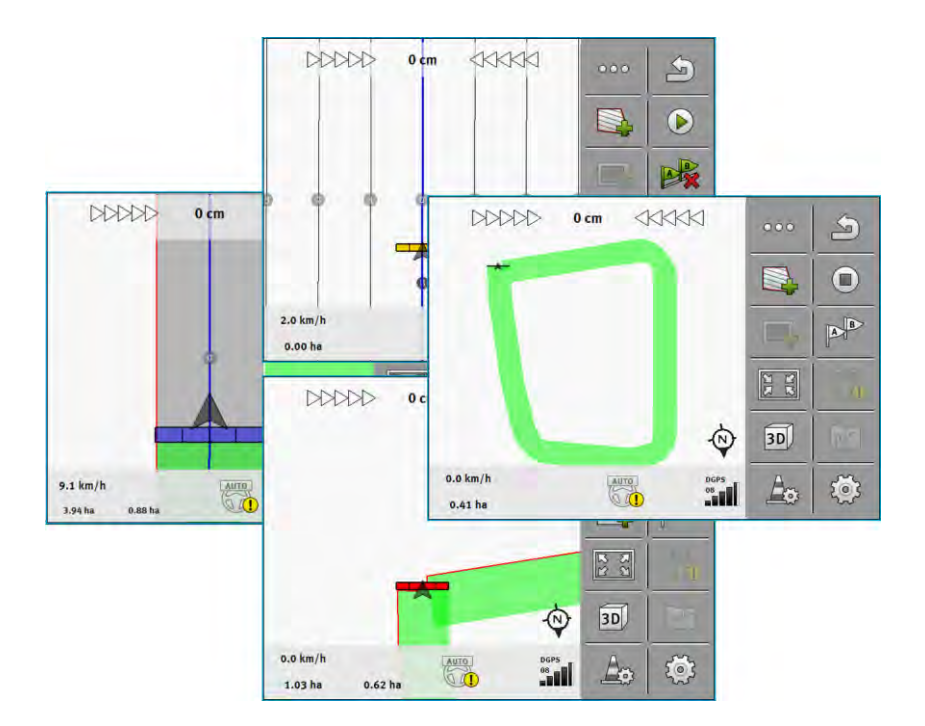

Állapot: V18.20201207

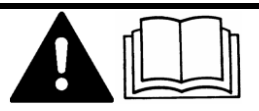

Olvassa el ezt az útmutatót, és tartsa be a benne foglaltakat. Őrizze meg az útmutatót a későbbi használathoz. Ne feledje, hogy a honlapon ennek az útmutatónak egy újabb változata is megtalálható lehet.

30302432a-02-HU

# Impresszum

| Dokumentum  | Üzemeltetési útmutató                      |
|-------------|--------------------------------------------|
|             | Termék: TRACK-Leader                       |
|             | Dokumentum sorszám: 30302432a-02-HU        |
|             | Szoftververziótól: 02.30.04                |
|             | Eredeti használati utasítás                |
|             | Eredeti nyelve: német                      |
| Copyright © | Müller-Elektronik GmbH                     |
|             | Franz-Kleine-Straße 18                     |
|             | 33154 Salzkotten                           |
|             | Németország                                |
|             | Tel: ++49 (0) 5258 / 9834 - 0              |
|             | Telefax: ++49 (0) 5258 / 9834 - 90         |
|             | E-Mail: info@mueller-elektronik.de         |
|             | Weboldal: http://www.mueller-elektronik.de |

# Tartalomjegyzék

|       | A – Ör blatens (me (me blan                                                           | -  |
|-------|---------------------------------------------------------------------------------------|----|
| 1     | AZ ON DIZTONSAGA Erdekeben                                                            | 1  |
| 1.1   | Alapvető biztonsági tudnivalók                                                        | 7  |
| 1.2   | Rendeltetésszerű alkalmazás                                                           | 7  |
| 1.3   | A figyelemfelkeltő szövegek kialakítása és értelmezése                                | 7  |
| 1.4   | Követelmények a felhasználókkal szemben                                               | 7  |
| 2     | Kezelési folyamatok                                                                   | 9  |
| 2.1   | Ha csak a párhuzamos vezetést használja                                               | 9  |
| 2.2   | SECTION-Control modul használatakor                                                   | 10 |
| 23    | Ha az ISOBUS-TC alkalmazást is használia                                              | 11 |
| 231   | Ha dz looboo i o ultamazaot lo naozilaja<br>Ha Shane kijuttatási térkénekkel dolgozik | 11 |
| 2.3.2 | Ha standard üzemmódban használja az ISOBUS-TC alkalmazást                             | 11 |
| 2.3.3 | Ha az ISOBUS-TC alkalmazást bővített üzemmódban használja                             | 11 |
| 3     | Tudnivalók a kezelési útmutatóról                                                     | 13 |
| 3.1   | Érvényességi tartomány                                                                | 13 |
| 3.2   | Az üzemeltetési útmutató célcsoportja                                                 | 13 |
| 3.3   | A tennivalók és eredményük megjelenítése                                              | 13 |
| 3.4   | Utalás további oldalakra                                                              | 13 |
| 4     | Termékleírás                                                                          | 14 |
| 4.1   | Szolgáltatás leírása                                                                  | 14 |
| 4.1.1 | TRACK-Leader                                                                          | 14 |
| 4.1.2 | SECTION-Control                                                                       | 14 |
| 4.1.3 | TRACK-Leader TOP                                                                      | 15 |
| 4.1.4 | TRACK-Leader AUTO®                                                                    | 15 |
| 4.1.5 | TRACK-Leader AUTO® CLAAS                                                              | 16 |
| 4.1.6 | TRAMLINE-Management                                                                   | 16 |
| 4.2   | Tesztlicencek használata                                                              | 16 |
| 4.3   | A kezdőmaszk felépítése                                                               | 16 |
| 4.4   | Információk a munkamaszkban                                                           | 17 |
| 4.5   | Kezelőelemek a munkamaszkban                                                          | 20 |
| 5     | A kezelés alapjai                                                                     | 25 |
| 5.1   | Első üzembevétel                                                                      | 25 |
| 5.2   | Navigáció indítása                                                                    | 25 |
| 5.2.1 | Indítás a TRACK-Leader-ben – ISOBUS-TC nélkül                                         | 25 |
| 5.2.2 | Shape fájlokkal az ISOBUS-TC alkalmazásból                                            | 27 |
| 5.2.3 | Egy ISO-XML-megbízással                                                               | 28 |
| 5.3   | Menetirány felismerése                                                                | 28 |
| 5.4   | Referenciapont létrehozása                                                            | 29 |
| 5.4.1 | Miért van szükség a referenciapontra?                                                 | 30 |
| 5.4.2 | Referenciapont kitűzése                                                               | 30 |

| 5.5            | A GPS-jel minőségének ellenőrzése                                          | 31 |
|----------------|----------------------------------------------------------------------------|----|
| 5.6            | Területhatár                                                               | 32 |
| 5.6.1          | Területhatár rögzítése munka közben                                        | 33 |
| 5.6.2          | A területhatár kijelölése körüljárással                                    | 34 |
| 5.6.3          | Területhatár importálása                                                   | 36 |
| 5.6.4          | Területhatár törlése                                                       | 36 |
| 5.6.5          | A korlátozás alá tartozó területek rögzítése                               | 36 |
| 6              | Párhuzamos vezetés a TRACK-Leader segítségével                             | 38 |
| 6.1            | Vezetővonalak használata a párhuzamos vezetéshez                           | 38 |
| 6.1.1          | Egyenes vezetővonalak                                                      | 38 |
| 6.1.2          | Íves vezetővonalak                                                         | 39 |
| 6.1.3          | Vezetővonalak iránytű szerint                                              | 39 |
| 6.1.4          | Kombinált vezetővonal                                                      | 39 |
| 6.1.5<br>6.1.6 | Automatikusan letrenozott vezetovonalak hasznalata                         | 40 |
| 0.1.0<br>6.1.7 | Adaptív vezetővonalak                                                      | 43 |
| 618            | Vezetővonalak törlése                                                      | 43 |
| 619            | Vezetővonalak eltolása                                                     | 43 |
| 6.1.10         | A vezetővonalak közötti távolság beállítása                                | 44 |
| 6.1.11         | A vezetővonalak intervallumának beállítása                                 | 44 |
|                | Ágyás mód beállítása                                                       | 45 |
| 6.1.12         | A vezetési módot kiválasztása                                              | 46 |
|                | Másik vezetővonalszett munka közbeni kijelölése                            | 48 |
| 6.2            | Párhuzamos vezetés a ledsor és a vezetővonal segítségével                  | 49 |
| 6.3            | A SECTION-View használata                                                  | 49 |
| 6.4            | A bejárt terület rögzítésének indítása                                     | 50 |
| 6.5            | A fordulósáv megmunkálása                                                  | 51 |
| 6.6            | Akadályok rögzítése                                                        | 54 |
| 6.6.1          | Akadályok jelöléseinek törlése                                             | 55 |
| 6.7            | Traktorcsere                                                               | 55 |
| 7              | Szakaszok kapcsolása SECTION-Control segítségével                          | 56 |
| 7.1            | SECTION-Control aktiválása                                                 | 56 |
| 7.2            | SECTION-Control modul munkamódjának módosítása                             | 56 |
| 7.3            | Tényértékeket tartalmazó térkép megjelenítése                              | 56 |
| 7.4            | Gépek kezelése több munkaszélességgel                                      | 57 |
| 8              | Munkavégzés alkalmazás-térképekkel                                         | 59 |
| Q 1            |                                                                            | 50 |
| 0.1            |                                                                            | 59 |
| 8.1.1          | l obb alkalmazas-terkep egyszerre                                          | 59 |
| ö.Z            | эпаре кіјиттатазі тегкерек                                                 | 60 |
| 8.3            | Kijuttatási térkép megjelenítése                                           | 60 |
| 9              | TRACK-Leader AUTO automata kormányzás                                      | 62 |
| 9.1            | Alapvető biztonsági tudnivalók                                             | 62 |
| 9.2            | A terminál előkészítése a TRACK-Leader AUTO modullal történő munkavégzésre | 62 |

A TRIMBLE COMPANY

|                                                                                           | 63       |
|-------------------------------------------------------------------------------------------|----------|
| 9.3.1 A kormányzást vezérlő számítógép bekapcsolása                                       | 63       |
| 9.3.2 A kormányzást vezérlő számítógép kikapcsolása                                       | 63       |
| 9.3.3 Az automata kormányzás aktiválása és kezelése                                       | 64       |
| 9.3.5 Az automata kormányzás finombeállítása                                              | 67       |
| 9.3.6 Munka befejezése                                                                    | 71       |
| 9.4 TRACK-Leader AUTO NAV-900 vevővel                                                     | 71       |
| 9.4.1 A kormányzást vezérlő számítógép be- és kikapcsolása                                | 72       |
| 9.4.2 Az automata kormányzás aktiválása és kezelése                                       | 72       |
| 9.4.3 Az automata kormányzás kikapcsolása<br>9.4.4 Az automata kormányzás finombeállítása | 74<br>75 |
| 10 TRACK-Leader TOP automata kormányzás                                                   | 77       |
| 10.1 Alapvető biztonsági tudnivalók                                                       | 77       |
| 10.2 Kezelési alapismeretek                                                               | 77       |
| 10.3 A vezető feladatai                                                                   | 78       |
| 10.4 Az automata kormányzás be- és kikapcsolása                                           | 78       |
| 10.5 Vezetővonalak eltolása                                                               | 79       |
| 10.6 Fordulás                                                                             | 79       |
| 10.7 Az automata kormányzás finombeállítása                                               | 80       |
| 11 A művelőutak be- és kikapcsolása a TRAMLINE-Management alkalmazáson keresztül          | 82       |
| 11.1 A TRAMLINE-Management aktiválása                                                     | 82       |
| 11.2 A TRAMLINE-Management üzemmódjának megváltoztatása                                   | 82       |
| 11.3 Művelőutak másik áthaladás szerinti eltolása                                         | 83       |
| 11.4 AB-vonal művelőutak szerinti invertálása                                             | 83       |
| 11.5 Művelőutak kiszámítása                                                               | 84       |
| 12 Memória                                                                                | 86       |
| 12.1 "Memória" maszk                                                                      | 86       |
| 12.2 Területi adatok mentése                                                              | 87       |
| 12.3 Területi adatok betöltése                                                            | 88       |
| 12.4 ngstore adatok szinkronizálása                                                       | 88       |
| 12.5 Adatcsere érintőképernyős touch-terminálok és nyomógombos terminálok között          | 89       |
| 12.6 Területi adatok elvetése                                                             | 90       |
| 12.7 Együttműködés a TRACK-Guide Desktop alkalmazással                                    | 90       |
| 13 Konfiguráció                                                                           | 92       |
| 13.1 "Általános" beállítások konfigurálása                                                | 93       |
| 13.2 TRACK-Leader konfigurálása                                                           | 94       |
| 13.3 SECTION-Control konfigurálása                                                        | 95       |
| 13.3.1 A Tehetetlenség BE és a Tehetetlenség KI értékek kalibrálása                       | 102      |
| Kalibrálás előkészítése                                                                   | 102      |
| A terulet első bejárása                                                                   | 103      |

|        | A terület második bejárása                                                     | 103 |
|--------|--------------------------------------------------------------------------------|-----|
|        | A kijuttatás határainak kijelölése – a Tehetetlenség korrekció KI paraméterhez | 104 |
|        | A kijuttatás határainak kijelölése – a Tehetetlenség korrekció BE paraméterhez | 105 |
|        | Korrekciós érték kiszámítása                                                   | 106 |
|        | A tehetetlenség paraméter módosítása                                           | 106 |
| 13.3.2 | A Tehetetlenségi idő javítása maszk használata                                 | 108 |
| 13.4   | TRACK-Leader TOP konfigurálása                                                 | 109 |
| 13.5   | TRACK-Leader AUTO® konfigurálása                                               | 109 |
| 13.5.1 | TRACK-Leader AUTO® konfigurálása AG-STAR és SMART-6L használatához             | 109 |
|        | Kezdeti paraméter importálása a manuális kormányzás-felülbírálathoz            | 109 |
|        | A GPS-jel minimális minősége                                                   | 110 |
| 13.5.2 | TRACK-Leader AUTO® konfigurálása NAV-900 vevőhöz                               | 111 |
| 14     | Eljárás hibaüzeneteknél                                                        | 112 |

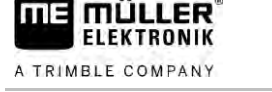

1.1

# 1 Az Ön biztonsága érdekében

# Alapvető biztonsági tudnivalók

A termék első használata előtt alaposan olvassa át ezeket a biztonsági tudnivalókat.

 Olvassa el annak a mezőgazdasági gépnek az üzemeltetési útmutatóját, amelyet az alkalmazással vezérelni szeretne.

### 1.2 Rendeltetésszerű alkalmazás

A szoftvert kizárólag mezőgazdasági gépekhez és gépekhez szabad használni. A szoftver kizárólag a szántóföldön végzett munka során használható, közúton nem.

## 1.3 A figyelemfelkeltő szövegek kialakítása és értelmezése

Az ebben a kezelési utasításban található valamennyi figyelemfelkeltő, figyelmeztető utalás a következőképpen épül fel:

| FIGYELEM                                                                                                    |
|----------------------------------------------------------------------------------------------------|
| Közepes kockázatot jelentő veszély, amely esetleg halálos balesethez vagy súlyos testi<br>sérülésekhez vezethet, ha nem kerüli el időben. |

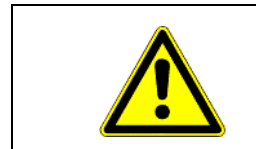

# 🕂 VIGYÁZAT

Alacsony kockázattal járó veszély, amelynek figyelmen kívül hagyása enyhe vagy közepes testi sérülésekhez vagy anyagi károkhoz vezethet,

# MEGJEGYZÉS

A vonatkozó megjegyzés figyelmen kívül hagyása anyagi kárt okozhat.

Egyes munkaműveleteket több lépésben kell elvégezni. Ha ezek közül valamelyik lépés kockázatot rejt magában, akkor ezt a fokozott biztonságra utaló megjegyzés jelzi közvetlenül a tevékenység leírásában.

A kockázatos művelet előtti biztonsági figyelmeztetést vastagított, félkövéren szedett szöveg emeli ki, a veszélyességi fokozatra utaló nyomtatott betűs jelzőszóval, színes háttérrel.

Példa

1.4

- 1. MEGJEGYZÉS! Ez az utalás Önt a következő munkafolyamat során esetleg bekövetkező kockázatra figyelmezteti.
- 2. Kockázatos lépés.

### Követelmények a felhasználókkal szemben

 Sajátítsa el a terminál előírásszerű kezelését. Senki nem kezelheti a terminált azelőtt, hogy elolvasta volna ezt a kezelési útmutatót. Követelmények a felhasználókkal szemben

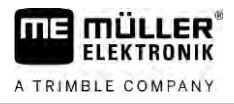

 A jelen kezelési útmutató, valamint a számítógéppel üzemeltetett erő- és munkagépek kezelési utasításaiban foglalt valamennyi biztonsági utasítását és figyelmeztetését vegye figyelembe.

# 2 Kezelési folyamatok

Ebben a fejezetben műveleti lépésekkel kapcsolatos áttekintéseket olvashat, amelyek segítenek Önnek a területet a TRACK-Leader alkalmazással megművelni. Ezen áttekintésekből megismerheti, mely lépéseket lehet egymás után elvégezni, és e lépések pontos magyarázatát melyik fejezetben találja.

Mielőtt munkához látna, konfigurálnia kell a szoftvert. A konfiguráció leírását a Konfiguráció  $[\rightarrow 92]$  fejezetben és a terminál üzemeltetési útmutatójában olvashatja: Az első használat alkalmával konfigurálja a terminált és a TRACK-Leader alkalmazást, majd térjen vissza ehhez a fejezethez.

A következő felhasználási lehetőségek állnak rendelkezésre:

- TRACK-Leader egyszerű párhuzamos vezetéshez. Például: TRACK-Guide segédalkalmazások nélkül.
- 2. TRACK-Leader párhuzamos vezetéshez és szakaszoláshoz. Például: TOUCH1200 és SECTION-Control
- 3. TRACK-Leader párhuzamos vezetéshez és egyidejű mennyiségszabályozáshoz shp kijuttatási térkép alapján.
- 4. Megbízás-feldolgozás ISO-XML formátumú feladatokkal.

## 2.1 Ha csak a párhuzamos vezetést használja

Ez a fejezet Önnek akkor érdekes, ha egyszerű rendszere van ISOBUS vezérlő számítógép nélkül. Például a TRACK-Guide II terminál kiegészítő alkalmazások nélkül. Más terminálokat is kezelhet ilyen kezelési folyamat szerint, amíg nem csatlakoztat ISOBUS vezérlő számítógépet, és az ISOBUS-TC alkalmazás "Standard" üzemmódban marad.

- 1. Menjen a területhez.
- Ha a területet korábban már megművelte, töltse be a terület adatait [→ 86]. Ha új területet kíván megművelni, ügyeljen arra, hogy más területadatok ne legyenek betöltve. Ilyen esetben a megnyitott felvételt be kell zárnia [→ 90].
- Ha rendelkezésére áll kijuttatási térkép, akkor azt most importálhatja. Lásd: Ha Shape kijuttatási térképekkel dolgozik [→ 11]
- 4. Aktiválja a használt gép virtuális vezérlő számítógépét a "Virtual ECU" alkalmazásban. További információkat a terminál üzemeltetési útmutatójában olvashat.
- 5. Indítson új navigációt. [→ 25]
- 6. Győződjön meg arról, hogy a terminál helyesen ismerte fel a menetirányt. [→ 28]
- Ha EGNOS vagy WAAS jellel működő GPS-vevőt használ, akkor jelölje ki a referenciapontot [→ 30].
- 8. Alapesetben a "Párhuzamos" vezetési mód aktív. Ha nem egyenes vonalban, párhuzamos nyomvonalak mentén kíván dolgozni, akkor változtassa meg a vezetési módot. [→ 46]
- 9. Ha átfedésekkel kíván dolgozni, állítsa be a vezetővonalak [→ 44] közötti távolságot.
- 10. Indítsa el a rögzítést. [→ 50]
- 11. Helyezze el az első AB-vonalat [→ 38].
- 12. Határozza meg a területhatárt [→ 32] (opcionális).
- 13. Ha a fordulósávot külön kívánja megművelni, aktiválja azt. [→ 51]

2

2.2

SECTION-Control modul használatakor

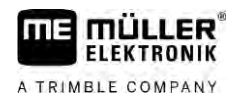

- Művelje meg a területet párhuzamos menetekkel. Ehhez használja a ledsort [→ 49] vagy egy automata kormányzást.
- 15. Amikor akadályhoz közeledik, megjelölheti annak helyzetét [→ 54].
- 16. Munka után mentse az adatokat. [→ 86]
- Másolja át az adatokat egy USB adathordozóra [→ 88], hogy PC-re menthesse vagy a TRACK-Guide-Desktop [→ 90] segítségével áttekinthesse őket.

## SECTION-Control modul használatakor

Ez a fejezet akkor érdekes Önnek, ha ISOBUS vezérlő számítógépe van, és szeretné, hogy a SECTION-Control a munkagép szakaszait vezérelje.

- 1. Menjen a területhez.
- Ha a területet korábban már megművelte, töltse be a terület adatait [→ 86]. Ha új területet kíván megművelni, ügyeljen arra, hogy más területadatok ne legyenek betöltve. Ilyen esetben a megnyitott felvételt be kell zárnia [→ 90].
- Ha rendelkezésére áll kijuttatási térkép, akkor azt most importálhatja. Lásd: Ha Shape kijuttatási térképekkel dolgozik [→ 11]
- Amikor először csatlakoztatja a vezérlő számítógépet a terminálra, ellenőrizze a beállításokat a "Beállítások" | "SECTION-Control" [→ 95] maszkon. Itt mindenekelőtt a "Géptípus", "Tehetetlenség BE" és "Tehetetlenség KI" paraméterekre ügyeljen.
- 5. Indítson új navigációt. [→ 25]
- 6. Győződjön meg arról, hogy a terminál helyesen ismerte fel a menetirányt. [→ 28]
- Ha EGNOS vagy WAAS jellel működő GPS-vevőt használ, akkor jelölje ki a referenciapontot. [→ 30]
- 8. Alapesetben a "Párhuzamos" vezetési mód aktív. Ha nem egyenes vonalban, párhuzamos nyomvonalak mentén kíván dolgozni, akkor változtassa meg a vezetési módot. [→ 46]
- 9. Ha átfedésekkel kíván dolgozni, állítsa be a vezetővonalak [→ 44] közötti távolságot.
- Aktiválja az automata módot [→ 56] a SECTION-Control alkalmazásban, vagy kezelje a gépet manuálisan.
- 11. Helyezze el az első AB-vonalat [→ 38].
- 12. Határozza meg a területhatárt [ $\rightarrow$  32] (opcionális).
- 13. Jelölje meg a fordulósávot [→ 51] (opcionális).
- Művelje meg a területet párhuzamos menetekkel. Ehhez használja a ledsort [→ 49] vagy egy automata kormányzást.
- 15. Amikor akadályhoz közeledik, megjelölheti annak helyzetét [→ 54].
- 16. Munka után mentse az adatokat. [→ 86]
- Másolja át az adatokat egy USB adathordozóra [→ 88] hogy PC-re menthesse vagy a TRACK-Guide-Desktop [→ 90] segítségével áttekinthesse őket.

2

# 2.3 Ha az ISOBUS-TC alkalmazást is használja

| 2.3.1 | Ha Shape kijuttatási térképekkel dolgozik                                                                                                    |
|-------|----------------------------------------------------------------------------------------------------|
|       | Ha shp formátumú kijuttatási térképekkel dolgozik, a következő lépéseket kell elvégeznie:                                                                                                    |
|       | 1. Hozzon létre egy területet az ISOBUS-TC alkalmazásban. Erre vonatkozó útmutatást a terminál<br>fő útmutatójának ISOBUS-TC fejezetében olvashat.                                                 |
|       | 2. Töltse be a kijuttatási térképet az ISOBUS-TC alkalmazásban.                                                                                                    |
|       | 3. Aktiválja a területet az ISOBUS-TC alkalmazásban.                                                                                                    |
|       | <ul> <li>4. Ezután kövesse az alábbi fejezetek egyikének útmutatásait:</li> <li>a) Ha csak a párhuzamos vezetést használja [→ 9]</li> <li>b) SECTION-Control modul használatakor [→ 10]</li> </ul> |
|       | A munka befejezése után ne mentse a területet. Ehelyett fejezze be a terület feldolgozását az ISOBUS-TC alkalmazásban.                                                                             |
| 2.3.2 | Ha standard üzemmódban használja az ISOBUS-TC alkalmazást                                                                                                    |
|       | Standard üzemmódban az ISOBUS-TC alkalmazás területek kezelésére használható.                                                                                                    |
|       | Az ISOBUS-TC standard üzemmódban történő használatához a következő lépések szükségesek:                                                                                                    |
|       | 1. Hozzon létre egy területet az ISOBUS-TC alkalmazásban. Erre vonatkozó útmutatást a terminál<br>fő útmutatójának ISOBUS-TC fejezetében olvashat.                                                 |
|       | 2. Aktiválja a területet az ISOBUS-TC alkalmazásban.                                                                                                    |
|       | <ol> <li>Ezután kövesse az alábbi fejezetek egyikének útmutatásait:</li> <li>a) Ha csak a párhuzamos vezetést használja [→ 9]</li> <li>b) SECTION-Control modul használatakor [→ 10]</li> </ol>    |
| 2.3.3 | Ha az ISOBUS-TC alkalmazást bővített üzemmódban használja                                                                                                    |
|       | Ha az ISO-XML-feladatokat táblatörzskönyv (FMIS) segítségével PC-n kívánja megtervezni, majd a terminállal kívánja szerkeszteni, az ISOBUS-TC alkalmazást kell használnia.                         |
|       | Ebben az esetben nem kell adatokat mentenie a TRACK-Leader alkalmazásban. A munka során keletkező információk közvetlenül átkerülnek az ISOBUS-TC-re és a "taskdata.xml" fájl tárolja őket.        |
|       | A legnagyobb különbség a normál működtetéshez a navigáció indításában és leállításában, valamint az adatok tárolási helyében van. Más funkciók használata megegyezik az útmutatóban leírtakkal.    |
|       | <ol> <li>Csatlakoztasson ISOBUS vezérlő számítógépet az ISOBUS-ra, vagy aktiváljon egy virtuális<br/>vezérlő számítógépet a Virtual ECU alkalmazásban.</li> </ol>                                  |
|       | 2. Nyissa meg az ISOBUS-TC alkalmazást.                                                                                                    |
|       | 3. Kezdjen el egy feladatot. Ehhez kövesse az ISOBUS-TC üzemeltetési útmutatóját.                                                                                                    |
|       | <ol> <li>Ha a feladatot elindította, nyissa meg a TRACK-Leader alkalmazást. A navigációnak<br/>automatikusan el kell indulnia. Ha nem indul el, indítsa el manuálisan.</li> </ol>                  |

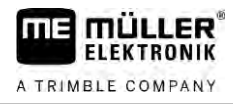

5. Ezután kövesse az alábbi fejezetek egyikének útmutatásait:
a) Ha csak a párhuzamos vezetést használja [→ 9]
b) SECTION-Control modul használatakor [→ 10]

# 3 Tudnivalók a kezelési útmutatóról

# 3.1 Érvényességi tartomány

Jelen üzemeltetési útmutató a Müller-Elektronik cég TRACK-Leader alkalmazásának valamennyi moduljához érvényes.

Az a szoftverváltozat, amelytől a jelen üzemeltetési útmutató érvényes, az impresszumban található.

## 3.2 Az üzemeltetési útmutató célcsoportja

Az üzemeltetési útmutató a TRACK-Leader szoftver és a hozzátartozó kiegészítő modulok felhasználói számára készült.

## 3.3 A tennivalók és eredményük megjelenítése

A tennivalókra vonatkozó utasítások lépésről lépésre elmagyarázzák Önnek, miként kell bizonyos munkákat elvégezni a vezérlő számítógépen.

Ebben a kezelési útmutatóban a következő szimbólumokat használjuk a tennivalók leírásánál:

| Az ábrázolás módja | Jelentése                                                                         |
|--------------------|-----------------------------------------------------------------------------------|
| 1.                 | Az egymást követően elvégzendő munkák                                             |
| 2.                 |                                                                                   |
| ⇔                  | A munkavégzés eredménye.                                                          |
|                    | Ez történik, ha az illető feladatot elvégezte.                                    |
| ⇔                  | A munkavégzés eredménye.                                                          |
|                    | Ez történik, ha valamennyi lépést végrehajtotta.                                  |
| $\square$          | Előfeltételek.                                                                    |
|                    | Ezeket az előfeltételeket kell teljesíteni még az előtt, hogy a munkát elkezdené. |

## 3.4 Utalás további oldalakra

Ha a kezelési utasítás egyes részeiben más fejezetekre is utalás történik, akkor az mindig a következőképpen néz ki:

Példa egy utalásra: [→ 13]

Az utalások a szögletes zárójelről és a nyílról ismerhetők fel. A nyíl mögötti szám jelzi azt, hogy a kezelési útmutató melyik oldalán található az a rész, amelyet még el kell olvasnia.

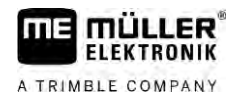

# 4 Termékleírás

A TRACK-Leader szoftver egy modern rendszer, amely segíti a mezőgazdasági gépjármű vezetőjét a teljesen egyenes nyomvonalon történő haladásban a szánföldön.

A rendszer moduláris felépítésű és a felhasználó további funkciókkal bővítheti.

# 4.1 Szolgáltatás leírása

A szoftver rendelkezésre álló funkciói attól függenek, hogy Ön mely modulokhoz rendelkezik érvényes licenccel.

Kétféle modul áll rendelkezésre:

- Alapmodul: A kiegészítő modulok használatának alapvető feltétele.
  - TRACK-Leader
- Kiegészítő modulok: Tetszés szerint kombinálhatók.
  - SECTION-Control
  - TRACK-Leader AUTO
  - TRACK-Leader AUTO CLAAS
  - TRACK-Leader TOP
  - TRAMLINE-Management

| 4.1.1         | TRACK-Leader                                                                                                    |
|---------------|----------------------------------------------------------------------------------------------------|
|               | A modul típusa: Alapmodul. A többi modul használatának alapvető feltétele.                                                                                                    |
| Előfeltételek | <ul> <li>A modul használatához a következő feltételeknek kell teljesülniük:</li> <li>A "TRACK-Leader" beépülő modulnak aktívnak kell lennie.</li> <li>A "TRACK-Leader" licencnek engedélyezve kell lenni.</li> </ul>                                                                                                    |
|               | A beépülő modulok aktiválásával és a licencek engedélyezésével kapcsolatos tudnivalókért olvassa<br>el a terminál beszerelési és kezelési útmutatóját.                                                                                                    |
| Funkciók      | <ul> <li>Engedélyezés után a következő funkciók állnak az Ön rendelkezésére:</li> <li>Párhuzamos vezetővonalak megjelenítése.</li> <li>Párhuzamos vezetővonalak megjelenítése a fordulósávban.</li> <li>A szántóföldön lévő akadályok rögzítése.</li> <li>Figyelmeztetés a rögzített akadályoknál.</li> <li>Figyelmeztetés a terület határának elérése előtt.</li> <li>A munkaadatok tárolása két formátumban.</li> <li>SECTION-View - Azoknak a szakaszoknak a kijelzése, amelyeket a vezetőnek manuálisan kell ki- ill. bekapcsolnia ahhoz, hogy átfedés nélkül dolgozhasson.</li> </ul> |
| 4.1.2         | SECTION-Control                                                                                                    |
|               | A modul típusa: Kiegészítő modul.                                                                                                    |
|               | A SECTION-Control modul segítségével megadhatja egy csatlakoztatott vezérlő számítógép számára, hogy a mezőgazdasági gép mely részeit kell kikapcsolni ahhoz, hogy átfedések nélkül                                                                                                    |

dolgozhasson. Ezek lehetnek például a szakaszok egy szántóföldi permetezőnél.

| Előfeltételek | <ul> <li>A modul használatához a következő feltételeknek kell teljesülniük:</li> <li>A "TRACK-Leader" beépülő modulnak aktívnak kell lennie.</li> <li>A "TRACK-Leader" licencnek engedélyezve kell lenni.</li> <li>A "SECTION-Control" licencnek engedélyezve kell lenni.</li> <li>A terminált egy, a SECTION-Control modul által támogatott ISOBUS vezérlő számítógépre vagy a Müller-Elektronik SC-Box egységére kell csatlakoztatni.</li> <li>Az ISOBUS vezérlő számítógép legyen konfigurálva.</li> </ul> |
|---------------|----------------------------------------------------------------------------------------------------|
| Funkciók      | Engedélyezés után a következő funkciók állnak az Ön rendelkezésére: <ul> <li>GPS által támogatott szakaszolás</li> </ul>                                                                                                    |
| 4.1.3         | TRACK-Leader TOP                                                                                                    |
|               | A modul típusa: Kiegészítő modul.                                                                                                    |
|               | A TRACK-Leader TOP modullal meghatározhatja egy Reichhardt gyártmányú kormányzást vezérlő<br>számítógép számára, hogy hogyan kormányozza a járművet ahhoz, hogy a TRACK-Leader által<br>létrehozott vezetővonalakat követni tudja.                                                                                                    |
| Előfeltételek | <ul> <li>A modul használatához a következő feltételeknek kell teljesülniük:</li> <li>A "TRACK-Leader" beépülő modulnak aktívnak kell lennie.</li> <li>A "TRACK-Leader" licencnek engedélyezve kell lenni.</li> <li>A "TRACK-Leader TOP" licencnek engedélyezve kell lenni.</li> <li>A traktorra legyen felszerelve és telepítve egy konfigurált kormányzást vezérlő számítógép.</li> </ul>                                                                                                    |
|               | <ul> <li>A TRACK-Leader TOP modul csak Reichhardt gyártmányú kormányzást vezérlő<br/>számítógéppel működik együtt: Steering ECU PSR, 02.173.8 szoftververziótól.</li> </ul>                                                                                                    |
|               | <ul> <li>A kormányzást vezérlő számítógépen a TRACK-Leader TOP támogatásának aktiválva kell<br/>lennie.</li> </ul>                                                                                                    |
| Funkciók      | <ul> <li>Engedélyezés után a következő funkciók állnak az Ön rendelkezésére:</li> <li>A jármű automata kormányzása megadott vezetővonalak mentén.</li> </ul>                                                                                                    |
| 4.1.4         | TRACK-Leader AUTO®                                                                                                    |
|               | A modul típusa: Kiegészítő modul.                                                                                                    |
|               | A TRACK-Leader AUTO lehetővé teszi a kommunikációt a TRACK-Leader alkalmazás és egy<br>automata kormányzás között a következő rendszerekkel:<br>TRACK-Leader AUTO® EZ-Pilot Pro<br>TRACK-Leader AUTO® eSteer<br>TRACK-Leader AUTO® ISO<br>TRACK-Leader AUTO® Pro                                                                                                    |
| Előfeltételek | <ul> <li>A modul használatához a következő feltételeknek kell teljesülniük:</li> <li>A "TRACK-Leader" beépülő modulnak aktívnak kell lennie.</li> <li>A "TRACK-Leader" licencnek engedélyezve kell lenni.</li> <li>A "TRACK-Leader AUTO" licencnek engedélyezve kell lenni.</li> </ul>                                                                                                    |
| Funkciók      | <ul> <li>Engedélyezés után a következő funkciók állnak az Ön rendelkezésére:</li> <li>A jármű automata kormányzása megadott vezetővonalak mentén.</li> </ul>                                                                                                    |

| 4.1.5         | TRACK-Leader AUTO® CLAAS                                                                                                    |
|---------------|----------------------------------------------------------------------------------------------------|
|               | A modul típusa: Kiegészítő modul.                                                                                                    |
|               | A TRACK-Leader AUTO CLAAS lehetővé teszi a kommunikációt a TRACK-Leader alkalmazás és<br>egy automata kormányzás között a következő rendszerekkel:<br>• TRACK-Leader AUTO® eSteer<br>• TRACK-Leader AUTO® ISO<br>• TRACK-Leader AUTO® Pro                                                                                                    |
| Előfeltételek | <ul> <li>A modul használatához a következő feltételeknek kell teljesülniük:</li> <li>A "TRACK-Leader" beépülő modulnak aktívnak kell lennie.</li> <li>A "TRACK-Leader" licencnek engedélyezve kell lenni.</li> <li>A "TRACK-Leader AUTO" licencnek engedélyezve kell lenni.</li> <li>Aktiválni kell a "TRACK-Leader AUTO CLAAS" licencet.</li> <li>Konfigurálni kell egy CLAAS-járművet az ECU-S1 kormányzást vezérlő számítógépen.</li> </ul>        |
| Funkciók      | <ul> <li>Engedélyezés után a következő funkciók állnak az Ön rendelkezésére:</li> <li>A jármű automata kormányzása megadott vezetővonalak mentén.</li> </ul>                                                                                                    |
| 4.1.6         | TRAMLINE-Management                                                                                                    |
|               | A modul típusa: Kiegészítő modul.                                                                                                    |
|               | A TRAMLINE-Management alkalmazás lehetővé teszi a művelőutak kijelölése szempontjából<br>lényeges információk terminál és ISOBUS vezérlő számítógép közötti továbbítását. Ezenkívül a<br>művelőutak közötti, aktuális GPS-pozíció alapján történő átkapcsolásra is lehetőséget nyújt.                                                                                                    |
| Előfeltételek | <ul> <li>A modul használatához a következő feltételeknek kell teljesülniük:</li> <li>A "TRACK-Leader" beépülő modulnak aktívnak kell lennie.</li> <li>A "TRACK-Leader" licencnek engedélyezve kell lenni.</li> <li>Aktiválni kell a "TRAMLINE-Management" licencet.</li> <li>A csatlakoztatott vezérlő számítógépnek támogatnia kell a művelőút-kapcsolást.</li> <li>Megfelelően konfigurálni kell a csatlakoztatott vezérlő számítógépet.</li> </ul> |
| Funkciók      | <ul> <li>Engedélyezés után a következő funkciók állnak az Ön rendelkezésére:</li> <li>Az automatikus művelőút-kapcsolás munkagépen keresztüli aktiválása és deaktiválása.</li> <li>Művelőutak kijelölése a TRACK-Leader alkalmazás funkciós szimbólumainak használatával.</li> <li>Művelőutak megjelenítése a TRACK-Leader alkalmazásban.</li> </ul>                                                                                                  |
| 4.2           | Tesztlicencek használata                                                                                                    |
|               | Kiszállításkor minden kiegészítő modul egy ötven órás tesztlicenccel engedélyezett.                                                                                                    |
|               | Minden modult 50 órán keresztül tesztelhet. Az idő akkor indul, ha aktiválnak egy modult.                                                                                                    |
|               | Az 50 óra leteltét követően minden olyan funkció kikapcsol, amelynek a tesztlicence lejárt.                                                                                                    |
| 4.3           | A kezdőmaszk felépítése                                                                                                    |

Az indítási maszk jelenik meg, ha a TRACK-Leader alkalmazást megnyitja és nem indít navigációt.

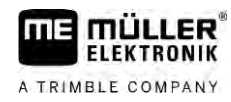

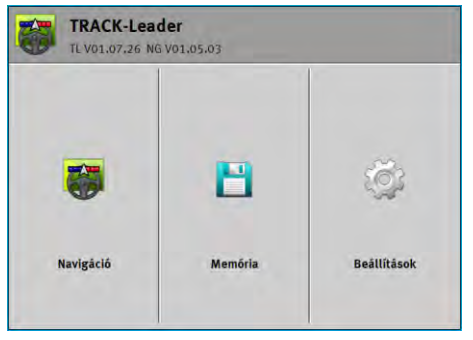

A TRACK-Leader kezdőmaszkja

A kezdőmaszkban az alábbiakat teheti:

- A többi maszkba válthat.
- Megtekinthető a szoftververzió (a "TL" és "NG" melletti szám)

#### Kezelőelemek

| Funkciós szimbólum | Funkció                                                                             |
|--------------------|-------------------------------------------------------------------------------------|
|                    | Elindítja a navigációt. [→ 25]                                                      |
| Ţ.                 | A "Navigáció" funkciógomb helyett jelenik meg, ha nem lehet<br>navigációt indítani. |
|                    | Ha megnyomja a gombot, megjelenik egy üzenet [→ 112], benne az ok megnevezésével.   |
|                    | Megnyitja a "Memória" maszkot. [→ 86]                                               |
|                    | Megnyitja a "Beállítások" maszkot. [→ 92]                                           |

#### 4.4

#### Információk a munkamaszkban

Amint elindítja a navigációt, megjelenik a munkamaszk. Innen minden további feladatot el tud végezni, melyekre a művelés során szükséges van.

A munkamaszkon megjelenő információkat aszerint különböztetjük meg, hogy aktív-e a SECTION-Control.

| 0    | DDC                   | 200           | 0 cm   | 1          | 000 | U  | 2    |
|------|-----------------------|---------------|--------|------------|-----|----|------|
| (1)- | ,                     |               |        |            |     |    |      |
|      |                       |               |        |            |     | A  |      |
| 2-   |                       |               |        |            | 22  | 1  |      |
| 3-   |                       | -+            | ~      |            | 30  |    | -(5) |
| 4-   | 0.0 km/h<br>215.76 ha | ▶<br>215.76 h | a Auto | DGPS<br>08 | An  | ž. | -6   |

Munkamaszk az indítás után bekapcsolt SECTION-Control esetén.

| 1 | Navigációs terület    | 4 | Aktuális státuszinformációk |
|---|-----------------------|---|-----------------------------|
| 2 | Munkagépet jelölő sáv | 5 | Iránytű                     |
| 3 | A jármű jele          | 6 | A SECTION-Control állapota  |

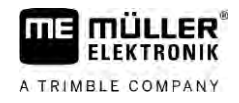

A következő ábrán látható, hogy a munka során milyen egyéb információk jelenhetnek meg a munkamaszkban.

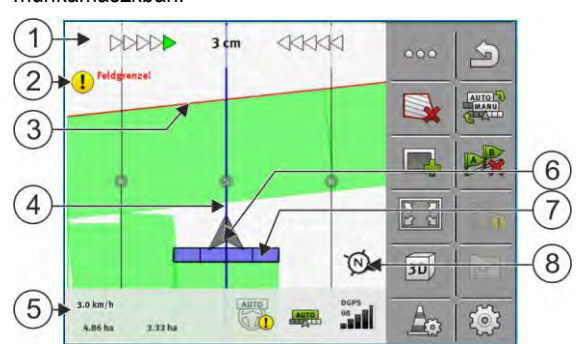

Munkamaszk munka közben

| 1 | Képernyő-ledsor                                      | 5              | Számláló és státuszinformációk   |
|---|------------------------------------------------------|----------------|----------------------------------|
| 2 | Figyelmeztetés a terület határának elérése<br>előtt. | 6              | A GPS-vevő pozícióját jelző nyíl |
| 3 | Területhatár                                         | $\overline{7}$ | Munkagépet jelölő sáv            |
| 4 | Vezetővonal                                          | 8              | Iránytű                          |

A munkamaszkon keresztüli nagyítás és kicsinyítés a kétujjas zoom funkcióval is elvégezhető. Ha mindössze a nézetet szeretné elmozdítani, érintse meg a képernyő egy tetszőleges pontját, és húzza a nézetet a kívánt irányba.

Ezenkívül az iránytű megérintésével a munkamaszk közepén is megjeleníthető a nézet.

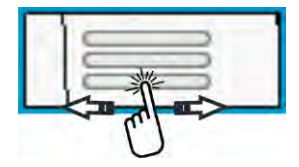

Amennyiben a maszk felső részén vonalak jelennek meg, az ujja végigcsúsztatásával válthat át a különböző nézetek között.

#### Vezetővonalak

A vezetővonalak olyan segédvonalak, amelyek segítik a vezetőt a párhuzamos nyomkövetésben.

A vezetővonalak három típusa áll rendelkezésre:

- AB-vonal Ez az első vezetővonal. A képernyőn mindig A és B betű jelöli.
- Aktivált vezetővonal Az a vezetővonal, amelyet a jármű éppen követ. Kék szín jelöli.
- Nem aktivált vezetővonalak Azok a vezetővonalak, amelyek nem aktívak.

Vezetővonalszett kiválasztásakor a munkamaszk felső részén mindig az aktuálisan kiválasztott szett és a vezetővonal-távolság jelenik meg.

#### A GPS-vevő pozíciója

A szürke nyíl közepe a munkagépet jelölő sáv fölött a GPS-vevő pozíciójának felel meg.

#### Munkagépet jelölő sáv

A munkagépet jelölő sáv szimbolizálja a mezőgazdasági gépet. Több négyszögből áll. Minden négyszög egy szakasznak felel meg. Munka közben a négyszögek színe változhat.

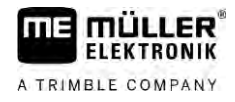

Lásd még: A SECTION-View használata [→ 49]

#### Számláló és státuszinformációk

Ebben a részben további információkat talál.

A maszk alsó részén látható körök jelzik, hogy átválthat a különböző megjelenítések között:

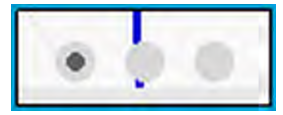

ME\_Spreader

1. Csúsztassa végig az ujját a számláló részen:

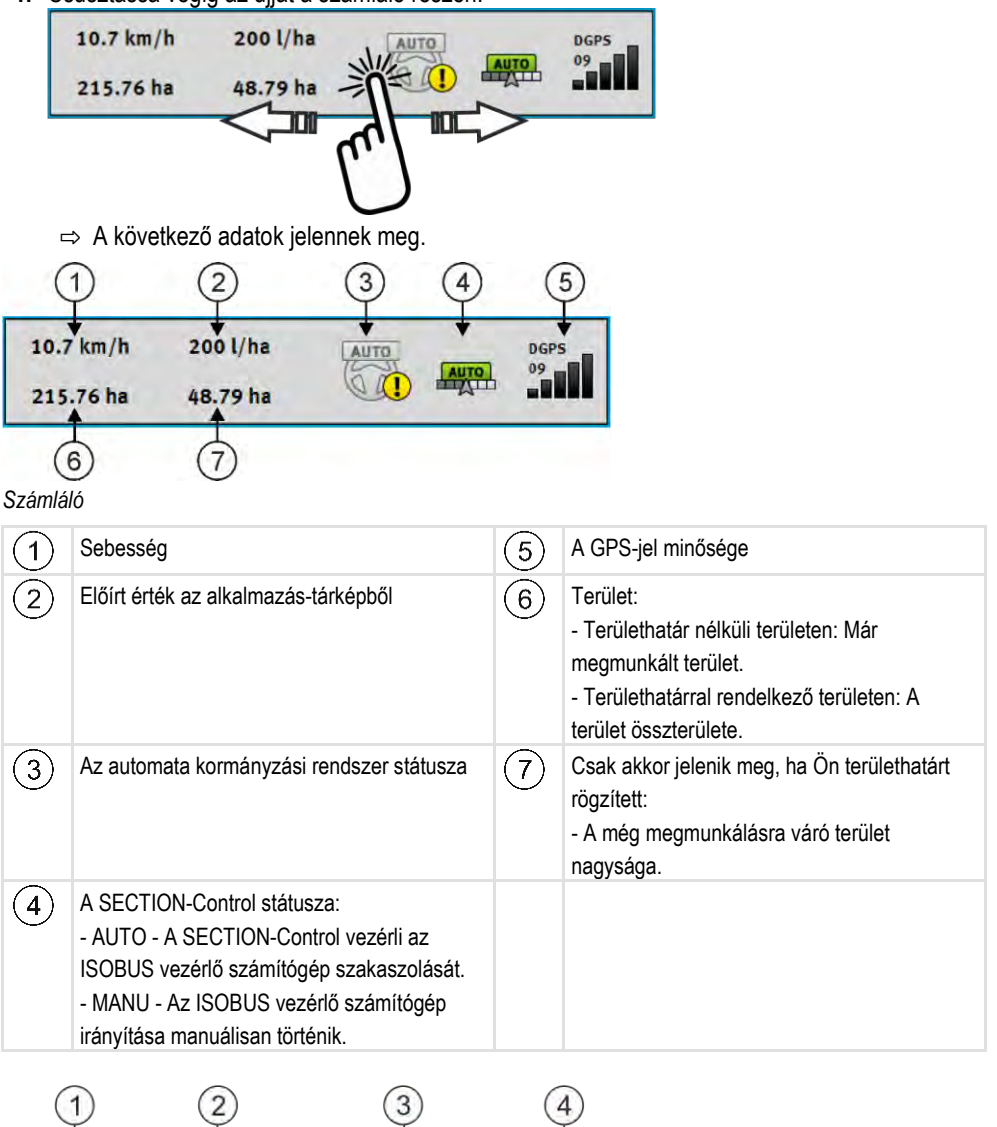

A munkaszélesség megjelenítése a szakaszok állapotával együtt, csatlakoztatott ISOBUS vezérlő számítógép esetén

| 1 | A munkagép és a munkaszélesség jelölése | 3 | Kikapcsolt szakasz                                        |
|---|-----------------------------------------|---|-----------------------------------------------------------|
| 2 | Kijuttatást végző szakasz               | 4 | A SECTION-Control munkamódja ennél a<br>munkaszélességnél |

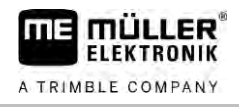

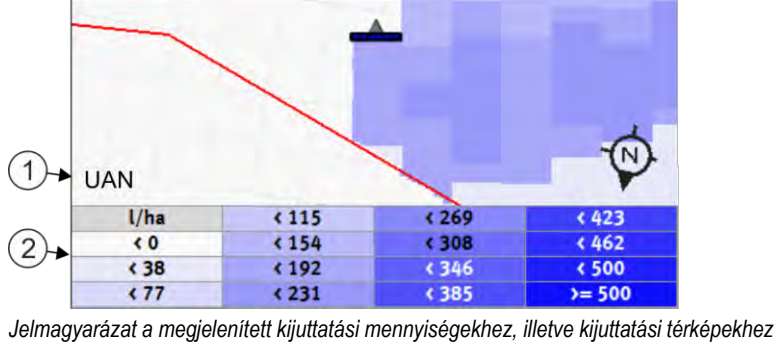

|  | A jelmagyarázat elnevezése<br>Az elnevezést a vezérlő számítógép vagy egy<br>ISO-XML feladat határozza meg. | 2 | Jelmagyarázat |
|--|----------------------------------------------------------------------------------------------------|---|---------------|
|--|----------------------------------------------------------------------------------------------------|---|---------------|

#### Területhatár

A Területhatár [→ 32] közli a szoftverrel a terület pontos pozícióját, és alapul szolgál a terület összterületének kiszámításához.

#### Bejárt és megmunkált területek

A gépet jelölő ikon mögötti területek zöld színnel vannak jelölve. A zöld szín itt a konfigurációtól függően az alábbiakat jelentheti:

- Bejárt területek
   Ha csak a TRACK-Leader programot használja, akkor az csak a bejárt területet jelöli. Méghozzá függetlenül attól, hogy a gép a terület bejárásakor megmunkálta-e azt vagy sem.
- Megmunkált területek
   Ha a SECTION-Control programot használja, akkor az jelöli a megmunkált területeket. A gép által bejárt, ám nem megmunkált területeket azonban nem jelöli.

Ha azt szeretné, hogy a szoftver csak a megmunkált területeket jelölje zölddel, akkor az alábbiakat kell tennie:

SECTION-Control aktiválása

vagy

- Munkahelyzet-szenzor felszerelése és aktiválása
  - A munkahelyzet-szenzor felismeri, egy mezőgazdasági gép munkahelyzetben van, és ezt az információt a terminálhoz továbbítja.

#### A GPS-kapcsolat státusza

Kijelzi a DGPS-kapcsolat állapotát.

Lásd még: A DGPS-jel minőségének ellenőrzése [→ 31]

### 4.5 Kezelőelemek a munkamaszkban

Ebben a fejezetben áttekintést talál az alkalmazás munkamaszkjában megjelenő leggyakoribb funkciógombokról és azok funkciójáról.

Λ

| Funkciós<br>szimbólum | Funkció/További információkat tartalmazó fejezet                                                                                                    |
|-----------------------|----------------------------------------------------------------------------------------------------|
| 000                   | Megjeleníti a funkciós szimbólumokat tartalmazó második oldalt.                                                                                                    |
| 5                     | Kilép a munkamaszkból és befejezi a navigációt, vagy megjeleníti a funkciós szimbólumokat tartalmazó első oldalt.                                                                                       |
| ( Second              | A területhatárok beállításaihoz kapcsolódó funkciós szimbólumok megjelenítése<br>További funkciós szimbólumok jelennek meg.                                                                             |
|                       | A területhatár rögzítése [→ 32]<br>A navigációs képernyőn a terület körül egy piros vonal húzódik. Ez a területhatár.                                                                                   |
|                       | A területhatár törlése [→ 36]<br>A területhatár törlődik.                                                                                                    |
| $\Diamond$            | A területhatárok rögzítéséhez kapcsolódó szórókerethelyzet kiválasztására szolgáló párbeszédablak megnyitása                                                                                            |
|                       | Megnyílik egy kiválasztás céljára szolgáló párbeszédablak, amelyben kiválaszthatja, hogy a szórókeret milyen helyzeténél történjen meg a területhatár rögzítése.                                        |
|                       | A területhatár rögzítésének elindítása<br>Elindítja a területhatár rögzítését a kiválasztott szórókerethelyzetnél.                                                                                      |
|                       | A területhatár rögzítésének leállítása<br>Leállítja és elveti a területhatár rögzítését a kiválasztott szórókerethelyzetnél.                                                                            |
|                       | A területhatár rögzítésének szüneteltetése<br>Megszakítja a területhatár rögzítését a kiválasztott szórókerethelyzetnél.                                                                                |
|                       | A területhatár rögzítésének folytatása<br>Folytatja a területhatár rögzítését a kiválasztott szórókerethelyzetnél, és egyenes<br>vonalat rajzol a kezdőponthoz, amelynél a rögzítés szüneteltetve volt. |
|                       | A területhatár rögzítésének befejezése<br>A kiválasztott szórókerethelyzetnél befejezi a területhatár rögzítését, és egyenes<br>vonalat húz a rögzítés kezdőpontjához.                                  |
|                       | A korlátozás alá tartozó területek rögzítéséhez kapcsolódó szórókerethelyzet kiválasztására szolgáló párbeszédablak megnyitása                                                                          |
|                       | Megnyílik egy kiválasztás céljára szolgáló párbeszédablak, amelyben kiválaszthatja, hogy a szórókeret milyen helyzeténél történjen meg a korlátozás alá tartozó terület rögzítése.                      |
|                       | A korlátozás alá tartozó terület rögzítésének elindítása                                                                                                    |

Kezelőelemek a munkamaszkban

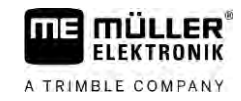

| Funkciós<br>szimbólum | Funkció/További információkat tartalmazó fejezet                                                                                                    |
|-----------------------|----------------------------------------------------------------------------------------------------|
|                       | Elindítja a korlátozás alá tartozó terület rögzítését a kiválasztott szórókerethelyzetnél.                                                                                                    |
|                       | A korlátozás alá tartozó terület rögzítésének leállítása<br>Leállítja és elveti a korlátozás alá tartozó terület rögzítését a kiválasztott<br>szórókerethelyzetnél.                                                                              |
|                       | A korlátozás alá tartozó terület rögzítésének szüneteltetése<br>Megszakítja a korlátozás alá tartozó terület rögzítését a kiválasztott<br>szórókerethelyzetnél.                                                                                  |
|                       | A korlátozás alá tartozó terület rögzítésének folytatása<br>Folytatja a korlátozás alá tartozó terület rögzítését a kiválasztott<br>szórókerethelyzetnél, és egyenes vonalat rajzol a kezdőponthoz, amelynél a<br>rögzítés szüneteltetve volt.   |
| <b>S</b>              | A korlátozás alá tartozó terület rögzítésének befejezése<br>A kiválasztott szórókerethelyzetnél befejezi a korlátozás alá tartozó terület<br>rögzítését, és egyenes vonalat húz a korlátozás alá tartozó terület rögzítésének<br>kezdőpontjához. |
|                       | A bejárt terület rögzítésének indítása [→ 50]<br>A funkciós szimbólumok csak akkor jelennek meg, ha kikapcsolták a SECTION-<br>Control alkalmazást, és Ön nem rendelkezik munkahelyzet-szenzorral.                                               |
|                       | A megművelt terület megjelölésének megszakítása                                                                                                    |
|                       | A SECTION-Control üzemmódjának megváltoztatása [→ 56]<br>A SECTION-Control megváltoztatja az üzemmódot.                                                                                                    |
|                       | A fordulósáv megművelése [→ 51]<br>A szimbólum nem aktív, mivel hiányzik egy területhatár.                                                                                                    |
|                       | A fordulósáv megművelése [→ 51]<br>Előhív egy olyan maszkot, ahol definiálni tudja a fordulósávot.                                                                                                    |
| A                     | AB-vonal kitűzése [→ 38]<br>A zászlók pontos kinézete az aktivált vezetési módtól függ.<br>Megtörténik az AB-vonal A pontjának kitűzése.                                                                                                    |
|                       | Vezetővonalak törlése [→ 43]<br>Három másodpercig tartsa lenyomva a funkciógombot.<br>A vezetővonalak törlődnek.                                                                                                    |

Δ

| Funkciós<br>szimbólum | Funkció/További információkat tartalmazó fejezet                                                                                                    |
|-----------------------|----------------------------------------------------------------------------------------------------|
| R 21                  | A munkamaszk megjelenítésének megváltoztatása<br>A teljes terület megjelenik.                                                                                                    |
| 22                    | Megjelenik a jármű környezete.                                                                                                    |
| ¢.<br>V               | A képernyőn két nézet között lehet átváltani: "Tényleges kijuttatási térkép" és<br>"Megművelt területek" [→ 56]                                                                                                    |
|                       | A vezetési módot kiválasztása [→ 46]<br>Megjelenik a vezetővonalak konfigurálására szolgáló maszk.                                                                                                    |
|                       | Másik AB-vonal kitűzése [→ 48]<br>A pontos kinézete az aktivált vezetési módtól függ.                                                                                                    |
| <del>450</del>        | Menetirány felismerése [→ 28]<br>A feltételezett menetirány megváltozik.                                                                                                    |
| 505<br>2005           | <ul> <li>További funkciók:</li> <li>A vezetővonalak közötti távolság beállítása [→ 44]</li> <li>A vezetővonalak intervallumának beállítása [→ 44]</li> <li>Ágyás mód beállítása [→ 45]</li> <li>TRACK-Leader AUTO® konfigurálása [→ 109]</li> </ul> |
| 3D                    | A 3D nézet aktiválása                                                                                                    |
| 20                    | A 2D nézet aktiválása                                                                                                    |
|                       | Akadályok rögzítése [→ 54]<br>Megjelenik az akadályok rögzítését tartalmazó maszk.                                                                                                    |
| $\bigcirc$            | Ha ez a nyíl jelenik meg, a rendszer azt feltételezi, hogy a jármű előre halad. [→<br>28]                                                                                                    |
|                       | Megnyomásával a feltételezett menetirány megváltozik.                                                                                                    |
| $\mathbf{\nabla}$     | Ha ez a nyíl jelenik meg, a rendszer azt feltételezi, hogy a jármű hátrafelé halad.<br>[→ 28]                                                                                                    |
|                       | Megnyomásával a feltételezett menetirány megváltozik.                                                                                                    |
|                       | Vezetővonalak eltolása [→ 43]                                                                                                    |
|                       | (3 másodpercig lenyomva tartva)                                                                                                    |
|                       | A vezetővonalak eltolódnak a jármű aktuális pozíciójába.                                                                                                    |

Kezelőelemek a munkamaszkban

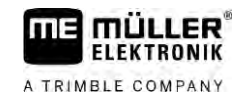

| Funkciós<br>szimbólum | Funkció/További információkat tartalmazó fejezet                                                                |
|-----------------------|----------------------------------------------------------------------------------------------------|
|                       | Megjelennek a referenciapont kijelölésére [→ 30] és a GPS-jel kalibrálására<br>szolgáló funkciós szimbólumok:   |
| MANU                  | A TRAMLINE-Management üzemmódjának megváltoztatása [→ 82]<br>A TRAMLINE-Management megváltoztatja az üzemmódot. |
|                       | Művelőút eltolása a következő áthaladásnak megfelelően [→ 83]                                                   |
|                       | Művelőút eltolása az előző áthaladásnak megfelelően [→ 83]                                                      |
|                       | AB-vonal TRAMLINE-Management szerinti invertálása [→ 83]                                                        |

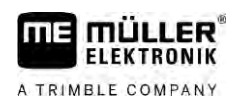

#### A kezelés alapjai 5

5.1

5.2

# Első üzembevétel

Eljárásmód

- 1. Indítsa el a terminált.
- 2. A kiválasztási menüben érintse meg a következő ikont:
- ⇒ A TRACK-Leader alkalmazás megjelenik a főképernyőn:

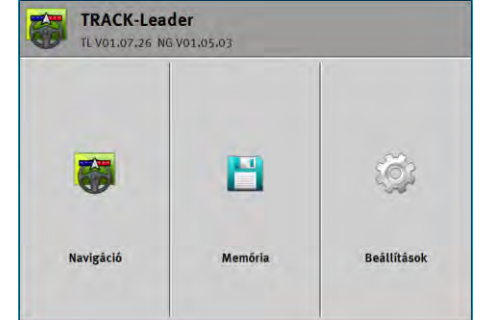

# Navigáció indítása

Két módszer van a navigáció indítására:

- A TRACK-Leader alkalmazásból. [→ 25]
- Az ISOBUS\_TC alkalmazásból, ha ISO-XML feladatokkal dolgozik. [→ 28]

Lehetséges problémák

Ha a navigációt nem tudja indítani, mert az indítási maszkban ez a szürke színű ikon jelenik meg .

- , akkor a következő okok jöhetnek szóba:
- Túl korán kísérelte meg elindítani a navigációt. A vezérlő számítógép újraindítása vagy csatlakoztatása után a terminálnak szüksége van néhány percre ahhoz, hogy kapcsolatot létesítsen az összes komponenssel. Ezután ismét megjelenik a "Navigáció" nyomógomb.
- ISO-XML feladat nélkül dolgozik, de az ISOBUS-TC alkalmazásban az "Üzemmód" paraméter beállítása "Bővített".
- Ön ISO-XML-feladatokkal dolgozik és nem indított el egyetlen feladatot sem.
- A terminált új ISOBUS vezérlő számítógéphez csatlakoztatta a terminál újraindítása nélkül.
- Inaktiválta a "Kapcsolat az ISOBUS-TC-vel?" paramétert a Tractor-ECU alkalmazásban. (Hibajelentés: A gép adatai még töltődnek.)
- A próbalicencek egyike lejárt: TRACK-Leader vagy SECTION-Control

| 5.2.1      | Indítás a TRACK-Leader-ben – ISOBUS-TC nélkül                                             |
|------------|-------------------------------------------------------------------------------------------|
| Eljárásmód | Ha ISOBUS vezérlő számítógéppel dolgozik, annak folyamatosan csatlakoznia kell az ISOBUS- |
|            | ra.                                                                                       |

- I Ha ISOBUS vezérlő számítógép nélkül dolgozik, aktiválnia kell a vezérlő számítógépet a Virtual ECU alkalmazásban. További információkat a terminál üzemeltetési útmutatójában olvashat.
- ☑ "Standard" értékre állította az ISOBUS-TC alkalmazás "Munkamód" paraméterét.

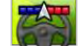

- Nyissa meg a TRACK-Leader alkalmazást.

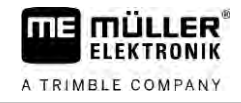

⇒ A következő maszk jelenik meg:

| TRACK-Lead<br>TL V01.07,26 NO | <b>der</b><br>1 V01,05.03 |             |
|-------------------------------|---------------------------|-------------|
| <b>8</b>                      | 8                         | ğ           |
| Navigáció                     | Memória                   | Beállítások |

⇒ Ha a "Navigáció" helyett a "…" szöveg jelenik meg, akkor valamelyik előfeltétel nem teljesül.

A pontos ok megállapításához érintse meg az ikont.

- Érintse meg a "Memória" pontot.
  - ⇒ Megjelenik a "Memória" maszk: [→ 86]

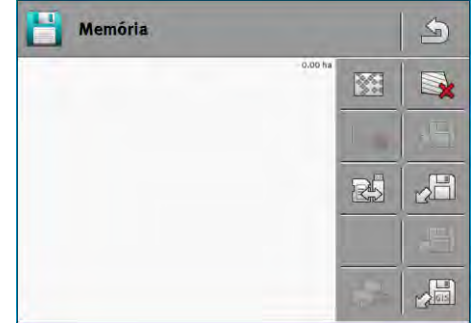

- 3. Most el kell döntenie, hogy először kíván-e megművelni egy területet vagy egy olyan területen kíván dolgozni, amelynek a területhatárát már rögzítette. Válassza ki a következő lehetőségek egyikét, és olvasson tovább a 8. lépéstől.
- 4. a) lehetőség: Ha új területet kíván megművel, gondoskodnia kell arról, hogy régebbi felvételek

ne legyenek a memóriában. A megnyitott felvétel elvetéséhez érintse meg az pontot. (A felvétel ezzel az SD-kártyáról nem törlődik.)

- ⇒ A maszkban nem jelenik meg terület.
- 5. b) lehetőség: Ha olyan területet kíván megművelni, amelynek adatai SD-kártyán találhatók,

ikont, és töltse be az adatokat az SD-kártyáról. érintse meg az

- ⇒ A maszkban megjelenik a betöltött terület.
- ⇒ Betöltött területek esetén két lehetőség közül választhat:
- 6. b1) lehetőség: A munkát ezen a területen kívánja folytatni. Ha ezen a területen folytatja a munkát, ehhez azonban másik gépet kíván használni, akkor először a másik gépet kell csatlakoztatnia. Olvassa tovább a 8. lépéstől.
- 7. b2) lehetőség: Új művelést kíván végezni a területen, csak a területhatárra van szüksége.

Érintse meg az ikont a bejárt területek törléséhez.

8.

- Hagyja el a "Memória" maszkot.
- ⇒ Megjelenik az alkalmazás indító maszkja.

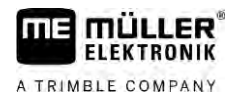

5

|            | <ul> <li>9. → Indítson új navigációt.</li> <li>⇒ Megjelenik a munkamaszk. Csak a jármű ikonját tartalmazza vagy kiegészítésképpen a betöltött területhatárokat és a bejárt terület adatait is – a korábban betöltött adatoktól függően.</li> <li>⇒ Ha a képernyő közepén megjelenik az → ikon, akkor nincsen kapcsolat a GPS-vevővel, és Ön nem tud tovább dolgozni. Csatlakoztasson egy GPS-vevőt, majd konfigurálja.</li> </ul> |  |  |  |  |
|------------|----------------------------------------------------------------------------------------------------|--|--|--|--|
|            | 10. A munkamaszkban megjelenő információkról ebben fejezetben tájékozódhat: Információk a munkamaszkban [→ 17]                                                                                                    |  |  |  |  |
|            | <b>11.</b> A következő teendőkről ebben a fejezetben tájékozódhat: Kezelési folyamatok [ $\rightarrow$ 9]                                                                                                    |  |  |  |  |
| 5.2.2      | Shape fájlokkal az ISOBUS-TC alkalmazásból                                                                                                    |  |  |  |  |
|            | Akkor használja ezt a módszert, ha az "ISOBUS-TC" alkalmazást standard üzemmódban működteti.                                                                                                    |  |  |  |  |
| Eljárásmód | Ha ISOBUS vezérlő számítógéppel dolgozik, annak folyamatosan csatlakoznia kell az ISOBUS ra.                                                                                                    |  |  |  |  |
|            | Ha ISOBUS vezérlő számítógép nélkül dolgozik, aktiválnia kell a vezérlő számítógépet a Virtual<br>ECU alkalmazásban. További információkat a terminál üzemeltetési útmutatójában olvashat.                                                                                                    |  |  |  |  |
|            | Standard" értékre állította az ISOBUS-TC alkalmazás "Üzemmód" paraméterét.                                                                                                    |  |  |  |  |

1. Aktiváljon egy területet az "ISOBUS-TC" alkalmazásban. Ennek mikéntjéről az ISOBUC-TC üzemeltetési útmutatójában olvashat.

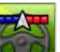

2.

• Nyissa meg a TRACK-Leader alkalmazást.

⇒ Megjelenik a munkamaszk az ISOBUS-TC-ben elmentett összes területadattal:

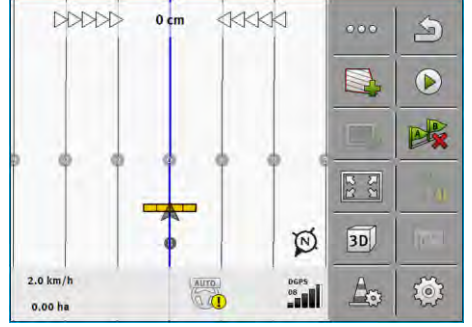

- ⇒ Ha a munkamaszk nem jelenik meg, akkor bizonyos előfeltételek nem teljesültek.
- ⇒ Ha a munkamaszkon zölddel jelölt megművelt területek jelennek meg (az utolsó

használatból), törölje azokat a "Memória" maszkon a <sup>W</sup> w nyomógombbal.

- ➡ Ha a képernyő közepén megjelenik az Ha a képernyő közepén megjelenik az kon, akkor nincsen kapcsolat a GPS-vevővel, és Ön nem tud tovább dolgozni. Csatlakoztasson egy GPS-vevőt, és konfigurálja azt.
- A munkamaszkban megjelenő információkról ebben fejezetben tájékozódhat: Információk a munkamaszkban [→ 17]
- 4. A következő teendőkről ebben a fejezetben tájékozódhat: Kezelési folyamatok [ $\rightarrow$  9]

Eljárásmód

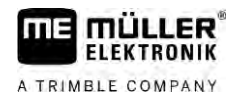

#### 5.2.3 Egy ISO-XML-megbízással

Akkor használja ezt a módszert, ha az "ISOBUS-TC" alkalmazást bővített üzemmódban működteti.

- Ha ISOBUS vezérlő számítógéppel dolgozik, annak folyamatosan csatlakoznia kell az ISOBUSra.
- Ha ISOBUS vezérlő számítógép nélkül dolgozik, aktiválnia kell a vezérlő számítógépet a Virtual ECU alkalmazásban. További információkat a terminál üzemeltetési útmutatójában olvashat.
- ☑ "Bővített" értékre állította az ISOBUS-TC alkalmazás "Üzemmód" paraméterét.
- Indítson el egy feladatot az "ISOBUS-TC" alkalmazásban. Ennek módjára vonatkozóan olvassa el az ISOBUC-TC üzemeltetési útmutatóját.

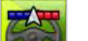

2.

I Nyissa meg a TRACK-Leader alkalmazást.

⇒ Megjelenik a munkamaszk az ISO-XML feladat valamennyi adatával:

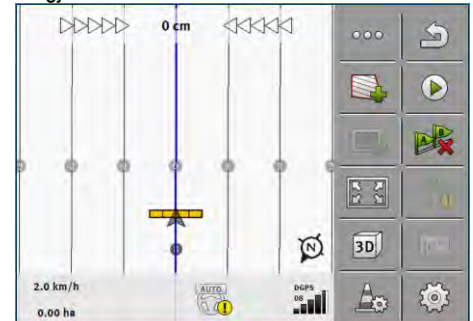

- ⇒ Ha a munkamaszk nem jelenik meg, akkor bizonyos előfeltételek nem teljesültek.
- ➡ Ha a képernyő közepén megjelenik az vevővel, és Ön nem tud tovább dolgozni. Csatlakoztasson egy GPS-vevőt, és konfigurálja azt.
- A munkamaszkban megjelenő információkról ebben fejezetben tájékozódhat: Információk a munkamaszkban [→ 17]
- 4. A következő teendőkről ebben a fejezetben tájékozódhat: Kezelési folyamatok [→ 9]

# 5.3 Menetirány felismerése

Annak érdekében, hogy a rendszer forduláskor és hátrameneteknél hibátlanul működjön, a menetirányt is javasolt figyelembe venni.

Amíg előrefelé halad a területen, a képernyőn helyesen jelenik meg a gép és a szakaszok kapcsolása is helyes lesz (1, 2). Hátramenetnél (3) azonban a rendszer kétféleképp működhet:

- Ha a menetirányt a rendszer nem veszi figyelembe, a terminál irányváltás után is úgy veszi, hogy a jármű előrefelé halad. A jármű ilyenkor 180°-kal elfordítva lesz látható a képernyőn. Ennek következtében a szakaszok rossz helyen találhatók és bizonyos esetekben a kapcsolásuk is helytelen lesz.
- Ha a rendszer figyelembe veszi a menetirányt, megváltozik a GPS nyíl színe és iránya.  $^{(5)}$

28

5

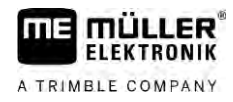

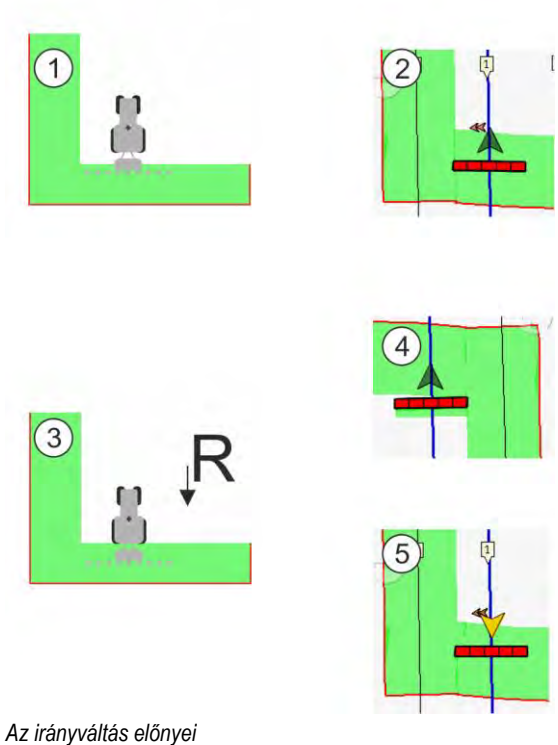

A menetirány figyelembe vételére a következő lehetőségek állnak rendelkezésre:

- Menetirány-érzékelő a traktorban. Az irányjelet az ISOBUS továbbítja és a terminál felismeri azt.
- A kormányzás menetirányjele.
- Félautomatikus menetirány-felismerés a GPS-jel alapján.

#### Félautomatikus menetirány-felismerés

Ha a "Menetirány-felismerés" [→ 93] paraméter aktív, a terminál bekapcsolása után meg kell győződnie a felvett menetirány helyességéről.

A rendszer a jármű első megmozdulásakor feltételezi, hogy előre halad. Ezután minden egyes irányváltoztatást ehhez igazít.

Ezért közvetlenül a navigáció indítása után nagyon fontos ellenőrizni, hogy a rendszer helyesen ismerte-e fel a menetirányt. Erre különösen akkor van szükség, ha a jármű a navigáció indításakor ill. előtte hátrafelé halad, vagy még nem rendelkezik megfelelő GPS-vétellel.

A menetirányt legkésőbb a rendszer újraindításakor ismét ellenőrizni kell.

Eljárásmód

Indítson el egy új navigációt.

⇒ A jármű szimbólum feletti nyíl az aktuálisan előirányzott menetirányt mutatja.

A jármű előre halad; - A jármű hátrafelé halad.

- 2. Érintse meg a ikont a előirányzott menetirány megváltoztatásához.
- 3. Amikor a terminál irányváltást észlel a GPS-jel alapján, megváltozik a kijelzett menetirány.

#### 5.4 Referenciapont létrehozása

Ha nagy pontosságú, pl. RTK vagy CenterPoint RTX korrekciós jellel dolgozik, akkor nem kell létrehozni a referenciapontot.

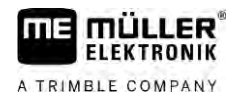

#### 5.4.1

#### Miért van szükség a referenciapontra?

A referenciapont segítségével össze tudja hasonlítani a tényleges GPS-koordinátákat a tárolt GPSkoordinátákkal, és kiegyenlítheti az esetleges csúszásokat (eltolódásokat).

A GPS-pozíció kalibrálásához egy fix pontra van szükség a talajon, ez az úgynevezett referenciapont. A GPS-pozíció kalibrálásakor a referenciapont mentett koordinátái összehangolásra kerülnek az aktuális koordinátákkal.

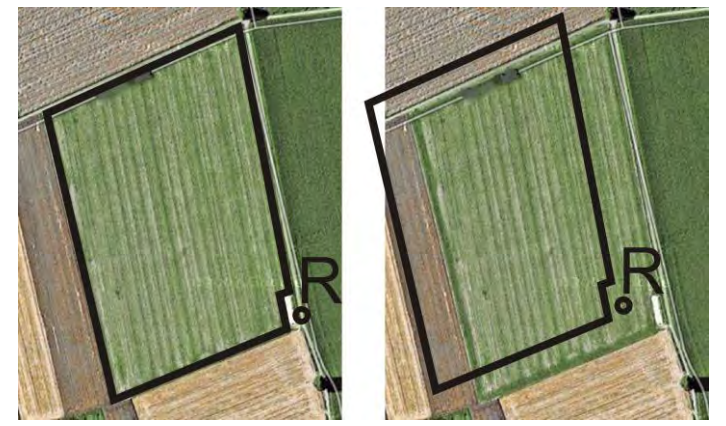

Balra: terület kalibrált GPS-pozícióval; jobbra: terület kalibrált GPS-pozíció nélkül

Ha nem állítja be a referenciapontot és a GPS-pozíciót nem kalibrálja be mindig munka előtt, akkor az alábbi történik:

A területhatár, a vezetővonalak stb. mentett GPS-koordinátái eltérnek a valódi pozícióktól. Ezáltal nem tudja megmunkálni a terület egyes részeit, mivel a szántóföld mentett pozíciói a területhatáron túl esnek.

A maximális pontosság eléréséhez:

- 1. Minden területnél tűzzön ki egy referenciapontot az első bejárás során.
- 2. A terület megművelése előtt kalibrálja a GPS-pozícióját egy olyan területhez, amelyhez már beállította a referenciapontot.
- 3. Hosszabb munkák alatt munka közben is kalibrálja a GPS-pozíciót.

#### 5.4.2 Referenciapont kitűzése

A referenciapont kitűzésekor a GPS-vevő koordinátái döntőek. Mivel nem akarja a GPS-vevőt minden esetben leszerelni, a járműnek mindig ugyanazon a helyen kell állnia. Így a GPS-vevő is ugyanazon a helyen van.

A referenciapont beállításakor egy fix pontra van szüksége, amelynek a pozíciója idővel sem változik. Például egy fa, egy határkő vagy egy csatornafedél.

Azért van szüksége erre a pontra, hogy a GPS-jel későbbi kalibrálásakor a traktort pontosan ugyanerre a helyre tudja állítani.

A GPS-jel minőségének ellenőrzése

5

# MEGJEGYZÉS

#### Adatveszteség hiányzó referenciapontnál

Ha a referenciapontot a jövőben nem tudja megtalálni, a rögzített adatok használhatatlanná válnak.

· Minden terület esetében mindig jegyezze meg a referenciapont pontos pozícióját!

Az alábbi ábrán a traktor egy lehetséges helyzete látható a referenciapont kitűzésekor:

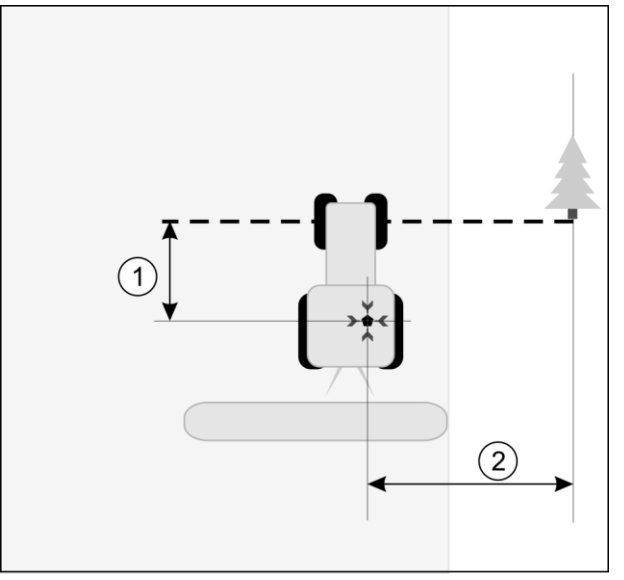

#### Traktor a referenciapont kitűzésekor

| • | GPS-vevő a traktorkabin tetején                                      | × | A referenciapont pozíciója                                           |
|---|----------------------------------------------------------------------|---|----------------------------------------------------------------------|
| 1 | A GPS-vevő és az út szélén lévő pont közötti távolság az X-tengelyen | 2 | A GPS-vevő és az út szélén lévő pont közötti távolság az Y-tengelyen |
|   | Vonal a fix pontból az úton keresztül                                |   |                                                                      |

#### Eljárásmód

- ☑ Ön a területet először munkálja meg.
- 1. Találjon egy fix pontot a területre történő ráhajtáskor. Például egy fa, egy határkő vagy egy csatornafedél.
- 2. Húzzon egy vonalat ebből a pontból arra az útra, amelyen a jármű áll
- 3. Álljon a jármű mindkét első kerekével a vonalra.
- Jegyezze fel a fix pont és a jármű közötti távolságot. Ezt a távolságot a GPS-jel kalibrálásakor is tartania kell.
- 5. Indítson el egy új navigációt.
- 6. Érintse meg egymás után a következő ikonokat:

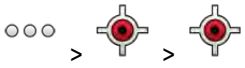

- ⇒ A képernyőn megjelenik egy "R" és egy pont, ami a referenciapontot jelöli a területen. A pont a nyíl alatt található.
- ⇒ Ezzel kitűzte a referenciapontot.

# A GPS-jel minőségének ellenőrzése

Minél jobb a GPS-jel, annál pontosabb és kiesés-biztosabb a TRACK-Leader munkája. A GPS-jel minősége több faktortól is függ:

5.5

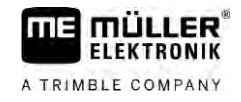

- a GPS-vevő típusa;
- a földrajzi hely (bizonyos világrészeken a korrekciós műholdak nem érhetők el);
- helyi árnyékolások a területen (fák, hegyek).

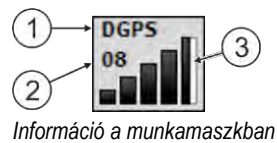

| 1 | A GPS-jel aktuális minősége      | 3 | Oszlopgrafika<br>A kapcsolat minőségét jelzi. Minél több kék<br>oszlopot lát, annál jobb a kapcsolat. |
|---|----------------------------------|---|----------------------------------------------------------------------------------------------------|
| 2 | A csatlakoztatott műholdak száma |   |                                                                                                    |

#### A GPS-jel minősége

| Minőség   | Leírás                                                                                                    |
|-----------|----------------------------------------------------------------------------------------------------|
| RTK fix   | Legnagyobb pontosság.                                                                                                    |
| RTK float | Kb. 10–15 cm sorcsatlakozási pontosság, TerraStar-C.                                                                                                    |
| DGPS      | GPS korrekciós jellel. GPS-vevőtől és konfigurációtól függően: WAAS,<br>EGNOS, GLIDE vagy más.                                                                                |
| GPS       | Gyenge és pontatlan jel.                                                                                                    |
| INV       | Nincs GPS-jel. A munkavégzés nem lehetséges.                                                                                                    |
| RTX konv  | Kizárólag a Trimble-RTX korrekciós szolgálat használata esetén. A<br>korrekciós jel még nem teljesen konvergált. A maximális pontosság<br>még nincs elérve.                   |
| RTX       | Kizárólag a Trimble-RTX korrekciós szolgálat használata esetén. A<br>maximális pontosság elérése megtörtént.                                                                  |
| xFill     | Ha a GPS minőségként az xFill jelenik meg, a műhold száma helyett<br>egy időzítő jelenik meg. Az időzítő 20 percnél indul és megjeleníti,<br>meddig használható még az xFill. |

# 5.6 Területhatár

Ön kijelölheti a területhatárt annak érdekében, hogy a rendszer a terület körvonalát felismerje. A területhatár a területet körülvevő piros vonalként jelenik meg a képernyőn.

A területhatár kijelölése nem kötelező. A területhatár alkalmazásának azonban van néhány előnye:

- Meghatározható a teljes földterület és a megművelt terület.
- A terminál figyelmezteti Önt, ha közeledik a terület határához.
- Csak akkor jeleníthető meg fordulósáv a képernyőn, ha rendelkezésre áll a területhatár.
- A területhatár rendelkezésre állásakor a területen kívüli szakaszok automatikusan kikapcsolhatók. Ez különösen a nagy munkaszélességű permetezőknél hasznos.

A területhatár kijelölésére több lehetőség is van:

Közvetlenül a terminálon: [→ 34]

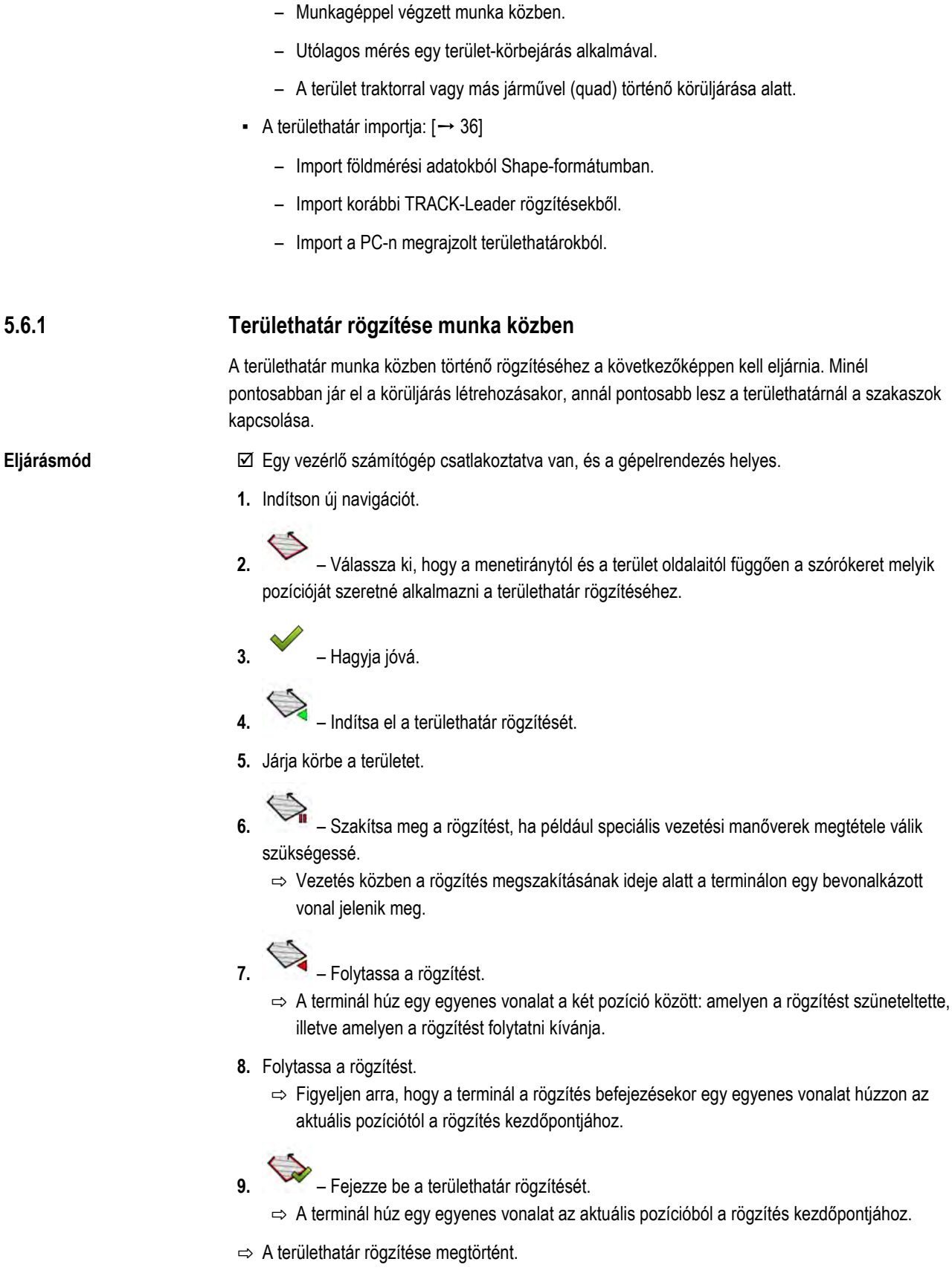

⇒ A terület összterülete a navigációs maszkon belül jelenik meg.

A TRIMBLE COMPANY

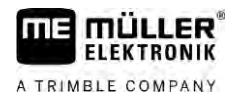

#### A területhatár kijelölése körüljárással

Ha a területhatárt közvetlenül a terminálon szeretnénk kijelölni, akkor a területet körül kell járni. Minél pontosabban történik a körüljárás, annál pontosabb lesz a határnál a szakaszok kapcsolása.

A GPS-jel pontossága nagyon fontos:

- Ha Önnek lehetősége van, akkor használjon minél pontosabb GPS-jelet, pl. RTK jelet.
- Ha DGPS-t használ, akkor kalibrálja a GPS-jelet 15 percenként. Szakítsa meg ehhez a rögzítést

( vikon), és menjen a referenciaponthoz. A kalibrálás után menjen vissza arra a pontra, ahol abbahagyta a rögzítést.

#### Alapeset - ISOBUS vezérlő számítógép és SECTION-Control nélkül

#### Eljárásmód

5.6.2

Így járja körül a területet, ha ISOBUS vezérlő számítógép és SECTION-Control nélkül dolgozik:

A Virtual ECU alkalmazásban már kiválasztotta a használt gép virtuális vezérlő számítógépét.

- 1. Indítson új navigációt.
- 2. Ha RTK nélkül dolgozik, tűzze ki a referenciapontot vagy kalibrálja a GPS-jelet.
  - ⇒ A következő képet fogja látni:

| Parallel_1          |      | 000   | S |
|---------------------|------|-------|---|
|                     |      |       |   |
|                     |      |       | A |
|                     |      | 2.2   |   |
| 1                   | \$   | 101 m | 1 |
| 0.0 km/h<br>0.00 ha | DGPS | Ao    | Ø |

- Ezt a funkciós szimbólumot megnyomva értesítheti a terminált arról, hogy a gép dolgozik. Ha a gépre (vagy a traktorra) munkahelyzet-szenzor van felszerelve, amely konfigurálva van a gépprofilban, akkor ez az ikon nem jelenik meg. Ebben az esetben a terminál automatikusan felismeri, hogy a gép dolgozik.
- 4. Kapcsolja be, illetve állítsa munkahelyzetbe a gépet.
- 5. Járja körül a területet. Eközben próbáljon a gép külső részével közvetlenül a terület szélén haladni. Ha úgy találja, hogy a munkaszélesség nem egyezik a gép szélességével, álljon meg, és korrigálja a "Munkaszélesség" paramétert a Virtual ECU-ban. A terület körüljárásának idejére a paraméter valamivel nagyobbra is állíthatja, majd ezután a terület szélétől állandó távolságra haladhat.

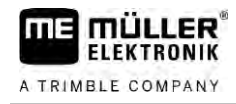

⇒ Az első centiméterek után láthatja, hogy a képernyőn a járművet jelölő ikon mögött a terület zöld színnel jelenik meg. A zöld szín a megművelt területet jelzi:

| Parallel_1          |    | 0    | ••   | B  |
|---------------------|----|------|------|----|
|                     |    |      | 2    | 0  |
|                     |    | 10   | -    | A  |
| A                   | 1  | 22   | 12.K |    |
|                     |    | •    | 3    | P. |
| 8.0 km/h<br>0.00 ha | 13 | DGPS | 6    |    |

6. Járja körül a teljes területet.

7. Ha végigjárta a területet, álljon meg.

| Parallel_1 |      | 000   | 5                                                                                                    |
|------------|------|-------|----------------------------------------------------------------------------------------------------|
|            | 0.0  |       | 0                                                                                                    |
|            | _    |       | AB                                                                                                    |
| × 🔺        |      | 22    |                                                                                                    |
|            | ¢.   | de la | Real Provide Contraction of the second second secon |
| 0.0 km/h   | DGPS | An    | ð,                                                                                                    |

 Ezt a funkciós szimbólumot megnyomva jelölheti ki területhatárt a zölddel jelölt terület körül.

- ⇒ A navigációs képernyőn a terület körül egy piros vonal jelenik meg. Ez a területhatár.
- ⇒ A számláló részben most már megjelenik a kiszámolt terület.
- ⇒ Mivel Ön a területhatár közelében tartózkodik, a terminál sípolni kezd, és a képernyőn megjelenik a következő figyelmeztetés: "Területhatár".

Az így létrehozott területhatárt Ön elmentheti.

#### A terület körüljárása SECTION-Control segítségével

Ha Ön SECTION-Control alkalmazással dolgozik, akkor az eljárás szinte teljesen megegyezik az alapesetben leírtakkal.

Fontos:

- Egy ISOBUS vezérlő számítógépnek csatlakoztatva kell lennie.
- A és funkciós szimbólum helyett az ikon lesz látható. Az alapesetnél leírt folyamat 3. lépésében ezzel kell majd aktiválnia a SECTION-Control automatikus módot. A megművelt terület kijelölése automatikusan történik, mihelyt a gép dolgozni kezd.

#### Terület körüljárása ISOBUS-TC alkalmazással

Ha standard üzemmódban használja az ISOBUS-TC alkalmazást, mindig létre kell hoznia és aktiválnia kell egy területet az ISOBUS-TC alkalmazásban, mielőtt az itt leírt alapvető eljárást követné.

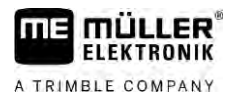

#### A terület körüljárása traktorral, quaddal vagy más járművel, gép nélkül

Sok esetben előnyös, ha a területet olyan járművel járjuk körül, ami nem vontat gépet.

Fontos:

- A terminált és a GPS-vevőt fel kell szerelni a járműre.
- A járműhöz létre kell hozni egy virtuális vezérlő számítógépet a Virtual ECU alkalmazásban.
   Ehhez adja meg nagy pontossággal a GPS-vevő pozícióját és a munkaszélességet.
- A fél munkaszélesség a jármű közepe és a területhatár között mért távolságnak felel meg. Tartsa ezt a távolságot a teljes terület körüljárása közben.

#### 5.6.3 Területhatár importálása

A területhatár külső programból is importálható. Ez lehet olyan régebbi területhatár, melyet egy másik terminállal hozott létre, vagy lehetnek egy földmérési hivatal adatai is. A forrás nem lényeges. Csak az a fontos, hogy a határ megrajzolása nagyon pontos legyen.

A fájlnak a következő tulajdonságokkal kell rendelkeznie:

- Fájlformátum: shp
- Standard: WGS84

Ha Shape fájlokkal dolgozik, olvassa el ezt a fejezetet: Ha standard üzemmódban használja az ISOBUS-TC alkalmazást [ $\rightarrow$  11]

| 5.6.4      | Területhatár törlése                                                                                                    |  |  |  |
|------------|----------------------------------------------------------------------------------------------------|--|--|--|
| Eljárásmód | <ol> <li>Érintse meg kb. 3 másodpercig a következő funkciógombot:</li> <li>⇒ Az alábbi üzenet jelenik meg: "Törli a területhatárt?"</li> </ol>                                              |  |  |  |
|            | 2. "Igen" - Hagyja jóvá.                                                                                                    |  |  |  |
|            | ⇔ A területhatár törlődik.                                                                                                    |  |  |  |
| 5.6.5      | A korlátozás alá tartozó területek rögzítése                                                                                                    |  |  |  |
|            | Amennyiben az Ön területén mindig kikerülendő akadályok találhatók, beállíthat korlátozás alá tartozó területeket.                                                                          |  |  |  |
|            | A korlátozás alá tartozó területek rögzítéséhez ugyanúgy kell eljárnia, mint a területhatárok esetében.                                                                                     |  |  |  |
| Eljárásmód | Rögzítette a terület határait, és szeretne rögzíteni egy korlátozás alá tartozó területet.                                                                                                  |  |  |  |
|            | Ön a területen belül tartózkodik.                                                                                                    |  |  |  |
|            | <ol> <li>Válassza ki, hogy a menetiránytól és a terület oldalaitól függően a szórókeret melyik<br/>pozícióját szeretné alkalmazni a korlátozás alá tartozó terület rögzítéséhez.</li> </ol> |  |  |  |
|            | 2. – Hagyja jóvá.                                                                                                    |  |  |  |
|            | 3. – Indítsa el a korlátozás alá tartozó terület rögzítését.                                                                                                    |  |  |  |
|            |                                                                                                    |  |  |  |

Járja körbe a területet, amelyet rögzíteni szeretne.
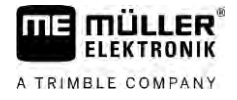

- Szakítsa meg a rögzítést, ha például speciális vezetési manőverek megtétele válik szükségessé.
  - ⇒ Vezetés közben a rögzítés megszakításának ideje alatt a terminálon egy bevonalkázott vonal jelenik meg.

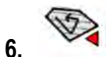

Folytassa a rögzítést.

- ⇒ A terminál húz egy egyenes vonalat a két pozíció között: amelyen a rögzítést szüneteltette, illetve amelyen a rögzítést folytatni kívánja.
- 7. Folytassa a rögzítést.
  - ⇒ Figyeljen arra, hogy a terminál a rögzítés befejezésekor egy egyenes vonalat húzzon az aktuális pozíciótól a rögzítés kezdőpontjához.
- 8.
  - → Fejezze be a korlátozás alá tartozó terület rögzítését.
     ⇒ A terminál húz egy egyenes vonalat az aktuális pozícióból a rögzítés kezdőpontjához.
- ⇒ A korlátozás alá tartozó terület rögzítésre került.
- ⇒ A korlátozás alá tartozó terület a terület összterületéből kivonásra kerül. Csak a megművelendő terület kerül megjelenítésre.

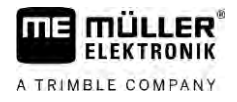

# 6 Párhuzamos vezetés a TRACK-Leader segítségével

# 6.1

6

# Vezetővonalak használata a párhuzamos vezetéshez

A vezetővonalak olyan párhuzamos vonalak, melyek a képernyőn megjelennek. Ez segíti Önt a terület párhuzamos nyomokkal való megmunkálásában.

A terminálon megjelenő első vezetővonal neve AB-vonal. A képernyőn leggyakrabban az A és B betűk jelölik. Minden további vezetővonal kiszámítása és berajzolása az A-B vonal alapján történik.

Az AB-vonal helyzetének mentése a területen történő első áthaladáskor történik, -amit manuálisan kell végrehajtani. A terminál használata az Ön által kiválasztott vezetési módtól függ.

Annak érdekében, hogy a megművelés iránya minden területen módosíthatóvá váljon, több vezetővonalszettet lehet kijelölni [ $\rightarrow$  46]. Minden egyes vezetővonalszetthez eltérő irány és mód szerint adhatók meg a vezetővonalak.

Ezenkívül a vezetővonalszettel végzett munkálatok közben egy másik vezetővonalszettet is kijelölhet a terület későbbi megművelésének [→ 48] céljára.

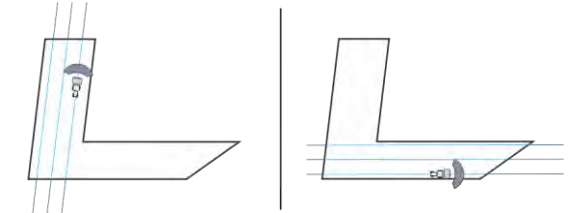

Minden irányhoz kiválasztható egy vezetővonalszett

## Egyenes vezetővonalak

Eljárásmód

6.1.1

✓ Az "Egyenes" vezetési mód aktiválva. [→ 46]

- 1. Állítsa a járművet a kívánt AB-vonal kezdőpontjára.
  - AB
- 2. Tűzze ki az első pontot.
  - ⇒ Az A pont megjelenik a képernyőn.

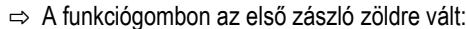

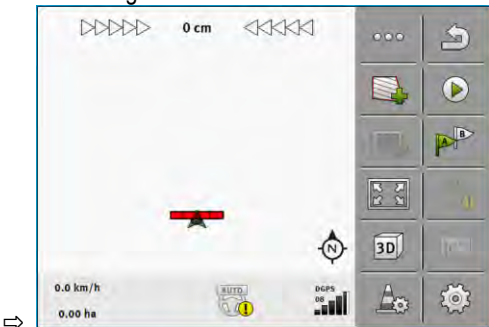

3. Álljon át a terület másik oldalára.

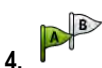

- Tűzze ki a második pontot.

- ⇒ A B pont megjelenik a képernyőn.
- ⇒ A funkciógombon a második zászló zöldre vált.
- ⇒ Az A és B pontokat egy vonal köti össze. Ez az AB-vonal.
- ⇒ Az AB-vonal mellett jobbra és balra további vezetővonalak jelennek meg.

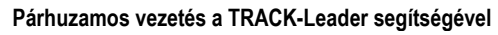

A TRIMBLE COMPANY

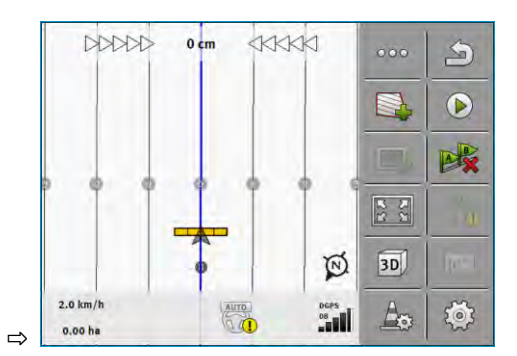

| 6.1.2      | Íves vezetővonalak                                                                                                    |  |  |
|------------|----------------------------------------------------------------------------------------------------|--|--|
| Eljárásmód | ☑ A "Kör" vezetési mód aktiválva. [→ 46]                                                                                                    |  |  |
|            | <ol> <li>Állítsa a járművet a kívánt AB-vonal kezdőpontjára.</li> </ol>                                                                                                    |  |  |
|            | <ul> <li>2 Tűzze ki az első pontot.</li> <li>⇒ Az A pont megjelenik a képernyőn.</li> </ul>                                                                                   |  |  |
|            | <ol> <li>Álljon át a terület másik oldalára. Ennek során nem kell egyenes vonalban haladnia.</li> <li>⇒ Menet közben vonal jelenik meg a jármű mögött a képernyőn.</li> </ol> |  |  |
|            | <ul> <li>4. ► Tűzze ki a második pontot.</li> <li>⇒ A B pont megjelenik a képernyőn.</li> <li>⇒ Az A és B pontokat egy vonal köti össze.</li> </ul>                           |  |  |
|            | 5. Az AB-vonal mellett jobbra és balra további vezetővonalak jelennek meg.                                                                                                    |  |  |
| 6.1.3      | Vezetővonalak iránytű szerint                                                                                                    |  |  |
| Eljárásmód | ☑ Az "A+" vezetési mód aktiválva. [→ 46]                                                                                                    |  |  |
|            | 1. Állítsa a járművet a kívánt AB-vonal kezdőpontjára.                                                                                                    |  |  |
|            | <ul> <li>2. Érintse meg az ikont.</li> <li>⇒ Ekkor megjelenik egy billentyűzet.</li> </ul>                                                                                    |  |  |
|            | <ol> <li>Adja meg, hogy a vezetővonalaknak melyik égtáj irányában kell haladniuk. 0° és 360° közötti<br/>értéket adhat meg.</li> </ol>                                        |  |  |
|            | <ul> <li>4 Hagyja jóvá.</li> <li>⇒ A képernyőn több párhuzamos vezetővonal jelenik meg, melyek mindegyike a megadott irányba mutat.</li> </ul>                                |  |  |
| 6.1.4      | Kombinált vezetővonal                                                                                                    |  |  |
|            | Az "A-B és kontúr" vezetési módban párhuzamos egyenesekből és görbékből álló vezetővonalat<br>húzhat.                                                                         |  |  |

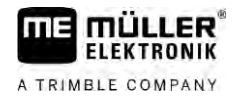

| Funkciós szim-<br>bólum | Funkció                                                          | Eredmény                                                                               |
|-------------------------|------------------------------------------------------------------|----------------------------------------------------------------------------------------|
|                         | Kijelöli az A pontot.                                            |                                                                                        |
| Ber                     | Megkezdi a kontúr rögzítését.                                    | Kijelöl egy piros pontot, amelyet egy<br>egyenes vonal köt össze az utolsó<br>ponttal. |
|                         | Szünetelteti a kontúr rögzítését.                                | Kijelöl egy piros pontot, amelytől<br>kezdve egyenes vonalat rajzol.                   |
|                         | Kijelöli az utolsó pontot és befejezi az<br>AB-vonal rögzítését. |                                                                                        |

### Eljárásmód

- ☑ Az "A-B és kontúr" vezetési mód aktiválva. [→ 46]
- 1. Állítsa a járművet a kívánt AB-vonal kezdőpontjára.
- Tűzze ki az első pontot.
   ⇒ Az A pont megjelenik a képernyőn.
- Hajadon addig egyenesen, amilyen hosszú egyenes vezetővonalra szüksége van.
   ⇒ Menet közben vonal jelenik meg a jármű mögött a képernyőn.
  - ⇒ A vonal szaggatott és egyenes.

### $\sim$

- 4. Fejezze be az AB vonal rögzítését.
  - ⇒ Az kon helyett az kon lesz látható.
  - A képernyőn megjelenik egy kis piros pont.
  - ⇒ Ekkor görbét rögzíthet vezetővonalként.
  - ⇒ Menet közben vonal jelenik meg a jármű mögött a képernyőn.
- Ha újra egyenes vonalat kíván rögzíteni, érintse meg újra az lépésben leírtak szerint.

ikont, és folytassa a 3.

- 6. Provide service service servi
- ⇒ Az A és B pontokat egy vonal köti össze.

# Automatikusan létrehozott vezetővonalak használata

A rendszer a vezetővonalak automatikus felvételére is képes:

- Fordulósávban. [→ 51]
- A terület belsejében. Ezt az esetet alább ismertetjük.

E funkció használatával gyakran feleslegessé válik az első AB-vonal kézi kormányzással történő felvétele. Helyette kezdettől fogva az automata kormányzást használhatja.

6.1.5

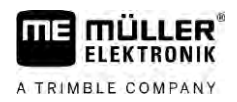

| Működési módja | Ha a TRACK-Leader alkalmazásban megjelenik egy területhatár a képernyőn, a rendszer<br>automatikusan létre tud hozni vezetővonalakat. Ezek a vezetővonalak mindig egyenesen és<br>egymással párhuzamosan futnak. Az első AB-vonal a területhatár közelében elhelyezett két vonalat<br>összekötő egyenesként kerül létrehozásra. A területhatártól való távolság a munkaszélesség fele. |  |  |  |
|----------------|----------------------------------------------------------------------------------------------------|--|--|--|
|                | Egyszerre több vezetővonal szett is létrehozásra kerül. Ezután Ön döntheti el, melyik vonalakat<br>kívánja használni. A felesleges vezetővonal szettek törlendők                                                                                                    |  |  |  |
|                | A folyamat általában a következő fázisokból áll:                                                                                                    |  |  |  |
|                | <ol> <li>Területhatár előkészítése: Járja körbe a területet, töltse be a Shape területhatárt az ISOBUS-TC<br/>alkalmazásba, vagy töltsön be egy korábbi területhatárt TRACK-Leader alkalmazásba.</li> </ol>                                                                                                    |  |  |  |
|                | <ol> <li>Fordulósáv hozzáadása: [→ 51] Ehhez jelölje ki a "Vezetővonalak automatikus létrehozása"<br/>paramétert.</li> </ol>                                                                                                    |  |  |  |
|                | 3. Törölje a felesleges vezetővonal szetteket.                                                                                                    |  |  |  |
|                | 4. Válasszon vezetővonalat a munkavégzéshez.                                                                                                    |  |  |  |
| Eljárásmód     | Így használhatja az automatikusan létrehozott vezetővonalakat:                                                                                                    |  |  |  |
|                | Ø Ön a megművelendő területen tartózkodik.                                                                                                    |  |  |  |
|                | Elindított egy navigációt.                                                                                                    |  |  |  |
|                | A képernyőn megjelenik a területhatár.                                                                                                    |  |  |  |
|                | Vezetővonalak nem állnak rendelkezésre.                                                                                                    |  |  |  |
|                | 1 Hozza létre a fordulósávot.                                                                                                    |  |  |  |
|                | 2. Állítsa be a "Minimális fordulási sugár" paramétert.                                                                                                    |  |  |  |
|                | 3. Pipálja ki a "Vezetővonalak automatikus létrehozása" pontot.                                                                                                    |  |  |  |
|                | <b>4.</b> Hagyja el a maszkot.                                                                                                    |  |  |  |
|                | 5. Hagyja jóvá a fordulósáv létrehozhatását. Ezt később még törölheti.                                                                                                    |  |  |  |
|                | <ul> <li>6 Nyissa meg a rendelkezésre álló vezetővonal szettek listáját.</li> <li>⇒ Az automatikusan létrehozott vezetővonal szettek megnevezése "Fordulósáv_(Nr.)".</li> </ul>                                                                                                    |  |  |  |
|                | Vezetővonal szettek                                                                                                    |  |  |  |
|                | Párhuzamos_1                                                                                                    |  |  |  |
|                | Fordulósáv_1                                                                                                    |  |  |  |
|                | Tordulósáv_2                                                                                                    |  |  |  |
|                | Fordulósáv_3                                                                                                    |  |  |  |
|                | Tordulósáv_4                                                                                                    |  |  |  |
|                | <ol> <li>Most el kell döntenie, melyik vezetővonal szetteket tartja meg és melyik szetteket törli.</li> </ol>                                                                                                    |  |  |  |
|                | 8. Érintse meg kétszer a vezetővonal szettek egyikét.                                                                                                    |  |  |  |

- ⇒ Megjelenik a munkamaszk.
- 9. Nagyítsa ki a nézetet.

13.

6

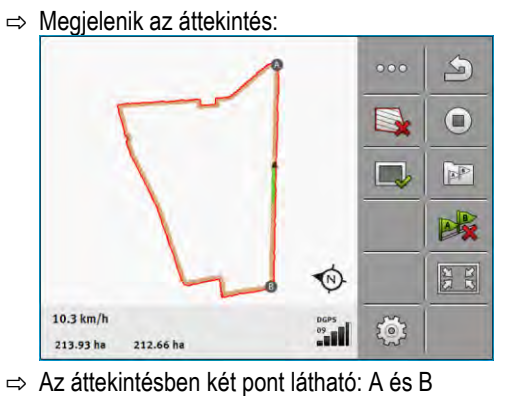

- 10. Döntse el, hogy az A és B pontok közé húzott vonal megfelelő-e egy AB-vonalnak.
- 11. Ekkor két lehetőség közül választhat:
- 12. a) lehetőség: Amennyiben a vezetővonal nem alkalmas a művelésre, törölje a vezetővonal szettet.
  - Nyissa meg a rendelkezésre álló vezetővonal szettek listáját.
- 14. Törölje a vezetővonal szettet. Mindig az a vezetővonal szett törlődik, amelyik ki van jelölve. A kijelöléshez érintse meg egyszer a kívánt vezetővonal szettet.
- b) lehetőség: Amennyiben meg kívánja tartani a vezetővonalat, nevezze át a vezetővonal szettet.
- 16. Nyissa meg a rendelkezésre álló vezetővonal szettek listáját.
- 17. Nevezze át a kijelölt vezetővonal szettet.

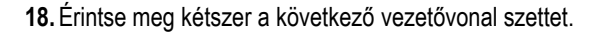

19. → Nagyítsa ki a nézetet. Megjelenik az áttekintés:

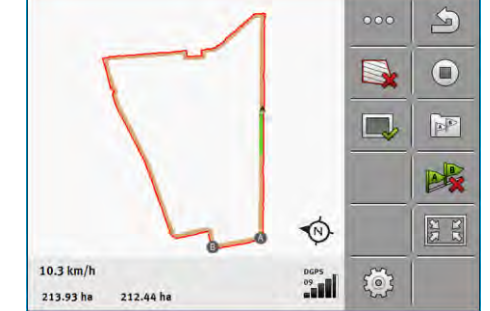

- 20. Döntse el, hogy az A és B pontok közé húzott vonal megfelelő-e egy AB-vonalnak.
- 21.

- Nyissa meg a rendelkezésre álló vezetővonal szettek listáját.

- 22. Itt törölheti a vezetővonal szettet. Mindig az a vezetővonal szett törlődik, amelyik ki van jelölve. A kijelöléshez érintse meg egyszer a kívánt vezetővonal szettet.
- 23. Ismételje meg ezeket a lépéseket az összes automatikusan létrehozott vezetővonal szettre.

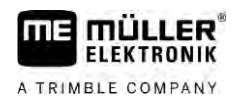

| 6.1.6      | Kör alakú vezetővonalak                                                                                                    |  |  |
|------------|----------------------------------------------------------------------------------------------------|--|--|
| Eljárásmód | ☑ A "Kör" vezetési mód aktiválva.                                                                                                    |  |  |
|            | 1. Állítsa a járművet a terület külső szélére a körkörös öntöző mellé.                                                                         |  |  |
|            | 2 Tűzze ki az első pontot.                                                                                                    |  |  |
|            | 3. Kerülje meg legalább a terület felét.                                                                                                    |  |  |
|            | <ul> <li>4 Tűzze ki a második pontot.</li> <li>⇒ A képernyőn kör alakú vezetővonalak jelennek meg.</li> </ul>                                  |  |  |
| 6.1.7      | Adaptív vezetővonalak                                                                                                    |  |  |
| Eljárásmód | Az "Adaptív kontúr manuális" vagy "Adaptív kontúr automata" vezetési mód aktiválva.                                                            |  |  |
|            | 1. Állítsa a járművet a kívánt AB-vonal kezdőpontjára.                                                                                         |  |  |
|            | <b>2.</b> - Tűzze ki az első pontot.                                                                                                    |  |  |
|            | <ul> <li>Álljon át a terület másik oldalára.</li> <li>⇒ A nyíl ikon mögött egy vonal jelenik meg.</li> </ul>                                   |  |  |
|            | 4Az "Adaptív kontúr manuális" vezetési módban jelölje meg a fordulási manővert.                                                                |  |  |
|            | <ol> <li>Az "Adaptív kontúr automata" vezetési módban forduljon meg. A rendszer automatikusan<br/>felismeri, hogy fordul.</li> </ol>           |  |  |
|            | ⇒ A kijelzett vonal mellett jobbra és balra új vezetővonalak jelennek meg.                                                                     |  |  |
|            | 6. Kövesse az új vezetővonalat.                                                                                                    |  |  |
| 6.1.8      | Vezetővonalak törlése                                                                                                    |  |  |
|            | Bármikor törölheti a vezetővonalakat és újakat hozhat létre.                                                                                   |  |  |
| Eljárásmód | 1. Nyomja meg a következő funkciógombok egyikét kb. 3 másodperc hosszan:                                                                       |  |  |
|            | A vezetési módtól függően az ikonok eltérő módon nézhetnek ki. A z alábbi üzenet jelenik meg: "A vezetővonalakat törölni kell?"                |  |  |
|            | <ul> <li>2. "Igen" - Hagyja jóvá.</li> <li>⇒ A vezetővonalak törlődnek.</li> </ul>                                                             |  |  |
| 6.1.9      | Vezetővonalak eltolása                                                                                                    |  |  |
|            | Akkor használja ezt a funkciót, ha a kívánt nyomvonalon halad ugyan, a terminálon azonban a traktor pozíciója a nyomvonal mellett jelenik meg. |  |  |
|            | Ez a funkció csak a következő vezetési módokban működik:<br>Párhuzamos<br>Kontúr                                                               |  |  |

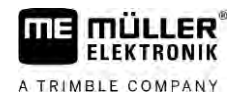

| Eljárásmód 🗹 Elindított egy navigációt. |                                                                                                    |  |  |
|-----------------------------------------|----------------------------------------------------------------------------------------------------|--|--|
|                                         | 1 Talia al a vazatővanalakat a CDS vavő nazíaiáiáha                                                                                                    |  |  |
|                                         | <ul> <li>Negtörténik a vezetővenelek, a területhetér és a bejérések eltelése.</li> </ul>                                                                                                    |  |  |
|                                         | ⇒ megionenik a vezetovonalak, a teruletnatar es a bejarasok enolasa.                                                                                                    |  |  |
| 6.1.10                                  | A vezetővonalak közötti távolság beállítása                                                                                                    |  |  |
|                                         | Alapesetben a vezetővonalak közötti távolság megegyezik a munkaszélességgel, de ezt a távolságot<br>Ön megváltoztathatja.                                                                     |  |  |
| Példa                                   | A szántóföldi permetezőgép munkaszélessége = 18 m                                                                                                    |  |  |
|                                         | Ön biztos szeretne lenni abban, hogy a művelet során nem marad ki semmi.                                                                                                    |  |  |
|                                         | Állítsa be a "Vonalak távolsága" paramétert pl. 17,80 m-re. Ebben az esetben 20 cm átfedéssel fog<br>dolgozni (10 cm balra és 10 cm jobbra).                                                  |  |  |
| Eljárásmód                              | ☑ Elindított egy navigációt.                                                                                                    |  |  |
|                                         | <ul> <li>1. ✓</li> <li>✓ - Váltson a "Navigációs beállítások" maszkra.</li> <li>⇒ Megjelenik a "Navigációs beállítások" maszk.</li> </ul>                                                     |  |  |
|                                         | <ul> <li>Érintse meg a "Vonalak távolsága" pontot.</li> <li>⇒ Megjelenik a billentyűzet.</li> </ul>                                                                                           |  |  |
|                                         | 3. Adja meg, hogy hány méter legyen a távolság két vezetővonal között.                                                                                                    |  |  |
|                                         | <ul> <li>4 Hagyja jóvá.</li> <li>⇒ Megjelenik a "Navigációs beállítások" maszk.</li> </ul>                                                                                                    |  |  |
|                                         | 5. Hagyja el a maszkot.                                                                                                    |  |  |
| 6.1.11                                  | A vezetővonalak intervallumának beállítása                                                                                                    |  |  |
|                                         | Ha a párhuzamos vezetést szeretné alkalmazni minden második vagy harmadik vezetővonal<br>használatával, akkor beállíthatja, hogy ezek a vezetővonalak erősebben jelenjenek meg, mint a többi. |  |  |
| Példa                                   | A "2-es" szám megadásakor minden második vezetővonal vastagon jelenik meg, a "3-as" szám megadásakor minden harmadik vezetővonal, stb.                                                        |  |  |
| Eljárásmód                              | ☑ Elindított egy navigációt.                                                                                                    |  |  |
|                                         | <ul> <li>I Váltson a "Navigációs beállítások" maszkra.</li> <li>⇒ Megjelenik a "Navigációs beállítások" maszk.</li> </ul>                                                                     |  |  |
|                                         | <ul> <li>Érintse meg az "Ágyás" pontot.</li> <li>⇒ Megjelenik a billentyűzet.</li> </ul>                                                                                                    |  |  |
|                                         | 3. Adja meg, hogy milyen intervallumban kéri a vastagon megjelenő vezetővonalakat.                                                                                                    |  |  |
|                                         | <ul> <li>4 Hagyja jóvá.</li> <li>⇒ Megjelenik a "Navigációs beállítások" maszk.</li> </ul>                                                                                                    |  |  |
|                                         | 5. Hagyja el a maszkot.                                                                                                    |  |  |

6

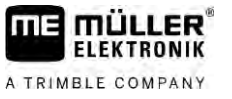

# Ágyás mód beállítása

Ha az "Ágyás" funkciót használja, akkor meghatározhatja, hogy a megmunkálandó vezetővonalak jelölése változzon-e a munka során.

Lehetséges beállítások

 "abszolút" – a kezdetben megjelölt vezetővonalak mindig megjelöltek maradnak, akkor is, ha egy másik, nem jelölt vezetővonalat követ:

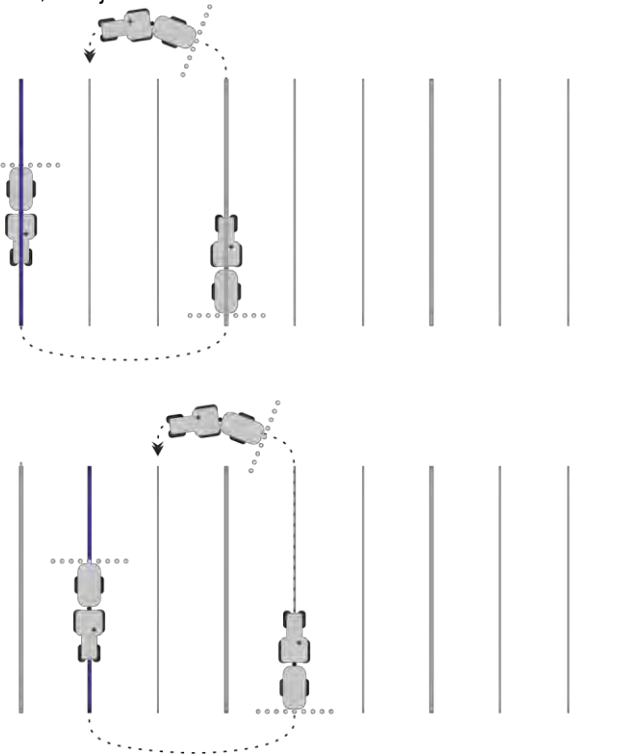

 "relatív" – ennél a beállításnál minden kiemelés azonnal eltolásra kerül, ha egy korábban meg nem jelölt vonalat követ:

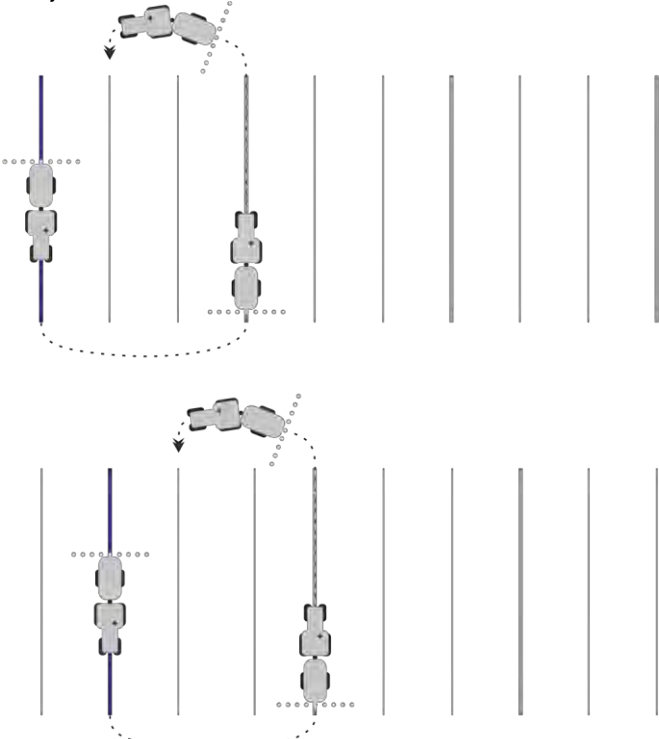

# 6.1.12

6

# A vezetési módot kiválasztása

A vezetési mód dönti el a vezetővonalak elhelyezését és azoknak a területen való lefutását.

| Funkciós szimbólum | Funkció                                                                     |  |
|--------------------|-----------------------------------------------------------------------------|--|
|                    | Átvált a fordulósávra vonatkozó vezetővonalszetteket tartalmazó maszkra.    |  |
| XXXXXX             | Átvált a vezetővonalszetteket tartalmazó maszkra.                           |  |
| 5                  | Kilép a "Vezetővonalszettek" maszkból, új vezetővonalszett átvétele nélkül. |  |
| +                  | Kijelöl egy alternatív vezetővonalszettet, miközben egy másik is aktív.     |  |
| +                  | Új vezetővonalszettet hoz létre.                                            |  |
|                    | Lehetővé teszi a vezetővonalszett módosítását.                              |  |
| ×                  | Törli a kijelölt vezetővonalszettet.                                        |  |

Eljárásmód

Elindított egy navigációt.

- Váltson a "Vezetővonal szettek" maszkra.
   ⇒ Megjelenik a "Vezetővonal szettek" maszk.

2.

Hozzon létre egy új vezetővonal szettet.
 ⇒ A "Vezetővonal szett" maszk a következő sorokkal jelenik meg: "Vezetési mód" és "Név".

- 3. Érintse meg a "Vezetési mód" sort.
  - ⇒ Ekkor megjelenik egy lista.
- 4. Válassza ki a kívánt vezetési módot.
- Hagyja jóvá a kiválasztást.
   ⇒ Megjelenik a "Vezetővonal szett" maszk.
- 6. Hagyja el a maszkot.
- 7. Megjelenik a "Vezetővonal szettek" maszk.
- 8. A navigációs ablak aktiválásához kattintson kétszer a kívánt vezetővonal szettre.
  - ⇒ Az eddig használt vezetővonal szett vezetővonalai eltűnnek.
  - ⇒ Ezzel Ön megváltoztatta a vezetési módot, és most megadhat egy új vezetővonalat.
  - ⇒ A vezetővonal szettet bármikor lecserélheti.

Az alábbi vezetési módok vannak:

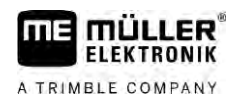

"Párhuzamos" vezetési mód

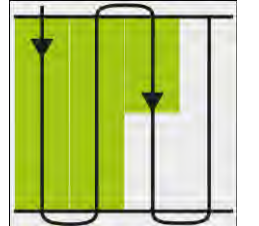

Ebben a vezetési módban a területet párhuzamos, egyenes vonalak mentén tudja művelni.

### "A-B és kontúr" vezetési mód

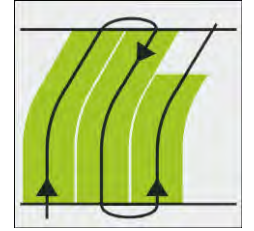

.

Ebben a vezetési módban egy olyan vezetővonalat hozhat létre, amelynek első része egy kontúr, amit egy AB-egyenes követ.

"Kontúr" vezetési mód

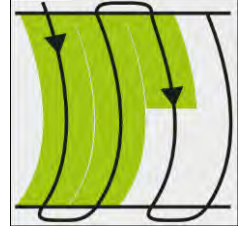

Akkor használja ezt a vezetési módot, ha a területet megszakítás nélküli egyenetlen szél határolja.

"A+" vezetési mód

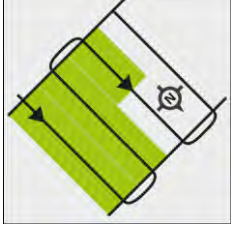

Ebben a vezetési módban manuálisan megadható, hogy mely földrajzi irányban haladjanak a vezetővonalak. Mindössze meg kell adni az irányt fokban (0° és 360° között) és a vezetővonalak automatikusan egymással párhuzamosan fognak futni.

### · "Adaptív kontúr manuális" vezetési mód

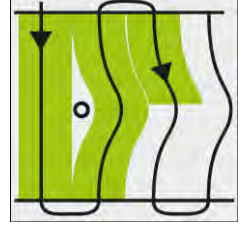

Ebben a vezetési módban a jármű útja minden menetben feljegyzésre kerül. A következő vezetővonal kijelölése csak fordulás után történik. Ez a vonal az előző menetben létrejött nyomvonal pontos másolata.

Minden forduló előtt meg kell nyomnia egy gombot.

"Adaptív kontúr automata" vezetési mód

Ez a vezetési mód úgy működik, mint az "Adaptív kontúr manuális", de a terminál automatikusan felismeri a fordulót.

6

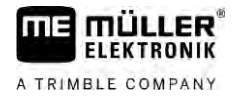

"Kör" vezetési mód

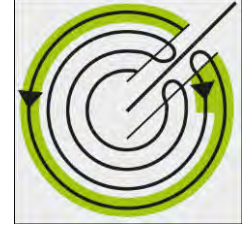

Ebben a vezetési módban kör alakú vezetővonalakat tud kijelölni, ami lehetővé teszi a körforgó öntözőberendezéssel ellátott területek megmunkálását.

### Automatikus vezetővonalak

A vezetési módok helyett egy másik alternatíva is használható: a vezetővonalak automatikus létrehozása fordulósávokkal végzett munka során. További részleteket itt olvashat: A fordulósáv megmunkálása [→ 51]

# Másik vezetővonalszett munka közbeni kijelölése

Például, miközben a kiválasztott vezetési mód alkalmazásával műveli az adott területet, a későbbiekben elvégzendő művelési munkálatok céljára egy másik, eltérő vezetővonalakat használó vezetési módot jelölhet ki.

### Eljárásmód

6

Elindított egy navigációt.

2.

- Váltson át a "Vezetővonalszettek" maszkra. 1. ⇒ Megjelenik a "Vezetővonalszettek" maszk.

- Aktiválja a funkciót vezetővonalszett munka közbeni létrehozásához. ⇒ A "Vezetővonalszett" maszk a következő sorokkal jelenik meg: "Vezetési mód" és "Név".

- 3. Érintse meg a "Vezetési mód" sort. ⇒ Ekkor megjelenik egy lista.
- 4. Válassza ki a kívánt vezetési módot.
- Hagyja jóvá a kiválasztást. 5. ⇒ Megjelenik a "Vezetővonalszett" maszk.

– Lépjen ki a maszkból. 6. ⇒ Megjelenik a "Vezetővonalszettek" maszk.

- Váltson vissza navigációra. 7.
- Határozza meg az alternatív vezetési módhoz tartozó első pontot. A zászlók pontos 8. kinézete az aktivált vezetési módtól függ. ⇒ Az A pont megjelenik a képernyőn.
- 9. A funkciós szimbólumon az első zászló színe zöldre vált.
- 10. Álljon át a terület másik oldalára.

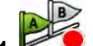

- Tűzze ki a második pontot.
  - ⇒ A B pont megjelenik a képernyőn.
  - ⇒ A képernyőn a második zászló színe is zöldre vált.

6

- ⇒ A rendszer menti az alternatív vezetési módot.
- ⇒ Az alternatív vezetési módot a "Vezetővonalszettek" maszkon keresztül választhatja ki.

# Párhuzamos vezetés a ledsor és a vezetővonal segítségével

A képernyő-ledsor a vezetővonal követésében segít Önnek. Jelzi Önnek, ha az elhagyja a nyomvonalat, valamint hogy miként tud a nyomvonalra visszatérni.

A képernyő-ledsor alábbi típusai léteznek:

- Képernyő-ledsor grafikus módban
- Képernyő-ledsor szöveges módban

A képernyő-ledsor mellett a képernyőn egy irányjelző nyíl is megjelenik, amely a megfelelő kormányzási irányt jelzi.

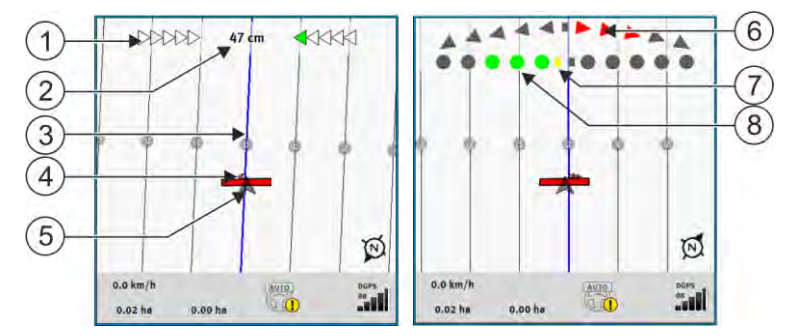

Képernyő-ledsor. balra: Szöveges mód; jobbra: Grafikus

| 1 | A ledsor irányjelzője szöveges módban.              | 6              | Háromszög<br>Itt látható, hogy milyen intenzíven és melyik<br>irányba kell kormányozni, egy bizonyos<br>távolságon belül az ideális pozíció eléréséhez.<br>Lásd még az "Előretekintés" paramétert [→<br>94]. |
|---|-----------------------------------------------------|----------------|----------------------------------------------------------------------------------------------------|
| 2 | Aktuális eltérés a vezetővonaltól.                  | $\overline{7}$ | Az optimális pozíció jelölése                                                                                                    |
| 3 | Vezetővonal<br>A jármű optimális helyzetét mutatja. | 8              | Aktuális eltérés a vezetővonaltól<br>Minden egyes pont 30 cm távolságnak felel<br>meg.                                                                                                    |
| 4 | Az irányt jelölő nyíl                               |                |                                                                                                    |
| 5 | A GPS vevő pozíciója                                |                |                                                                                                    |

A ledsor típusának munka közben történő megváltoztatásához érintse meg az ujjával a képernyő felső részét.

# 6.3 A SECTION-View használata

A SECTION-View a munkaszélesség és a szakaszok sematikus leképzése. A járművet jelölő ikonként jelenik meg, és a képernyő-ledsort helyettesíti.

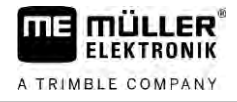

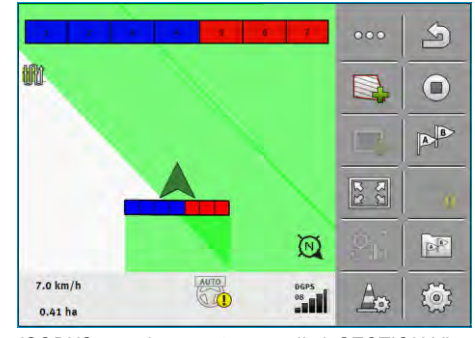

ISOBUS vezérlő számítógép nélkül: SECTION-View a fejlécben és a munkagépet jelölő sávként

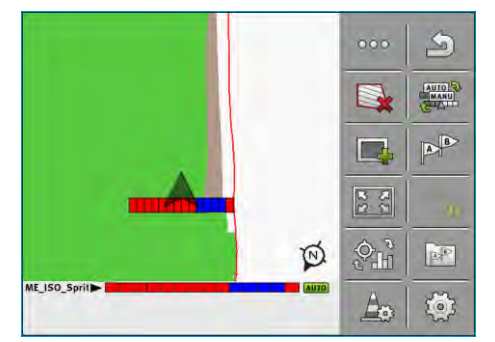

ISOBUS vezérlő számítógéppel: SECTION-View a láblécben és a munkagépet jelölő sávként

Ha ISOBUS vezérlő számítógép nélkül dolgozik, akkor a kijelzést felhasználhatja segítségként a szakaszok kapcsolásánál. Ha ISOBUS vezérlő számítógéppel dolgozik, akkor a szakaszok kapcsolása automatikusan történik. A pillanatnyi állapotukat a színekről ismeri fel.

| Szín   | Ezt kell tennie:                                                                                 |  |
|--------|--------------------------------------------------------------------------------------------------|--|
| Szürke | A rögzítés ki van kapcsolva.<br>A szakasz alatti terület már meg van munkálva, vagy a jármű áll. |  |
| Sárga  | A rögzítés ki van kapcsolva. A szakasz alatti terület nincs megmunkálva.                         |  |
| Piros  | Szakasz kikapcsolása. A rögzítés be van kapcsolva.                                               |  |
| Kék    | Szakasz bekapcsolása. A rögzítés be van kapcsolva.                                               |  |

## 6.4

# A bejárt terület rögzítésének indítása

Az alábbi esetekben nem kell elolvasnia ezt a fejezetet:

- A SECTION-Control aktiválva van
- Ön munkahelyzet-szenzorral rendelkezik

Ha nem használja a SECTION-Control alkalmazást, és nem rendelkezik munkahelyzet-szenzorral sem, akkor a szoftver nem tudja, hogy mikor dolgozik a munkagépe (pl. a permetező) és mikor nem. Ezért tudatnia kell a szoftverrel, hogy mikor kezdi meg a munkát.

A bejárt terület rögzítésével láthatja a képernyőn, hogy a terület melyik részét járta már végig.

Eljárásmód

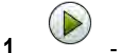

Elindított egy navigációt.

- A munka megkezdésekor rögtön indítsa el a rögzítést.
- ⇒ A funkciógomb megváltoztatja a formáját:

6.5

6

⇒ A megmunkált terület a járművet jelölő ikon mögött zöld színnel jelenik meg.

# A fordulósáv megmunkálása

A fordulósávban kitűzhet olyan vezetővonalakat, melyek a terület körül körbevezetnek.

Előnyök:

- A fordulósávot a terület belseje után tudja megmunkálni. Így a fordulósáv megművelése után nem maradnak permetezőszer maradványok a kerekeken.
- A SECTION-Control kikapcsolja azokat a szakaszokat, amelyek a terület megművelése során a fordulósávra esnek.

| Funk-<br>ciógomb | A szoftver állapota, ha az ikon meg-<br>jelenik                                                                                                    | Ez történik, ha megnyomja az ikon<br>melletti funkciógombot       |
|------------------|----------------------------------------------------------------------------------------------------|-------------------------------------------------------------------|
|                  | A fordulósáv deaktiválva van, és ennél a<br>területnél még nem lett aktiválva.<br>A területhatár még nem lett rögzítve.                                                                                                    | Ez nem nyomható meg.                                              |
|                  | Fordulósáv nincs aktiválva.<br>Csak a területhatár rögzítése után jelenik<br>meg.                                                                                                    | Behív egy olyan maszkot, ahol definiálni<br>tudja a fordulósávot. |
|                  | Most megmunkálhatja a terület belsejét.<br>A SECTION-Control csak a terület<br>belsejét munkálja meg. A szakaszok a<br>fordulósávon való áthaladáskor<br>kikapcsolnak.<br>A párhuzamos vezetés a terület<br>belsejében aktiválva van. | A párhuzamos vezetés a fordulósávban<br>aktiválódik.              |
|                  | Most megmunkálhatja a fordulósávot.                                                                                                    | A párhuzamos vezetés a terület<br>belsejében aktiválódik.         |

Eljárásmód

A paraméterek csak egyszer jelennek meg: a fordulósáv létrehozásakor. Ha tehát olyan területhatárt tölt be, amely fordulósávot is tartalmaz, a területhatár beállításait csak a következők szerint tudja megváltoztatni:

**(ha**)

1.

(hosszan megnyomva) - Törölje a fordulósávot.

Paraméterek

Hozza létre újra a fordulósávot.

Az alábbi paramétereket konfigurálhatja:

"Fordulósáv szélessége"

Adja meg itt, hogy a fordulósáv milyen széles legyen. Alapértékként megadhatja a legszélesebb munkagép munkaszélességét, például a szántóföldi permetezőgépét.

- "Vezetővonal-távolság"
   Adja meg itt, hogy a vezetővonalak milyen távolságban legyenek egymástól. Ez általában a használt munkagép munkaszélességének felel meg.
- "Minimális fordulási sugár"

### A fordulósáv megmunkálása

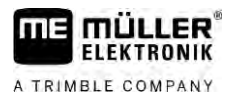

Hogy a fordulósávban található egyenesek ne 90°-ban keresztezzék egymást, itt megadhatja azt a sugarat, amelyet járműve a függesztett géppel együtt meg tud tenni.

"Vezetővonalak automatikus létrehozása"

Ezt a pontot aktiválva a terminál vezetővonalakat hoz létre automatikusan, a terület belsejéhez. A vezetővonalakat párhuzamos egyenes vonalak jelzik.

Ehhez három vezetővonal szett kerül létrehozásra a vezetővonal szettek mappájában, és Ön választhatja ki, melyik irányban kívánja megművelni a területet. A vezetővonal szettek neve "Fordulósáv" 1-3.

Az alábbiakban arról olvashat, hogyan választhat vezetővonal szettet: A vezetési módot kiválasztása [→ 46]

"Féloldali mód"

Ez a paraméter csak a vetőgépekre vonatkozik.

Állítsa a paramétert "igen"-re, ha a vetőgéppel a szántóföldi permetező számára művelőutat akar kialakítani, és mindkét utat egy menetben szeretné kijelölni.

Ebben a módban a vezetővonalak kijelölése úgy történik, hogy a vetőgép az első vagy a második menetben csak fél munkaszélességgel tud dolgozni.

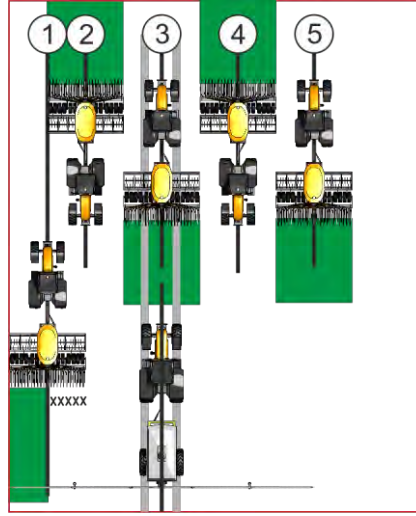

Eljárásmód

- Egy terület területhatárral mentve.
- 1. Indítson el egy új navigációt.
  - ⇒ Ekkor egy terület jelenik meg területhatárokkal és egy jelöletlen fordulósávval.

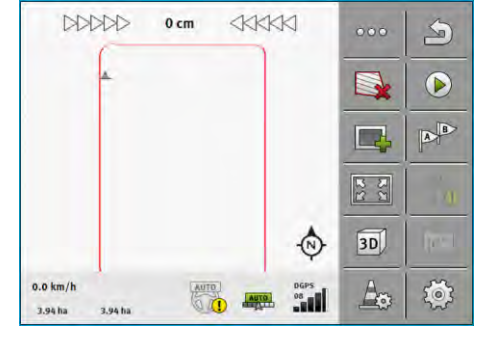

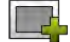

2. - Hívja be a fordulósáv paramétereit. ⇒ A paraméterek megjelennek.

3. Adjon meg egy paramétert.

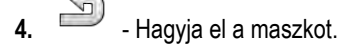

30302432a-02-HU

⇒ A munkamaszkban a fordulósáv területe narancssárgán van jelölve.

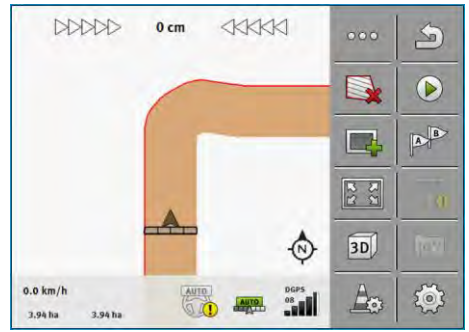

- 5. Munkálja meg a terület belsejét.
  - ⇒ Megmunkálás után a terület belseje zöld, a fordulósáv narancssárga színű lesz:

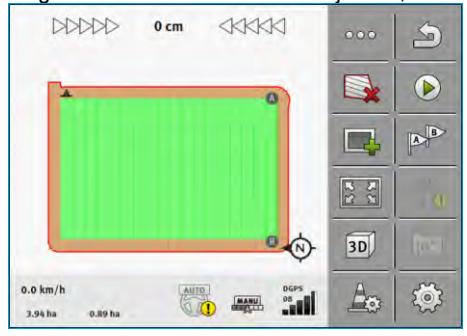

6.

- Aktiválja a fordulósávban a párhuzamos vezetést.

⇒ - jelenik meg a munkamaszkban.
 ⇒ A fordulósáv szürke színű lesz.
 ▷▷▷▷ 1 cm ◀<<</li>
 ∞ 🏠

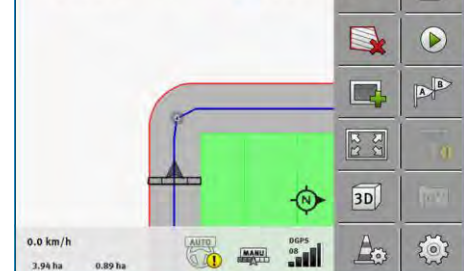

- ⇒ A fordulósávban vezetővonalak jelennek meg.
- 7. Művelje meg a fordulósávot.

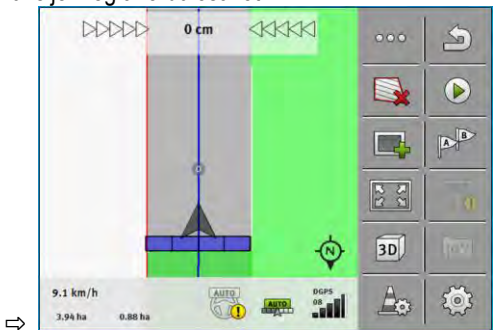

6

6.6

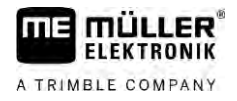

# Akadályok rögzítése

Ha a területen akadályok vannak, akkor rögzítheti azok pozícióját. Így mindig figyelmeztetést kap egy lehetséges ütközés előtt.

Az akadályokat a terület megmunkálása közben rögzítheti.

A következő estekben kap figyelmeztetést egy akadály előtt:

- Ha Ön az akadályt 20 másodperc múlva, vagy annál rövidebb idő alatt éri el.
- Ha a jármű és az akadály közötti távolság kisebb, mint a mezőgazdasági gép munkaszélessége.

A figyelmeztetés mindig két elemből áll:

- Grafikus figyelmeztetés a munkamaszk bal felső sarkában
  - "Területhatár"
  - "Akadály"
- Akusztikus jel

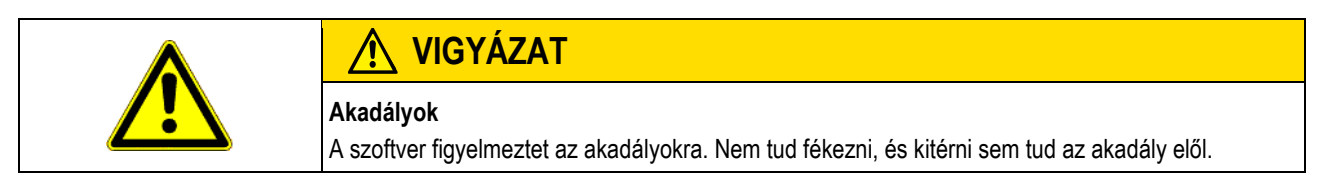

| Funkciógomb | Jelentés                           |
|-------------|------------------------------------|
| A           | Kiegészítő funkciógombokat hív be. |
| <b>A</b>    | Új akadályt hoz létre.             |
|             | Minden akadályt töröl.             |
| A           | Törli a kiválasztott akadályt.     |
|             | Eltolja az akadályt.               |
|             |                                    |
| $\Delta$    | Menti az akadályt.                 |

Eljárásmód

D Elindított egy navigációt.

- 1. Hívjon be újabb funkciógombokat.
- Fűzzön hozzá egy akadályt.
   ⇒ Megjelenik a billentyűzet.
- 3. Nevezze el az akadályt.

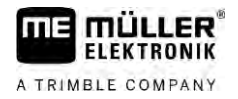

|            | <ul> <li>4 Hagyja jóvá.</li> <li>⇒ A képernyőn egy villogó piros pont jelenik meg. Ez jelöli azt a helyet, ahol az akadály található. Emellett az akadály és a GPS-vevő között lévő távolság is megjelenik.</li> </ul> |  |  |
|------------|----------------------------------------------------------------------------------------------------|--|--|
|            | <ol> <li>Használja a nyilakat a pont eltolásához úgy, hogy a képernyőn lévő távolságok megegyezzenek<br/>a területen lévő távolságokkal.</li> </ol>                                                                    |  |  |
|            | 6 Mentse az akadály pozícióját a területen.                                                                                                    |  |  |
|            | ⇔ Az akadály most a munkamaszkban jelenik meg.                                                                                                    |  |  |
| 6.6.1      | Akadályok jelöléseinek törlése                                                                                                    |  |  |
| Eljárásmód | Egy vagy több akadály megjelölésének törléséhez:                                                                                                    |  |  |
|            | <ul> <li>An en en en en en en en en en en en en en</li></ul>                                                                                                    |  |  |
|            | <ol> <li>Válassza ki a kívánt akadályokat. Ezenkívül a szimbólummal az összes akadályt megjelölheti, illetve visszavonhatja azok megjelölését.</li> </ol>                                                              |  |  |
|            | <ul> <li>3. → Váltson vissza a munkamaszkra.</li> <li>⇒ Az alábbi üzenet jelenik meg: "Biztosan törli a kiválasztást?"</li> </ul>                                                                                      |  |  |
|            | 4. "Igen" – Hagyja jóvá.                                                                                                    |  |  |
|            | ⇒ A kiválasztott akadályok törlődtek.                                                                                                    |  |  |
| 6.7        | Traktorcsere                                                                                                    |  |  |
|            | Bármikor lehetősége van arra, hogy a navigációt megszakítsa, majd egy későbbi időpontban másik<br>traktorral és másik touch-terminállal folytassa azt.                                                                 |  |  |
| Eljárásmód | Így cserélhet traktort:                                                                                                    |  |  |
|            | Egy navigáció aktív és a terület részben meg van művelve.                                                                                                    |  |  |
|            | Mindkét traktor fülkéjében ME touch-terminált használ.                                                                                                    |  |  |
|            | 1. Álljon meg az 1-es traktorral.                                                                                                    |  |  |
|            | 2. Lépjen ki a navigációból.                                                                                                    |  |  |
|            | 3. Mentse el a területet. $[\rightarrow 87]$                                                                                                    |  |  |
|            | 4. Szinkronizálja az adatokat az SD kártya és az USB adathordozó között. [ $\rightarrow$ 88]                                                                                                    |  |  |
|            | 5. Válassza le az USB adathordozót.                                                                                                    |  |  |
|            | 6. Csatlakoztassa az USB adathordozót a második traktor termináljára.                                                                                                    |  |  |
|            | 7. Szinkronizálja az adatokat az SD kártya és az USB adathordozó között.                                                                                                    |  |  |
|            | 8. Töltse be a területet.                                                                                                    |  |  |
|            | 9. Indítsa el a navigációt.                                                                                                    |  |  |

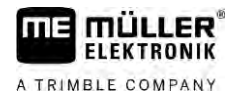

# 7 Szakaszok kapcsolása SECTION-Control segítségével

| 7.1          | SECTION-Con                                                                                                    | )N-Control aktiválása                                       |  |
|--------------|----------------------------------------------------------------------------------------------------|-------------------------------------------------------------|--|
| Eljárásmód   | Hogy egy csatlakoztatott ISOBUS vezérlő számítógép automatikusan tudja kapcsolni a szakaszokat, tegye a következőket:    |                                                             |  |
|              | 1. Csatlakoztasson egy ISOBUS vezérlő számítógépet az ISOBUS-ra.                                                         |                                                             |  |
|              | <ol> <li>Konfigurálja a beállításokat ehhez a vezérlő számítógéphez. [→ 95]</li> </ol>                                   |                                                             |  |
|              | 3. Indítson el egy n                                                                                                    | avigációt. [→ 25]                                           |  |
|              | <b>4.</b> Állítsa be az üzemmódot. [ $\rightarrow$ 56]                                                                   |                                                             |  |
| 7.2          | 2 SECTION-Control modul munkamódjának módosítása                                                                         |                                                             |  |
|              | Ha a SECTION-Control aktiválva van, két módban dolgozhat:                                                                |                                                             |  |
|              | <ul> <li>Automatikus mód</li> <li>Automatikus módhan a randszor automatikusan ha ás kikanssolia a szakaszakat</li> </ul> |                                                             |  |
|              | <ul> <li>Manuális mód</li> </ul>                                                                                         |                                                             |  |
|              | Manuális módbar                                                                                                    | n a szakaszokat mindig manuálisan kell be- és kikapcsolnia. |  |
| Kezelőelemek | Funkciós szim-<br>bólum                                                                                                  | Jelentés                                                    |  |
|              | MANU                                                                                                    | Átvált a manuális mód és az automatikus mód között.         |  |
|              | Az aktivált módot a munkamaszkban tekintheti meg:                                                                        |                                                             |  |
|              | Szim- Jelentés<br>bólum                                                                                                  |                                                             |  |
|              | Az automa                                                                                                    | Az automatikus mód aktív.                                   |  |
|              | A manuális mód aktív.                                                                                                    |                                                             |  |

7.3

# Tényértékeket tartalmazó térkép megjelenítése

A munka során a kijuttatott mennyiségeket vizuálisan is megjelenítheti tényértékeket tartalmazó térkép formájában.

Eljárásmód

- ☑ Egy ISOBUS vezérlő számítógép van csatlakoztatva az ISOBUS alapfelszereléshez.
- A SECTION-Control aktiválva van.
- Elindított egy navigációt.
- A munkavégzés során a navigáció zöldre színezi a megmunkált területet.
- ŶĿ
- 1. Kitválja a kijuttatott mennyiség vizuális megjelenítését.
  - ⇒ A főképernyőn kék szín jelzi azokat a területeket, ahol hasonlók a kijuttatott mennyiségek.

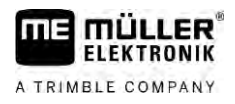

2. Csúsztassa a mutatóujját a képernyő alsó részében kétszer balra:

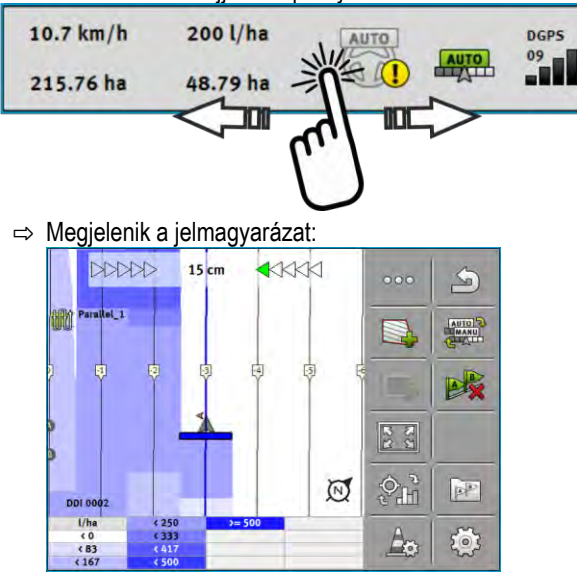

- Érintse meg kétszer a jelmagyarázatot.
   ⇒ Beállítható paraméterek jelennek meg.
- Konfigurálja a paramétereket: A hozzájuk tartozó magyarázat az alábbi eljárás leírása alatt található.

### "DDI 2" paraméter vagy a kijuttatott szer megnevezése

A kijelzést kapcsolja be és ki.

### "Minimum érték" paraméter

Adja meg itt a legalacsonyabb értéket.

### "Maximum érték" paraméter

Adja meg itt a magasabb értéket.

### "Fokozatok száma" paraméter

Adja meg itt a fokozatok számát.

# 7.4

# Gépek kezelése több munkaszélességgel

Ha olyan vezérlő számítógépet használ, amiben egyszerre több munkaszélesség van beállítva, akkor ezt a SECTION-Control automatikusan felismeri.

Ezek például az alábbi gépek lehetnek:

- Permetezőgépek két szórókerettel.
- Vetőgépek, amelyek a vetőmag mellett trágyát is kijuttatnak

A SECTION-Control lehetővé teszi Önnek, hogy minden munkaszélességhez külön konfigurálja a kapcsolást. A "Beállítások / SECTION-Control" maszkban ezért minden munkaszélességhez van egy profil. [→ 95]

7

Gépek kezelése több munkaszélességgel

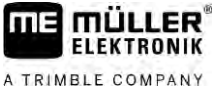

A navigációs képernyőn nem tud egyszerre valamennyi munkaszélesség eredménye megjelenni. Ez a nézetet áttekinthetetlenné tenné. Ezért aktiválnia kell egy munkaszélességet. Az általa megmunkált terület zöld színnel jelenik meg a képernyőn.

Minden olyan terület, amelyet más munkaszélességgel művel meg, a háttérben kerül rögzítésre. Amint másik munkaszélességet aktivál, annak a munkaeredményeit is láthatja.

Eljárásmód

Így aktiválhat egy munkaszélességet:

- A gépnek két munkaszélessége van.
- A SECTION-Control aktiválva van.
- Elindított egy navigációt.
- 1. Ha a rendelkezésre álló munkaszélességekről áttekintést szeretne látni, akkor csúsztassa végig az ujját a számláló részen balra, amíg meg nem jelenik a munkaszélesség ikon. (Opcionális) ⇒ Az aktivált munkaszélességet egy nyíl jelzi.
- 2. Érintse meg a jármű ikont:

|                  | * |         |
|------------------|---|---------|
|                  |   | )<br>() |
| Boom_1<br>Boom_2 | • | OTUA)   |

⇒ A következő munkaszélesség aktívvá válik.

A TRIMBLE COMPANY

8.1

#### Munkavégzés alkalmazás-térképekkel 8

Egy alkalmazás-térkép egy részletes térkép a területről. Ezen a térképen a terület mezőkre van felosztva. Az alkalmazás-térkép információkat tartalmaz arról, milyen intenzívnek kell lennie a munkavégzésnek az egyes tartományokban. Ha az alkalmazás-térkép be van töltve, akkor a szoftver a jármű GPS-koordinátái alapján ellenőrzi, hogy az alkalmazás-térkép alapján mennyi a kijuttatandó mennyiség és továbbadja az információt az ISOBUS vezérlő számítógépnek. A terminál kétféle formátumú kijuttatási térképet képes megnyitni: ISO-XML formátum A kijuttatási térképet egy ISO-XML feladathoz kell hozzárendelni a PC-n. A kijuttatási térkép csak egy ISO-XML feladattal együtt használható az ISOBUS-TC alkalmazásban. Egy feladatban egyszerre legfeljebb négy kijuttatási térkép használható. Így a több adagolórendszeres gépeknél minden rendszerhez használható egy-egy kijuttatási térkép. Shape formátum (shp) A kijuttatási térképet rendszer importálja az ISOBUS-TC-be. [→ 11] Egyszerre csak egy kijuttatási térkép használható. Alkalmazás-térkép egy ISO-XML feladatból Eljárásmód A táblatörzskönyvben Ön létrehoz egy ISO-XML feladatot egy vagy több kijuttatási térképpel. Vigye át a feladatot a terminálra. Erről részletesen olvashat az ISOBUS-TC útmutatóban. 3. Nyisson meg egy feladatot az "ISOBUS-TC" alkalmazásban. Konfigurációtól függően előfordulhat, hogy Önnek ellenőriznie kell, hogy az előírt érték beállítása helyes-e. 4. Indítson el egy feladatot az "ISOBUS-TC" alkalmazásban. 5. Nyissa meg a TRACK-Leader-t. 6. Menjen a területhez. Nyissa meg a TRACK-Leader alkalmazást.

A munkamaszkban látható a színes kijuttatási térkép.

#### 8.1.1 Több alkalmazás-térkép egyszerre

A TRACK-Leader segítségével egyszerre több alkalmazás-térképet használhat több adagolórendszerhez.

Előfeltételek:

- A "MULTI-Control" licenc aktiválva.
- A két kijuttatási térkép ugyanannak az ISO-XML feladatnak a része.
- A gép ISOBUS vezérlő számítógépnek támogatnia kell a funkciót.

A következő lehetőségek fordulhatnak elő több alkalmazás-térkép egyidejű használata esetén:

- Több adagolórendszerrel és több munkaszélességgel dolgozó munkagép
- Több adagolórendszerrel és egy munkaszélességgel dolgozó munkagép

Munka közben minden esetben van lehetősége kiválasztani, hogy melyik alkalmazás-térkép jelenjen meg a képernyőn. Az adott változattól függően a TRACK-Leader -ben kicsit eltérő a vezérlés.

|            | l obd adagolorendszer és tödd munkaszelésség                                                                                                    |
|------------|----------------------------------------------------------------------------------------------------|
|            | A munkagép több adagolórendszerrel rendelkezik, és minden adagolórendszerhez tartozik egy saját<br>munkaszélesség. Például egy szántóföldi permetező két armatúrával és két szórókerettel, egy<br>vetőgép, ami vetőmagot és trágyát egyaránt kijuttat. Ezután a munkaszélességek egymás után<br>szerelhetők.                                         |
| Eljárásmód | Így cserélheti ki a megjelenített alkalmazás-térképet:                                                                                                    |
|            | Elindított egy alkalmazás-térképpel működő navigációt.                                                                                                    |
|            | <ol> <li>Érintse meg a jármű ikonját a munkamaszkban.</li> <li>⇒ A feladatból megjelenik a következő alkalmazás-térkép.</li> </ol>                                                                                                    |
|            | Több adagolórendszer egy munkaszélességgel                                                                                                    |
|            | A munkagép több adagolórendszerrel rendelkezik, ezek azonban egy munkaszélességhez tartoznak.<br>Például egy műtrágyaszóró, amely több tartállyal és több adagolórendszerrel rendelkezik, de csak<br>egy munkaszélessége van. Az ilyen típusú műtrágyaszóró a több tartályból egy műtrágyakeveréket<br>hoz létre, amit egy szórószerkezet juttat ki. |
| Eljárásmód | Így cserélheti ki a megjelenített alkalmazás-térképet:                                                                                                    |
|            | Elindított egy alkalmazás-térképpel működő navigációt.                                                                                                    |
|            | <ol> <li>Lent balra, a számláló rész felett megjelenik a kijuttatott szer elnevezése. Érintse meg ezt a<br/>szöveget.</li> <li>⇒ A feladatból megjelenik a következő alkalmazás-térkép.</li> </ol>                                                                                                    |
| 8.2        | Shape kijuttatási térképek                                                                                                    |
|            | A Shape kijuttatási térképeket importálni kell az ISOBUS-TC alkalmazásba. [→ 11]                                                                                                    |
| 8.3        | Kijuttatási térkép megjelenítése                                                                                                    |
|            | A kijuttatási térképek használatakor az előírt értékeket kijuttatási térképként jelenítheti meg.                                                                                                    |
| Eljárásmód | A kijuttatási térkép betöltődött.                                                                                                    |
|            | Elindított egy navigációt.                                                                                                    |
|            | 1. Nyissa meg a vizuális megjelenítést.                                                                                                    |

- ⇒ A főképernyőn az előírt értékekkel rendelkező részek szín szerint megjelölve jelennek meg.
- 2. Csúsztassa el balra a mutatóujját a képernyő alsó részén.

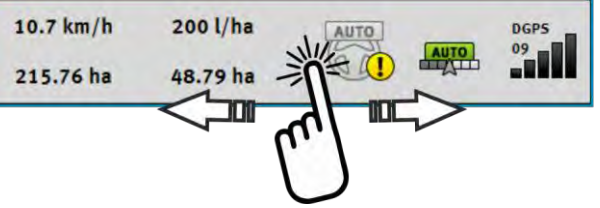

Kijuttatási térkép megjelenítése

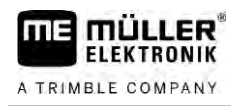

⇒ Megjelenik a jelmagyarázat:

# 9 TRACK-Leader AUTO automata kormányzás

# Alapvető biztonsági tudnivalók

Az automata kormányzást használata során mindig ügyeljen a következő biztonsági előírásokra:

- Járművezetőként Ön a felelős az automata kormányzás biztonságos használatáért. A rendszer nem a járművezető helyettesítésére szolgál. Az elguruló jármű okozta halálos balesetek vagy súlyos sérülések elkerülése érdekében soha ne hagyja el a vezetőülést, ha az automata kormányzás funkció be van kapcsolva.
- Az automata kormányzás nem tudja kikerülni az akadályokat. A járművezetőnek mindig figyelnie kell a bejárt utat, és a kormányzást manuálisan át kell vennie, ha meg kell kerülni egy akadályt.
- Az automata kormányzás NEM szabályozza a jármű sebességét. A járművezetőnek mindig saját magának kell szabályoznia a sebességet, méghozzá úgy, hogy biztonságosan dolgozhasson, ne veszítse el az uralmát a jármű felett és ne törje össze a járművet.
- Az automata kormányzás akkor veszi át a jármű kormányzásának ellenőrzését, ha tesztelés, kalibrálás és munkavégzés során aktiválja. Ha a rendszer aktív, a jármű kormányzott részei (kerekek, tengelyek, csuklópontok) előre nem látható módon viselkedhetnek. Az automata kormányzás aktiválása előtt győződjön meg arról, hogy a jármű közelében nem tartózkodnak emberek és nem találhatók akadályok. Ezzel elkerülheti a halálos baleseteket, a sérüléseket és az anyagi károkat.
- Az automata kormányzás közúton vagy más közterületen nem használható. Mielőtt közútra vagy közterületre hajt, győződjön meg arról, hogy kikapcsolta az automata kormányzás funkciót.

# A terminál előkészítése a TRACK-Leader AUTO modullal történő munkavégzésre

Mielőtt a TRACK-Leader AUTO modult először használná, végezzen el néhány beállítást a terminálon:

- Aktiválja a "TRACK-Leader AUTO" licencet a terminál "Service" alkalmazásában. A licenc aktiválásának módjáról a terminál üzemeltetési útmutatójában olvashat.
- Ha AG-STAR vagy SMART-6L vevőt használ, akkor aktiválja a "TRACK-Leader AUTO" GPSmeghajtót. A NAV-900 esetén aktiválnia kell az "AG-200, NAV-900" GPS-meghajtót. A GPSmeghajtó aktiválásának módjáról a terminál üzemeltetési útmutatójában olvashat.
- **3.** A TRACK-Leader alkalmazásban: A "Beállítások" > "Általános" maszkon aktiválja a "TRACK-Leader AUTO" paramétert.
- Csatlakoztasson egy vezérlő számítógépet vagy aktiváljon egy virtuális vezérlő számítógépet a Virtual ECU alkalmazásban.
- Győződjön meg arról, hogy a megfelelő járműprofil [→ 109] van-e kiválasztva a TRACK-Leader AUTO beállításainál.
- Ha a TRACK-Leader AUTO eSteer funkciót használja, importálja a "Manuális kormányzásfelülbírálat" paraméter kezdeti értékét is. [→ 109]

9.1

9.2

Eljárásmód

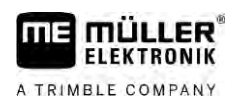

9

# 9.3 TRACK-Leader AUTO ECU-S1 kormányzást vezérlő számítógéppel

# 9.3.1 A kormányzást vezérlő számítógép bekapcsolása

Az automata kormányzás csak akkor aktiválható, ha a kormányzást vezérlő számítógépet bekapcsolta, és a számítógép bejelentkezett.

A kormányzást vezérlő számítógép elnevezés ebben a fejezetben és az alfejezeteiben az ECU-S1 kormányzást vezérlő számítógépet takarja.

Eljárásmód

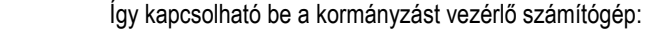

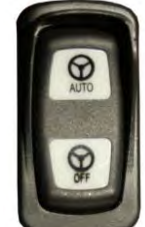

- Nyomja az "AUTO" kapcsolót középállásba.
   ⇒ Az "OFF" ikon világítani kezd.
- ⇒ A kormányzást vezérlő számítógép bejelentkezik. Ez két percig is eltarthat.

A következőkről ismerheti fel, hogy a kormányzást vezérlő számítógép készen áll a munkára:

1. A burkolaton lévő ledekről. Lásd a kormányzást vezérlő számítógép útmutatóját.

vagy

- 1. Nyissa meg a TRACK-Leader alkalmazást.
- 2. Érintse meg a "Beállítások" pontot.
- Várjon, amíg a "TRACK-Leader AUTO" szoftvergomb megjelenik. Ez az elem addig szürke, amíg a kormányzást vezérlő számítógép el nem indul.

Kapcsolja ki a kormányzást vezérlő számítógépet, ha nem használja tovább az automata kormányzást, illetve mielőtt elhagyja a fülkét vagy kikapcsolja a jármű motorját.

- Így biztos lehet abban, hogy senki nem fogja véletlenül aktiválni a kormányzást.
- A kormányzást vezérlő számítógép működésében nem okoznak zavart a jármű motorjának gyújtásakor és kikapcsolásakor jelentkező feszültségingadozások.

A kormányzást vezérlő számítógép többféleképpen is kikapcsolható:

- A kormányzást vezérlő számítógép kikapcsolható a főkapcsolóval;
- Néhány járművön a kormányzást vezérlő számítógép a motor leállításával is kikapcsolható. Ez azonban nem minden csatlakozótípusnál lehetséges.

Eljárásmód

9.3.2

Így kapcsolható ki a kormányzást vezérlő számítógép a főkapcsolóval:

1.

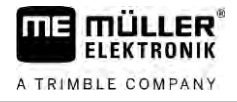

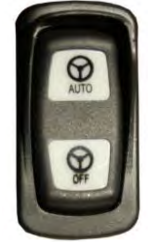

- Nyomja meg az "OFF" kapcsolót.

⇒ Az "OFF" ikon ezután már nem világít.

## 9.3.3 Az au

Az automata kormányzás aktiválása és kezelése

Ha az automata kormányzás aktív, akkor a kormányzási rendszer veszi át a kormányzási mechanizmus felett az ellenőrzést, miután a TRACK-Leader alkalmazásban rögzített egy vezetővonalat.

| <b>FIGYELEM</b>                                                                                                    |  |
|----------------------------------------------------------------------------------------------------|--|
| A veszélyek ismeretének hiánya<br>Haláleset vagy súlyos sérülések                                                                                                    |  |
| <ul> <li>A rendszer installálása ill használata előtt olvassa át a teljes dokumentációt, és ismerkedjen<br/>meg a lehetséges kockázatokkal és veszélyekkel.</li> </ul> |  |

| <b>Mozgásban lévő jármű</b><br>Haláleset vagy súlyos sérülések                                                                                                    |  |  |  |
|----------------------------------------------------------------------------------------------------|--|--|--|
| <ul> <li>Soha nem hagyja el a járművet, amíg az ECU-S1 kormányzást vezérlő számítógép be van<br/>kapcsolva.</li> </ul>                                                                                          |  |  |  |
| <ul> <li>A kormányzási rendszer üzembe helyezése, kalibrálása, konfigurálása vagy használata előtt<br/>győződjön meg róla, hogy a jármű közelében nem tartózkodnak emberek és nincsenek<br/>tárgyak.</li> </ul> |  |  |  |

| A rendszer véletlen aktiválásából adódó baleset<br>Haláleset vagy súlyos sérülések               |  |
|--------------------------------------------------------------------------------------------------|--|
| <ul> <li>Kapcsolja ki a kormányzást vezérlő számítógépet, mielőtt ráhajt egy közútra.</li> </ul> |  |
| <ul> <li>A kormányzást vezérlő számítógépet soha ne kapcsolia be közúton.</li> </ul>             |  |

| <b>FIGYELEM</b>                                                                                                    |  |
|----------------------------------------------------------------------------------------------------|--|
| A rendszer nem tudja az akadályokat kikerülni.<br>Összeütközés egy akadállyal                                                                 |  |
| <ul> <li>Figyelje a területet a haladás során, és kerülje ki manuálisan az akadályokat. Szükség esetén<br/>állítsa meg a járművet.</li> </ul> |  |

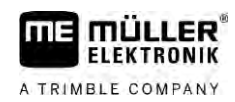

### TRACK-Leader AUTO ECU-S1 kormányzást vezérlő számítógéppel

| r | ς. |  |
|---|----|--|
|   |    |  |
|   |    |  |
|   | 1  |  |

| lkon           | Funkció                                                                                                    |
|----------------|----------------------------------------------------------------------------------------------------|
|                | <ul> <li>Automata kormányzás nem lehetséges.</li> <li>Ennek lehetséges okai a következők: <ul> <li>A kormányzást vezérlő számítógép zárolta a funkciót egy hibaüzenet miatt.</li> <li>Ön nem hozott létre vezetővonalat.</li> </ul> </li> <li>Következmények:</li> </ul>                                                                                               |
|                |                                                                                                    |
|                | <ul> <li>Be- és kikapcsolja az automata kormányzást.</li> <li>Az állapotjelző területen az aktuális állapot látható: <ul> <li>Az automata kormányzás be van kapcsolva. A rendszer rááll egy vezetővonalra.</li> <li>Az automata kormányzás be van kapcsolva. A jármű egy vezetővonalat követ.</li> <li>Az automata kormányzás ki van kapcsolva.</li> </ul> </li> </ul> |
| $\langle \neg$ | A járművet balra kormányozza.<br>A következő vezetővonal-váltásig a rendszer a vezetővonallal párhuzamosan vezeti<br>a járművel.                                                                                                    |
|                | A járművet jobbra kormányozza.<br>A következő vezetővonal-váltásig a rendszer a vezetővonallal párhuzamosan vezeti<br>a járművel.                                                                                                    |

Eljárásmód

- ☑ Minden feltételt teljesített. Lásd a következő fejezetet: A terminál előkészítése a TRACK-Leader AUTO modullal történő munkavégzésre [→ 62]
- ☑ Ön a területen tartózkodik.
- 1. Indítsa el a jármű motorját.
- 2. Kapcsolja be a terminált.
- 3. Kapcsolja be a kormányzást vezérlő számítógépet. [→ 63]
- 4. Nyissa meg a TRACK-Leader alkalmazást.
- Érintse meg a "Navigáció" pontot.
   ⇒ Megjelenik a munkamaszk.
- 6. Várjon, amíg a kormányzást vezérlő számítógép elindul.
  - ⇒ Az alábbi üzenet jelenik meg:
    - "TRACK-Leader AUTO és ECU-S1:
    - Üzembe helyezés előtt kérjük, hogy olvassa el és kövesse a rendszer dokumentációját, különös tekintettel a biztonsági tudnivalókra."
  - ⇒ A kormányzást vezérlő számítógép elindul.
- 7. Hagyja jóvá.

9

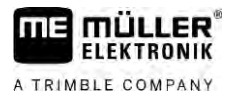

- 8. Érintse meg a szimbólumot.
- 9. Ellenőrizze, hogy a "Paraméterkészlet" [→ 68] sorban a megfelelő járműprofil van-e beállítva.
- ikont. Ha nem, válassza ki a megfelelő jármű- és **10.** Ha a járműprofil helyes, érintse meg az gépprofilt a Virtual ECU-nál.
  - 😃 funkciós szimbólum látható. Addig nem fogja tudni ⇒ A munkamaszk jobb oldalán a aktiválni a rendszer, amíg létre nem hoz egy AB-vonalat.
- 11. Válasszon egy vezetési módot. [→ 46]
- Győződjön meg arról, hogy a GPS-jel megfelelő.
- 13. Hozzon létre egy AB-vonalat. [→ 38] Az AB-vonal megadásakor a járművet manuálisan kell kormányoznia.
- 14. Ha a B pontot is megadta, aktiválhatja az automata kormányzást. Fontos, hogy a jármű lassan haladjon a művelési irányba, hogy a gép felismerje az irányt.

szimbólumot.

- Az automata kormányzás többféleképpen is aktiválható:
  - 1. lehetőség: Érintse meg a

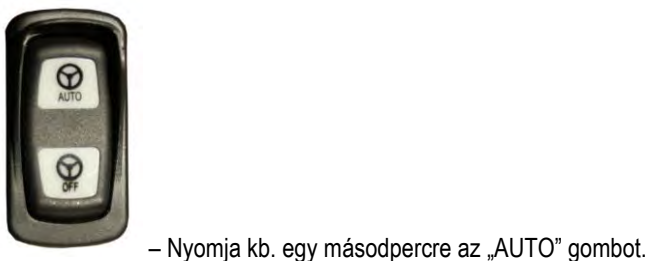

- 2. lehetőséa:
- 3. lehetőség: Működtesse az opcionális lábkapcsolót.

 lehetőség: TRACK-Leader AUTO ISO esetén egyes járműtípusoknál a járműben elhelyezett aktiváló gombbal vagy a fordulósáv-kezelésből is lehetséges. Vegye figyelembe a jármű üzemeltetési útmutatójában leírtakat.

⇒ A számlálási tartományban a

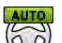

- szimbólum helyett a következő lesz látható: ⇒ Aktiválódik az automata kormányzás, és átveszi az ellenőrzést a kormányzás felett.
- Haladjon a fordulósávig.
- 17. Ha elérte a fordulósávot, kapcsolja ki az automata kormányzást. Ennek módjáról a következő fejezetben olvashat. [ $\rightarrow$  67]
- Kormányozzon manuálisan a fordulóban.
- 19. Fordulás után kormányozza a járművet addig, amíg a következő AB-vonal rögzítésre kerül, azaz kék jelöléssel lesz látható.
- Kapcsolja be az automata kormányzást.
  - ⇒ Az automata kormányzás ismét aktiválódik.
- 21. Az Ön feladata ilyenkor elsősorban az, hogy a sebességet szabályozza, és megálljon, ha szükséges.

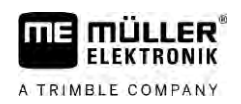

## Az automata kormányzás kikapcsolása

Ha az automata kormányzás nem aktív, akkor a kormányzást vezérlő számítógép be van ugyan kapcsolva, de nem irányítja a járművet.

Kapcsolja ki az automata kormányzást a következő helyzetekben:

- Mielőtt fordul.
- Mielőtt a kormányzást vezérlő számítógépet, a terminált vagy a járművet kikapcsolja.
- Ha át szeretné venni az ellenőrzést a jármű felett.

Eljárásmód

9.3.4

Így kapcsolhatja ki az automata kormányzást:

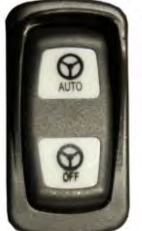

- 1. 1. lehetőség:
- Nyomja meg röviden az "AUTO" gombot.
- 2. lehetőség: Érintse meg a TRACK-Leader munkamaszkján az

3. lehetőség: Fordítsa el a kormánykereket. Ha a kormányt erősen elfordítja vagy a kormánykerék elfordulását megakadályozza, azt a beépített szenzor úgy értelmezi, hogy Ön át kívánja venni az irányítást. Az automata kormányzás kikapcsol.

4. lehetőség: Működtesse az opcionális lábkapcsolót.

5. lehetőség: TRACK-Leader AUTO ISO esetén egyes járműtípusoknál a járműben elhelyezett aktiváló gombbal vagy a fordulósáv-kezelésből is lehetséges. Vegye figyelembe a jármű üzemeltetési útmutatójában leírtakat.

⇒ A munkamaszk számláló részében a

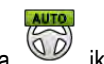

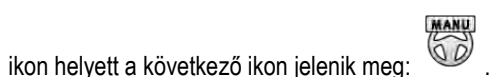

9.3.5

### Az automata kormányzás finombeállítása

Ha a kormányzási rendszert már aktiválta, akkor szinte minden helyzetben problémamentesen működik. Előfordulhat azonban, hogy különleges körülmények szükségessé teszik az értékek módosítását. Például különleges talajfeltételek, függesztett munkagépek, menetsebesség stb.

### Az okok kizárása

Ha a rendszer nem kormányoz kielégítően:

- 1. Ellenőrizze a GPS-jel minőségét.
- Győződjön meg arról, hogy a kormányzást vezérlő számítógép az erre a célra szolgáló tartóban van rögzítve, úgy, hogy nincs kitéve rezgéseknek.
- 3. Győződjön meg arról, hogy a GPS-vevő az erre a célra szolgáló helyre van felszerelve.
- 4. Győződjön meg arról, hogy a helyes járműprofilt és gépprofilt választotta ki.

### Finombeállítás

Miután minden más okok kizárt, elvégezheti a kormányzás finombeállítását.

67

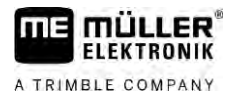

Kalibrálást követően minden paraméternél megjelenik a függesztett munkagép nélküli jármű adott optimális értéke. Az értékeket a területen pillanatnyilag fennálló körülményekhez és a függesztett géphez igazíthatja a paraméterek lépésenkénti növelésével vagy csökkentésével.

# MEGJEGYZÉS

### A jármű hirtelen nagy kitérései

A paraméter-módosításokat a rendszer azonnal, újraindítás nélkül átveszi. Ha egy paraméter értékét jelentősen megnöveli, a jármű hirtelen kitérhet oldalra.

• Mindig kis lépésekben növelje az értékeket.

Változtassa meg egyenként és egymás után a paramétereket úgy, hogy a kormányzás optimálisan működjön. Minden változtatás után ellenőrizze a változtatás hatását.

- 1. "Motor agresszivitása" csak kormánymotoros rendszereknél.
- 2. "Kormányzási válasz"
- 3. "Iránytartás agresszivitása"
- 4. "Keresztirányú nyomvonali hiba"
- 5. "Irány betartása"
- 6. "Hátrameneti válasz"

Ha a rendszer ezután jobban, de még nem optimálisan működik, akkor ismételje meg a beállításokat ebben a sorrendben.

Eljárásmód

A paraméterek megjelenítéséhez:

- 1. Kapcsolja be a kormányzást vezérlő számítógépet. [→ 63]
- 2. Nyissa meg a TRACK-Leader alkalmazást.
- Győződjön meg arról, hogy a járműhöz illő jármű profil [→ 109] van kiválasztva.
- 4. Indítson el egy új navigációt.
- 5. Érintse meg a munkamaszkban a következőt:

### Paraméterkészlet

Ez a paraméter mutatja, hogy a paramétereket mely jármű és ráépített gép kombinációhoz konfigurálták és mentették el.

A paraméterkészlet paraméterei két forrásból valók:

- A járműprofilból, a TRACK-Leader AUTO menüből.
- A függesztett géptől, a vezérlő számítógépen keresztül, illetve egy virtuális vezérlő számítógépen keresztül a Virtual ECU-ból.

Amikor ismert járműkombinációt csatlakoztat, betöltődnek az adott járműkombinációhoz utoljára használt kormányzási paraméterek.

### Irány betartása

Ezzel a paraméterrel befolyásolható, hogy a rendszer milyen gyorsan kormányoz egy újonnan rögzített vezetővonal irányába.

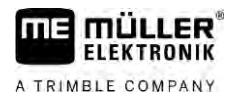

TRACK-Leader AUTO ECU-S1 kormányzást vezérlő számítógéppel

A beállításnak az a célja, hogy a jármű a legrövidebb irányt válassza anélkül, hogy éles vagy hirtelen erős kormánymozdulatokat kelljen tenni.

### Kormányzási válasz (előremenetben)

Ezzel a paraméterrel befolyásolható, hogy a rendszer előremenetben milyen gyorsan reagál a kormányzási parancsokra.

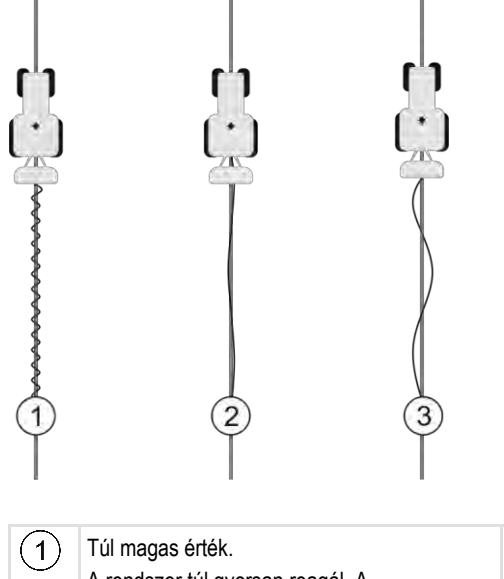

 1
 Túl magas érték.

 A rendszer túl gyorsan reagál. A

 következménye az, hogy a kerekek nagyon

 sokat mozognak.

 2
 Ideális érték

### Hátrameneti válasz

Ezzel a paraméterrel befolyásolható, hogy a rendszer hátramenetben milyen gyorsan reagál a kormányzási parancsokra.

Megfelelő paraméterek a kormányzást vezérlő számítógépben: "Hátrameneti válasz" (angolul: Reverse Response)

### Iránytartás agresszivitása

Ezzel a paraméterrel befolyásolható, hogy a rendszer milyen mértékben kormányozza vissza a kerekeket a menetirány korrigálásához.

- Ha a rendszer idő előtt korrigálja a kerekeket, nyugtalanná válik a jármű haladása. A beállított érték túl nagy.
- Ha a rendszer a kerekeket túl gyengén és lassan kormányozza vissza, akkor a jármű gyakran elhagyja a vezetővonalat. A beállított érték túl kicsi.

Az ellenőrzéshez figyelje a jármű elejének mozgását:

TRACK-Leader AUTO ECU-S1 kormányzást vezérlő számítógéppel

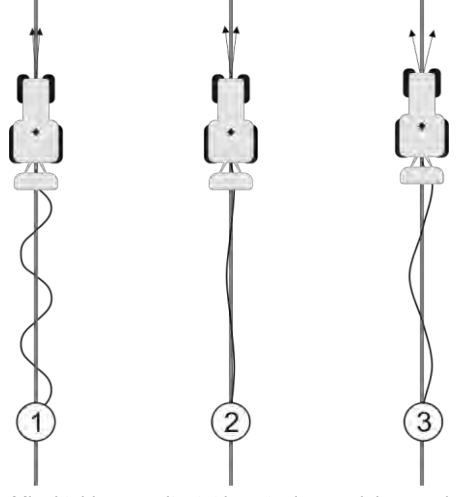

Minél többször változtat irányt a jármű eleje, annál gyakrabban kanyarog a jármű

| 1 | Túl nagy érték.<br>A jármű eleje túl gyakran változtat irányt. | 3 | Túl kicsi érték.<br>A jármű eleje túl ritkán változtat irányt. |
|---|----------------------------------------------------------------|---|----------------------------------------------------------------|
| 2 | ldeális érték                                                  |   |                                                                |

Megfelelő paraméterek a kormányzást vezérlő számítógépben: "Iránytartás agresszivitása" (angolul: Heading Aggressiveness)

## Keresztirányú nyomvonali hiba

Ezzel a paraméterrel befolyásolható, hogy a rendszer az ideális vonaltól milyen eltérés mellett kezdi el a menetirány korrigálását. Más szavakkal: Ön beállíthatja, hogy a jármű hány centiméterrel haladhat a vezetővonal mellett.

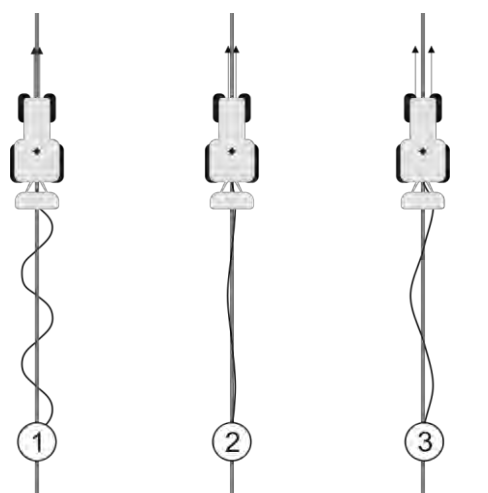

A rendszer minél gyakrabban fedez fel hibát, annál gyakrabban korrigálja a menetirányt.

| 1 | Túl alacsony érték<br>A megengedett eltérés túl alacsony. A jármű<br>túl gyakran változtat irányt. | 3 | Túl magas érték<br>A megengedett eltérés túl magas. A jármű túl<br>ritkán változtat irányt. |
|---|----------------------------------------------------------------------------------------------------|---|---------------------------------------------------------------------------------------------|
| 2 | Ideális érték                                                                                      |   |                                                                                             |

Megfelelő paraméter a kormányzást vezérlő számítógépben: "Keresztirányú nyomvonali hiba" (angolul: Cross Track Error)

9

### Motor agresszivitás

Ezzel a paraméterrel befolyásolható, hogy a kormánymotor milyen gyorsan reagál a kormányzási parancsokra. Ez a paraméter úgy működik, mint a "Kormányzási válasz", de csak kormánymotorral működő rendszereknél használható.

### Manuális kormányzás-felülbírálat

Ezzel a paraméterrel beállíthatja, mekkora erővel veheti át az irányítást a kormánykerék felett.

A rendszer az első üzembe helyezéskor saját maga állapít meg egy kezdeti értéket a járműhöz. Ezt az értéket azután egy alkalommal importálnia kell a kormányzást vezérlő számítógépből, lehetővé téve a későbbi finomhangolást. [→ 109]

Ha az érték túl kicsi, elég a kormánykereket megfognia, máris kikapcsol az automata kormányzás. Ha magasabb értéket állít be, nagyobb erőt kell kifejtenie. Ha az erő mégis túl kicsi volna, előfordulhat hogy a rendszer kikapcsol, amikor megnő a kerekek kormányzásához szükséges erő.

Példák:

- Alacsony abroncsnyomásnál, nagy igénybevételt jelentő talajon, illetve a fronthidraulikára ráépített gép esetén előfordulhat, hogy meg kell növelni az értéket azon, hogy a rendszer kormányozni tudjon.
- Keskeny abroncsoknál, kedvező feltételek mellett az értéket csökkenteni kell, hogy a biztonság garantálható legyen.

# MEGJEGYZÉS

### Baleset a rendszer kikapcsolásának elmaradása miatt

Ha a manuális kormányzás-felülbírálat nincs megfelelően beállítva, előfordulhat, hogy az automata kormányzás a vezető beavatkozása ellenére nem kapcsol ki, így nem sikerül a kitérési manőver, és balesetveszély áll fenn. ECU-S1 rendszerrel ellátott járművek csak akkor üzemeltethetők, ha a manuális kormányzás-felülbírálat beállítása helyes és hibátlanul működik.

- Importálja a paraméter kezdeti értékét az ECU-S1 vezérlő számítógépből. [→ 109] E nélkül nem lehet átállítani a paramétert.
- Állítsa be a paramétert mindegyik jármű-gép konfigurációhoz (paraméterkészlet).

| 9.3.6      | Munka befejezése                                    |  |
|------------|-----------------------------------------------------|--|
| Eljárásmód | Ha a terület megmunkálását befejezte:               |  |
|            | 1. Kapcsolja ki az automata kormányzást.            |  |
|            | 2. Kapcsolja ki a kormányzást vezérlő számítógépet. |  |
|            |                                                     |  |

9.4

# TRACK-Leader AUTO NAV-900 vevővel

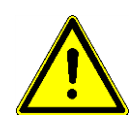

Vegye figyelembe, hogy a NAV-900 vevőt rendszerként az automatikus kormányzáshoz mindig az adott ország előírásai szerint, egy hivatalos szerv által kell átvetetni és bejegyeztetni.

TRACK-Leader AUTO NAV-900 vevővel

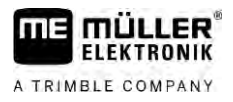

# 9.4.1 A kormányzást vezérlő számítógép be- és kikapcsolása

A kormányzást vezérlő számítógép közvetlenül a NAV-900 GNSS-vevőbe van beépítve. Ezért a munka indításához vagy befejezéséhez nincs szükség a kormányzást vezérlő számítógép külön beés kikapcsolására.

Ha a vevőt helyesen szerelték fel és csatlakoztatták, akkor a beépített kormányzást vezérlő számítógép automatikusan kapcsol be és ki.

# 9.4.2 Az automata kormányzás aktiválása és kezelése

Ha az automata kormányzás aktív, akkor a kormányzási rendszer veszi át a kormányzási mechanizmus felett az ellenőrzést, miután a TRACK-Leader alkalmazásban rögzített egy vezetővonalat.

| FIGYELEM                                                                                                    |
|----------------------------------------------------------------------------------------------------|
| A veszélyek ismeretének hiánya<br>Haláleset vagy súlyos sérülések                                                                                                    |
| <br><ul> <li>A rendszer installálása ill használata előtt olvassa át a teljes dokumentációt, és ismerkedjen<br/>meg a lehetséges kockázatokkal és veszélyekkel.</li> </ul> |

|  | FIGYELEM                                                                                                    |
|--|----------------------------------------------------------------------------------------------------|
|  | Mozgásban lévő jármű<br>Haláleset vagy súlyos sérülések<br>• Soha ne hagyja el a járművet, amíg a kormányzást vezérlő számítógép be van kapcsolva.                                                               |
|  | <ul> <li>A kormányzási rendszer üzembe helyezése, kalibrálása, konfigurálása vagy használata előtt<br/>győződjön meg arról, hogy a jármű közelében nem tartózkodnak emberek és nincsenek<br/>tárgyak.</li> </ul> |

|  | A rendszer véletlen aktiválásából adódó baleset<br>Haláleset vagy súlyos sérülések               |
|--|--------------------------------------------------------------------------------------------------|
|  | <ul> <li>Kapcsolja ki a kormányzást vezérlő számítógépet, mielőtt ráhajt egy közútra.</li> </ul> |
|  | <ul> <li>A kormányzást vezérlő számítógépet soha ne kapcsolja be közúton.</li> </ul>             |

|  | A rendszer nem tudja az akadályokat kikerülni.<br>Összeütközés egy akadállyal                                                                 |
|--|----------------------------------------------------------------------------------------------------|
|  | <ul> <li>Figyelje a területet a haladás során, és kerülje ki manuálisan az akadályokat. Szükség esetén<br/>állítsa meg a járművet.</li> </ul> |
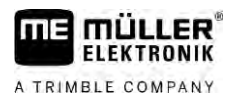

| ۰. | ~ |
|----|---|
|    |   |
|    | ~ |

| Szimbólum | Funkció                                                                                                    |
|-----------|----------------------------------------------------------------------------------------------------|
| AUTO      | Automata kormányzás nem lehetséges.                                                                                                    |
|           | <ul> <li>Ennek lehetséges okai a következők:</li> <li>A kormányzást vezérlő számítógép zárolta a funkciót egy hibaüzenet miatt.</li> <li>Ön nem hozott létre vezetővonalat.</li> </ul> |
|           | Következmények:                                                                                                    |
|           | Semmi nem történik, mivel a szimbólum inaktív.                                                                                                    |
|           | Be- és kikapcsolja az automata kormányzást.                                                                                                    |
|           | Az állapotjelző területen az aktuális állapot látható:                                                                                                    |
|           | – Az automata kormányzás be van kapcsolva. A jármű egy vezetővonalat                                                                                                    |
|           | kovet.                                                                                                    |
|           | – Az automata kormányzás ki van kapcsolva.                                                                                                    |
|           | A járművet balra kormányozza.                                                                                                    |
| ~         | A következő vezetővonal-váltásig a rendszer a vezetővonallal párhuzamosan vezeti                                                                                                    |
|           | a járművel.                                                                                                    |
|           | A járművet jobbra kormányozza.                                                                                                    |
|           | A következő vezetővonal-váltásig a rendszer a vezetővonallal párhuzamosan vezeti a járművel.                                                                                           |

#### Eljárásmód

- ☑ Minden feltételt teljesített. Lásd a következő fejezetet: A terminál előkészítése a TRACK-Leader AUTO modullal történő munkavégzésre [→ 62]
- ☑ Ön a területen tartózkodik.
- 1. Indítsa el a jármű motorját.
- 2. Kapcsolja be a terminált.
- 3. Nyissa meg a TRACK-Leader alkalmazást.
- 4. Érintse meg a "Navigáció" pontot.
   ⇒ Megjelenik a munkamaszk.
- 5. Várjon, amíg a NAV-900 elindul.
  - ⇒ Az alábbi üzenet jelenik meg:
    - "TRACK-Leader AUTO és NAV-900:
    - Üzembe helyezés előtt kérjük, hogy olvassa el és kövesse a rendszer dokumentációját,
    - különös tekintettel a biztonsági tudnivalókra."
  - ⇒ A kormányzást vezérlő számítógép elindul.
- 6. Hagyja jóvá.
  - A munkamaszk jobb oldalán a funkciós szimbólum látható. Addig nem fogja tudni aktiválni a rendszert, amíg létre nem hoz egy AB-vonalat.
- 7. Válasszon egy vezetési módot. [→ 46]
- 8. Győződjön meg arról, hogy a GPS-jel megfelelő.

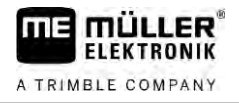

| 9. | Hozzon létre egy AB-vonalat. [→ 38] Az AB-vonal megadásakor a járművet manuálisan kell |
|----|----------------------------------------------------------------------------------------|
|    | kormányoznia.                                                                          |

- **10.** Ha a B pontot is megadta, aktiválhatja az automata kormányzást. Fontos, hogy a jármű lassan haladjon a művelési irányba, hogy a gép felismerje az irányt.
- 11. Az automata kormányzás többféleképpen is aktiválható:

|            | 1. lehetőség: Érintse meg a 🤎 szimbólumot.                                                                                                    |
|------------|----------------------------------------------------------------------------------------------------|
|            | <ol> <li>lehetőség: Működtesse az opcionális külső kapcsolót.</li> </ol>                                                                                                    |
|            | 3. lehetőség: TRACK-Leader AUTO ISO esetén egyes járműtípusoknál a járműben elhelyezett<br>aktiváló gombbal vagy a fordulósáv-kezelésből is lehetséges. Vegye figyelembe a jármű<br>üzemeltetési útmutatójában leírtakat. |
|            | <ul> <li>⇒ A számlálási tartományban a szimbólum helyett a következő lesz látható:</li> <li>⇒ Aktiválódik az automata kormányzás, és átveszi az ellenőrzést a kormányzás felett.</li> </ul>                               |
|            | 12. Haladjon a fordulósávig.                                                                                                    |
|            | 13. Ha elérte a fordulósávot, kapcsolja ki az automata kormányzást. Ennek módjáról a következő fejezetben olvashat. [→ 67]                                                                                                |
|            | 14. Kormányozzon manuálisan a fordulóban.                                                                                                    |
|            | 15. Fordulás után kormányozza a járművet addig, amíg megtörténik a következő AB-vonal<br>rögzítése, azaz kék jelöléssel lesz látható.                                                                                     |
|            | <ul> <li>16. Kapcsolja be az automata kormányzást.</li> <li>⇒ Az automata kormányzás ismét aktiválódik.</li> </ul>                                                                                                    |
|            | 17. Az Ön feladata ilyenkor elsősorban az, hogy a sebességet szabályozza, és megálljon, ha<br>szükséges.                                                                                                    |
| 9.4.3      | Az automata kormányzás kikapcsolása                                                                                                    |
|            | Ha az automata kormányzás nem aktív, akkor a NAV-900 be van ugyan kapcsolva, de nem irányítja<br>a járművet.                                                                                                    |
|            | Kapcsolja ki az automata kormányzást a következő helyzetekben: <ul> <li>Mielőtt fordul.</li> </ul>                                                                                                    |
|            | <ul> <li>Mielőtt a kormányzást vezérlő számítógépet, a terminált vagy a járművet kikapcsolja.</li> <li>Ha át szeretné venni az ellenőrzést a jármű felett.</li> </ul>                                                     |
| Eljárásmód | Így kapcsolhatja ki az automata kormányzást:                                                                                                    |
|            |                                                                                                    |
|            | <ol> <li>1. lehetőség: Érintse meg a TRACK-Leader munkamaszkján az <sup>ewe</sup> ikont.</li> </ol>                                                                                                    |
|            | 2. lehetőség: Fordítsa el a kormánykereket. Ha a kormányt erősen elfordítja vagy a                                                                                                    |
|            | kormánykerék elfordulását megakadályozza, azt a beépített szenzor úgy értelmezi, hogy On át                                                                                                    |
|            | kivanja venni az iranyitast. Az automata kormányzás kikapcsol.                                                                                                    |
|            | aktiváló gombbal vagy a fordulósáv-kezelésből is lehetséges. Vegye figyelembe a jármű<br>üzemeltetési útmutatójában leírtakat.                                                                                            |

⇒ A munkamaszk számláló részében a

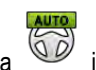

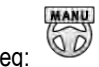

ikon helyett a következő ikon jelenik meg:

9.4.4

9

# Az automata kormányzás finombeállítása

Ha a kormányzási rendszert már aktiválta, akkor szinte minden helyzetben problémamentesen működik. Előfordulhat azonban, hogy különleges körülmények szükségessé teszik az értékek módosítását. Például különleges talajfeltételek, függesztett munkagépek, menetsebesség stb.

#### Az okok kizárása

Ha a rendszer nem kormányoz kielégítően:

- 1. Ellenőrizze a GNSS-jel minőségét.
- 2. Győződjön meg arról, hogy a vevő az erre a célra szolgáló helyre van-e felszerelve.
- 3. Győződjön meg arról, hogy a helyes járműprofilt helyezte el a NAV-900 vevőben.

## Finombeállítás

Miután minden más okok kizárt, elvégezheti a kormányzás finombeállítását.

Kalibrálást követően minden paraméternél megjelenik a függesztett munkagép nélküli jármű adott optimális értéke. Az értékeket a területen pillanatnyilag fennálló körülményekhez és a függesztett géphez igazíthatja a paraméterek lépésenkénti növelésével vagy csökkentésével.

# MEGJEGYZÉS

A jármű hirtelen nagy kitérései

A paraméter-módosításokat a rendszer azonnal, újraindítás nélkül átveszi. Ha egy paraméter értékét jelentősen megnöveli, a jármű hirtelen kitérhet oldalra.

Mindig kis lépésekben növelje az értékeket.

Eljárásmód

A paraméterek megjelenítéséhez:

- 1. Nyissa meg a TRACK-Leader alkalmazást.
- 2. Győződjön meg arról, hogy a járműhöz illő járműprofil [→ 109] van kiválasztva.
- 3. Indítson új navigációt.
- 4. Érintse meg a munkamaszkban a következőt:

#### Klasszikus irány betartása

Ha aktiválva van a paraméter, alapértelmezés szerint csak az "Irány betartása" és a "Kormányzási válasz" paraméter jelenik meg.

Ha a paraméter inaktiválva van, akkor ezzel egyidejűleg az OnSwath üzemmód aktiválva van. Megjelennek az "Irány betartása", "Kormányzási szög", "Forgási sebesség", "Közelítési szög" és "Kormányzási válasz" paraméterek.

Ez a paraméter kizárólag akkor látható, ha aktiválva van az "Autopilot" vagy a "CAN Based Autopilot" licenc. Ha az EZ-Pilot Pro licencet használja, akkor az OnSwath üzemmód mindig automatikusan aktiválva van. A paraméter ekkor szintén nem látható.

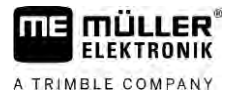

# Irány betartása

Ezzel a paraméterrel befolyásolható, hogy a rendszer milyen gyorsan kormányoz egy újonnan rögzített vezetővonal irányába.

A beállításnak az a célja, hogy a jármű a legrövidebb irányt válassza anélkül, hogy éles vagy hirtelen erős kormánymozdulatokat kelljen tenni.

## Kormányzási szög

Ez a paraméter megadja az irány betartásához használható maximális kormányzási szöget. Az adott minimális és maximális értékek a járműprofiltól függenek.

## Forgási sebesség

Ez a paraméter megadja azt a sebességet, amely a kormányzási mechanikát mozgatja. Az adott minimális és maximális értékek a járműprofiltól függenek.

## Közelítési szög

Ez a paraméter megadja a vezetővonalhoz viszonyított szöget, amelytől aktiválható a kormányzás.

Az adott minimális és maximális értékek a NAV-900 vevőben használt licenctől függenek.

## Proporcionális kormányzás-átállítás

Ezzel a paraméterrel befolyásolhatja, hogy milyen agresszív legyen a kormánykerék motor kormányzási válasza.

Ez a paraméter csak akkor releváns, ha EZ-Pilot Pro kormánymotort használ.

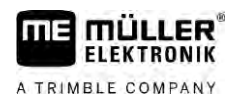

10

# 10 TRACK-Leader TOP automata kormányzás

10.1

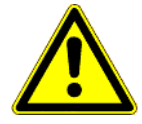

# Alapvető biztonsági tudnivalók

Az automata kormányzást használata során mindig ügyeljen a következő biztonsági előírásokra:

- Járművezetőként Ön a felelős az automata kormányzás biztonságos használatáért. A rendszer nem a járművezető helyettesítésére szolgál. Az elguruló jármű okozta halálos balesetek vagy súlyos sérülések elkerülése érdekében soha ne hagyja el a vezetőülést, ha az automata kormányzás funkció be van kapcsolva.
- Az automata kormányzás nem tudja kikerülni az akadályokat. A járművezetőnek mindig figyelnie kell a bejárt utat, és a kormányzást manuálisan át kell vennie, ha meg kell kerülni egy akadályt.
- Az automata kormányzás NEM szabályozza a jármű sebességét. A járművezetőnek mindig saját magának kell szabályoznia a sebességet, méghozzá úgy, hogy biztonságosan dolgozhasson, ne veszítse el az uralmát a jármű felett és ne törje össze a járművet.
- Az automata kormányzás akkor veszi át a jármű kormányzásának ellenőrzését, ha tesztelés, kalibrálás és munkavégzés során aktiválja. Ha a rendszer aktív, a jármű kormányzott részei (kerekek, tengelyek, csuklópontok) előre nem látható módon viselkedhetnek. Az automata kormányzás aktiválása előtt győződjön meg arról, hogy a jármű közelében nem tartózkodnak emberek és nem találhatók akadályok. Ezzel elkerülheti a halálos baleseteket, a sérüléseket és az anyagi károkat.
- Az automata kormányzás közúton vagy más közterületen nem használható. Mielőtt közútra vagy közterületre hajt, győződjön meg arról, hogy kikapcsolta az automata kormányzás funkciót.

# 10.2 Kezelési alapismeretek

|  | <ul> <li>Üzembevétel előtt olvassa el a mellékelt "PSR ISO TOP" című üzemeltetési útmutatót. Főleg a<br/>"Biztonság" című fejezetben szereplő információkat vegye figyelembe.</li> </ul> |
|--|----------------------------------------------------------------------------------------------------|
|  | <ul> <li>Főként az automata kormányzás használatakor legyen nagyon óvatos!</li> </ul>                                                                                                    |
|  | <ul> <li>Kapcsolja ki az automata kormányzást, ha valaki munka közben 50 méterre megközelíti a<br/>gépet.</li> </ul>                                                                     |

| lkon | Funkció                                                                                                    | Ez történik, ha megérinti                                          |
|------|----------------------------------------------------------------------------------------------------|--------------------------------------------------------------------|
|      | <ul> <li>Az automata kormányzás nem lehetséges.</li> <li>A következő okok lehetségesek: <ul> <li>Nincs kormányzást vezérlő számítógép csatlakoztatva. Az ikon ebben az esetben szürke színűre változik.</li> <li>A kormányzást vezérlő számítógép zárolta a funkciót egy hibaüzenet miatt.</li> <li>Ön nem hozott létre vezetővonalat.</li> </ul> </li> </ul> | Semmi                                                              |
|      | Megváltoztatja az automata kormányzás<br>munkamódját                                                                                                    | A Számláló részen az<br>aktuális állapot látható.<br>- Az automata |

# 10 A vezető feladatai

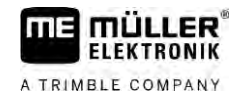

| lkon | Funkció                        | Ez történik, ha megérinti                      |
|------|--------------------------------|------------------------------------------------|
|      |                                | kormányzás be van<br>kapcsolva                 |
|      |                                | Az automata<br>kormányzás ki van<br>kapcsolva. |
|      | A járművet balra kormányozza.  |                                                |
|      | A járművet jobbra kormányozza. |                                                |

# 10.3 A vezető feladatai

A vezetőnek az alábbi feladatai vannak:

- A vezetőnek ügyelnie kell a biztonságra. Az automata kormányzás vak. Nem tudja felismerni, ha valaki közeledik a géphez. Nem tud sem megállni, sem kitérni.
- A vezetőnek kell fékeznie és gyorsítania.
- A vezetőnek kell kanyarodnia.

# 10.4 Az automata kormányzás be- és kikapcsolása

|            | <b>FIGYELEM</b>                                                                                                    |
|------------|----------------------------------------------------------------------------------------------------|
|            | Közlekedési baleset kockázata<br>Bekapcsolt automata kormányzásnál a jármű letérhet a nyomvonalról és balesetet okozhat. Ekkor<br>személyek sérülhetnek meg vagy akár meg is halhatnak. |
| (          | <ul> <li>Kapcsolja ki az automata kormányzást, mielőtt közútra hajtana fel.</li> </ul>                                                                                                  |
|            | <ul> <li>Vegye el a kormánymotort a kormánykeréktől.</li> </ul>                                                                                                    |
|            | <ul> <li>Az automata kormányzás a következő esetekben nem működik:</li> <li>"Kör" vezetési mód;</li> <li>Ha a fordulósávban a vezetővonalak aktiválva vannak.</li> </ul>                |
|            | llyen helyzetben a járművet manuálisan kell kormányoznia.                                                                                                    |
| Eljárásmód | Így aktiválhatja az automata kormányzást:                                                                                                    |
|            | Konfigurálta a kormányzást vezérlő számítógépet és a TRACK-Leader TOP alkalmazást.                                                                                                    |
|            | ☑ Létrehozta a vezetővonalakat.                                                                                                    |
|            | A járművet egy nyomvonalra állította, és egy vezetővonal aktiválva van.                                                                                                    |
|            | Az automata kormányzás ki van kapcsolva. A munkamaszkban megjelenik a ikon.                                                                                                    |
|            | 1. Helyezze a kormánymotort a kormánykerékhez. (Csak kormánymotoros rendszereknél.)                                                                                                    |
|            | 2. Érintse meg a következő gombot:                                                                                                    |

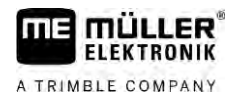

|            | <ul> <li>A ikont most a következő ikon helyettesíti</li> <li>Az automata kormányzás be van kapcsolva.</li> </ul>                                                                                                    |
|------------|----------------------------------------------------------------------------------------------------|
|            | <ol> <li>Ha beindítja a járművet, akkor a kormánymotor úgy irányítja a járművet, hogy az az aktív<br/>vezetővonalon haladjon.</li> </ol>                                                                                                    |
| Eljárásmód | Így kapcsolhatja ki az automata kormányzást:                                                                                                    |
|            | <ul> <li>1. Érintse meg a ikont.</li> <li>⇒ A munkamaszkban megjelenik a következő ikon:</li> <li>⇒ Az automata kormányzás kikapcsol</li> </ul>                                                                                                    |
|            |                                                                                                    |
| 10.5       | Vezetővonalak eltolása                                                                                                    |
|            | Az automata kormányzás az aktív vezetővonal mentén irányítja a járművet.                                                                                                    |
|            | Ha a GPS-jel csúszása miatt az aktív vezetővonal már nem felel meg a jármű valós helyzetének, akkor a vezetővonalat manuálisan eltolhatja.                                                                                                    |
|            | <ul> <li>Ehhez két lehetőség áll rendelkezésére:</li> <li>A vezetővonalat egy áthaladáshoz tudja eltolni. Fordulás után a régi pozíció jön létre ismét.</li> <li>A vezetővonalakat permanensen el tudja tolni.</li> </ul>                                                                                                    |
| Eljárásmód | A vezetővonalat egy áthaladáshoz a következők szerint tudja eltolni:                                                                                                    |
|            | Az automata kormányzás aktiválva van.                                                                                                    |
|            | ●●●<br><b>1.</b> Érintse meg a munkamaszkban a következőt:<br>⇒ Új funkciógombok jelennek meg.                                                                                                    |
|            | <ul> <li>A jármű kormányzásához érintse meg a vagy a ikont.</li> <li>⇒ A fejlécsor alatt megjelenik egy arra vonatkozó információ, hogy a nyomvonalat mennyire és milyen irányba tolja: Például a "&gt;4cm" azt jelenti, hogy a járművet a vezetővonaltól 4 centiméterrel jobbra kormányozza.</li> <li>⇒ A jármű egy másik vezetővonal aktiválásáig a vezetővonallal párhuzamosan balad</li> </ul> |
| Eliárásmód | A vezetővonalat permanensen a következők szerint tudia eltolni:                                                                                                    |
|            | Lásd a következő fejezetet: Vezetővonalak eltolása [→ 43]                                                                                                    |
| 10.6       | Fordulás                                                                                                    |
|            | Forduláskor a vezetőnek kell átvennie a kormányzás irányítását, és neki kell elvégeznie a fordulást.                                                                                                    |
| Eljárásmód | Így kanyarodhat, ha az automata kormányzás aktiválva van:                                                                                                    |
|            | 1. Kapcsolja ki az automata kormányzást.                                                                                                    |
|            | A munkamaszkban megjelenik a következő ikon kapcsolva. A munkamaszkban megjelenik a következő ikon                                                                                                    |
|            | 2. Vegye át az irányítást, és végezze el a fordulást.                                                                                                    |

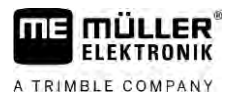

⇒ A következő vezetővonal csak akkor aktiválódik, ha a közte és a jármű között lévő szög kisebb lesz, mint a beállított "Fordulási szög" paraméter.

AUTO

3. CMANU - Aktiválja az automata kormányzást, ha a következő vezetővonal aktív állapotba kerül.

# 10.7

# Az automata kormányzás finombeállítása

Ha a kormányzási rendszert már aktiválta, akkor szinte minden helyzetben problémamentesen működik. Előfordulhat azonban, hogy különleges körülmények szükségessé teszik az értékek módosítását. Például különleges talajfeltételek, függesztett munkagépek, menetsebesség stb.

# Az okok kizárása

Ha a rendszer nem kormányoz kielégítően:

- 1. Ellenőrizze a GPS-jel minőségét.
- 2. Győződjön meg arról, hogy a kormányzást vezérlő számítógép az erre a célra szolgáló tartóban van rögzítve, úgy, hogy nincs kitéve rezgéseknek.
- 3. Győződjön meg arról, hogy a GPS-vevő az erre a célra szolgáló helyre van felszerelve.
- 4. Győződjön meg arról, hogy a helyes járműprofilt és gépprofilt választotta ki.

## Finombeállítás

Miután minden más okok kizárt, elvégezheti a kormányzás finombeállítását.

| A jármű hirtelen nagy kitére<br>A paraméter-módosításokat a<br>Ha egy paraméter értékét jele | e <b>sei</b><br>a rendszer azonnal, újraindítás nélkül átveszi.<br>entősen megnöveli, a jármű hirtelen kitérhet oldalra. |  |
|----------------------------------------------------------------------------------------------|----------------------------------------------------------------------------------------------------|--|
| <ul> <li>Mindig kis lépésekben n</li> </ul>                                                  | övelje az értékeket.                                                                                                    |  |

Eljárásmód

- Kapcsolja be a kormányzást vezérlő számítógépet.
- 2. Nyissa meg a TRACK-Leader alkalmazást.
- 3. Győződjön meg arról, hogy a járműhöz illő jármű profil van kiválasztva.
- 4. Indítson el egy új navigációt.
- 5. Érintse meg a munkamaszkban a következőt:

# Reakciósebesség

Az automata kormányzás reakciósebessége és agresszivitása. Minél nagyobb az érték, annál erősebbek a kormánymozgások.

A beállítás célja az értékek olyan beállítása, hogy a jármű elég gyorsan megtalálja a nyomot, azonban ennek ellenére nyugodtan haladjon és ne legyen állandóan túlvezérelt.

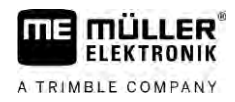

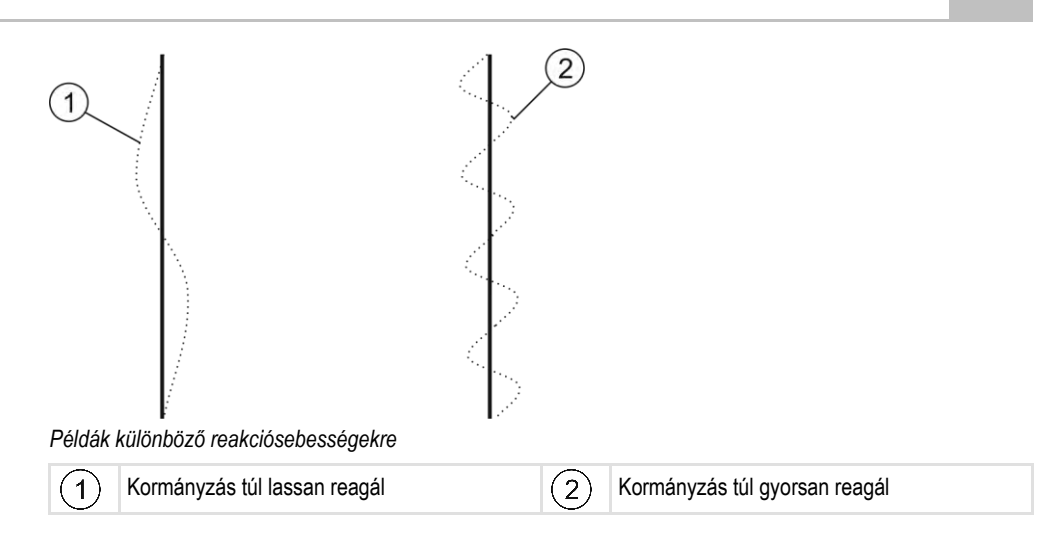

Az értéket a munka előtt a talajadottságokhoz igazíthatja:

- Ha nedves a talaj, ami megnehezíti a kormányzást, akkor növelje az értéket.
- Ha száraz a talaj, ami megkönnyíti a kormányzást, akkor csökkentse az értéket.

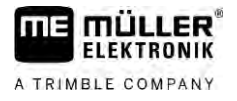

# 11 A művelőutak be- és kikapcsolása a TRAMLINE-Management alkalmazáson keresztül

# 11.1 A TRAMLINE-Management aktiválása

Eljárásmód

11

A TRAMLINE-Management aktiválásához az alábbiak szerint járjon el:

Aktiválta a "TRAMLINE-Management" licencet.

- Csatlakoztasson egy olyan ISOBUS vezérlő számítógépet az ISOBUS-hoz, amely támogatja a TRAMLINE-Management használatát.
- 2. Győződjön meg a csatlakoztatott vezérlő számítógép megfelelő konfigurálásáról.
- 3. Indítson el egy navigációt. [→ 25]
- Győződjön meg a vezetővonalak kijelöléséről. Amennyiben erre még nem került sor, jelölje ki őket. [→ 38]
- 5. Válassza ki, hogy automatikus vagy kézi üzemmódban kíván-e dolgozni. [→ 56]
- ⇒ A TRAMLINE-Management aktív.
- ⇒ A kijelölt művelőutak helyén egy sárga színű vonal jelenik meg a terminálon:

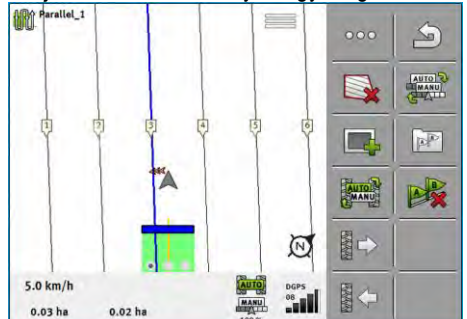

11.2

# A TRAMLINE-Management üzemmódjának megváltoztatása

Ha a TRAMLINE-Management aktív, kétféle módban dolgozhat:

Automatikus mód Automatikus módban a rendszer automatikusan jelöli ki a művelőutakat.
Manuális mód

Manuális módban a művelőutak kijelölését kézzel kell be- és kikapcsolnia.

| Funkciós<br>szimbólum | Jelentés                                              |
|-----------------------|-------------------------------------------------------|
| MANU                  | Átváltás a manuális mód és az automatikus mód között. |

Az aktivált módot a munkamaszkban tekintheti meg:

| Szim-<br>bólum | Jelentés                  |
|----------------|---------------------------|
| AUTO           | Az automatikus mód aktív. |

11

| Szim-<br>bólum | Jelentés                                                                          |
|----------------|-----------------------------------------------------------------------------------|
| MANU           | A manuális mód aktív.                                                             |
|                | A TRAMLINE-Management nem aktiválható, mivel még nem jelöltek ki vezetővonalakat. |

# Művelőutak másik áthaladás szerinti eltolása

Az automatikus módban kijelölt művelőutakat a rendszer a TRAMLINE-Management alkalmazásról a munkagépre továbbítja.

Amennyiben az áthaladások aktuális száma nem felel meg az elvárásoknak, kézzel kell elvégeznie a beállításukat.

# MEGJEGYZÉS

#### Helytelen menetirányba haladó művelőutak

Ha munka közben a művelőútritmus tekintetében előírt menetirányhoz képest ellentétes irányba halad, helytelenné válik az adott terület művelőútjainak kijelölése.

• Mindig az adott művelőútritmus tekintetében előírt menetirány szerint haladjon.

Eljárásmód

- Aktiválta a TRAMLINE-Management automatikus módját.
- Megfelelően elvégezték a csatlakoztatott ISOBUS vezérlő számítógép csatlakoztatását és konfigurálását.
- 1. Növelje az áthaladások aktuális számát. /

– Csökkentse az áthaladások aktuális számát.

⇒ Az áthaladások száma módosul.

# 11.4 AB-vonal művelőutak szerinti invertálása

A művelőutak helyes áthaladás szerinti kijelöléséhez ellenőrizze a TRACK-Leader alkalmazáson keresztül, hogy a kijelölt vezetővonal egybeesik-e az AB-irány szerinti menetiránnyal.

Attól függően, hogy a terület bal vagy jobb szélén kezdi-e meg a munkát, előfordulhat, hogy az ABvonalnak a művelőutak kijelöléséhez szükséges invertálását is el kell végeznie.

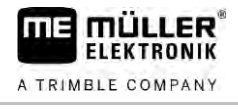

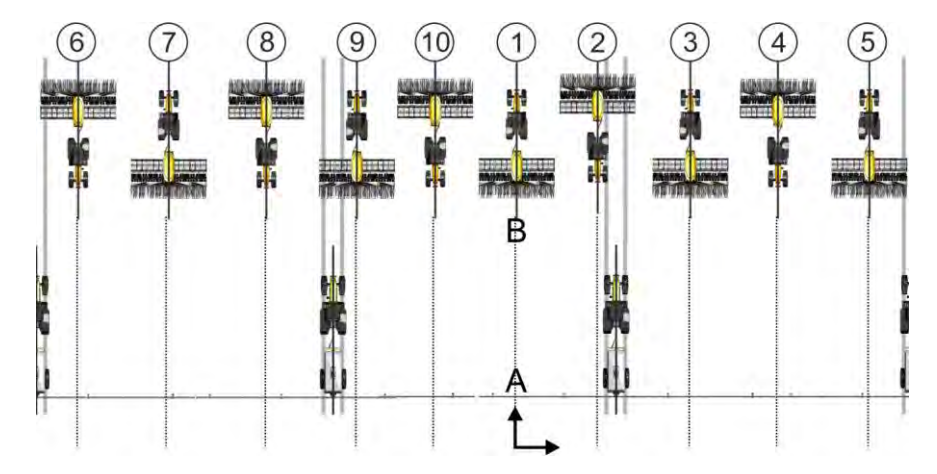

1. példa: A menetirány megfelel a kijelölt AB-vonalnak. A művelőutakat a megfelelő áthaladás szerint jelölték ki.

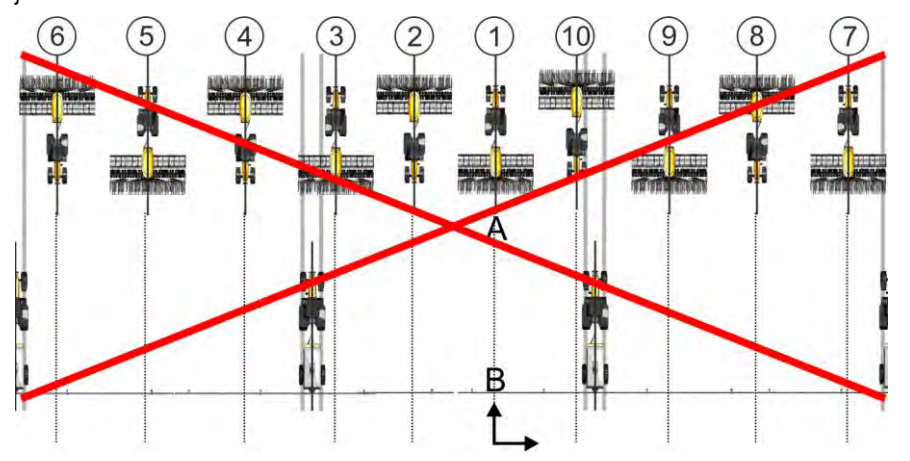

2. példa: A menetirány nem felel meg a kijelölt AB-vonalnak. A művelőutakat helytelen áthaladás szerint jelölték ki. Végezze el az AB-vonal invertálását.

Eljárásmód

Az AB-vonalnak a művelőutak kijelöléséhez szükséges invertálását az alábbiak szerint végezheti el:

- A megjelenített AB-vonal nem felel meg a menetiránynak.
- Lin Végezze el az AB-vonal invertálását.
   ⇒ Megtörténik az AB-vonal invertálása.
- ⇒ A menetirány most már megfelel az AB-vonalnak.
- ⇒ A művelőutak kijelölése most már a megfelelő áthaladás szerint történik.

# 11.5 Művelőutak kiszámítása

A művelőutak mentése is lehetséges, így azok a későbbiekben is – ha például egy másik munkagépen (például egy permetezőn) dolgozik – felhasználhatók.

Eljárásmód

Navigáció közben művelőutakat jelölt ki.

1. 20

- Hívja elő a "Navigációs beállítások" maszkot a navigációs maszkon keresztül.
   ⇒ Megjelenik a "Navigációs beállítások" maszk.
- Érintse meg a "Művelőutak kiszámítása" paramétert.
   ⇒ A rendszer kiszámítja a kijelölt művelőutakat más munkagépekhez.

11

- ⇒ Ha törölni szeretné a kiszámított művelőutakat, érintse meg a "Művelőut. rögzítésének törlése" elemet.
- ⇒ A terminál menti a megadott területhez kiszámított művelőutakat.
- ⇒ Az ISOBUS-TC alkalmazáson keresztül végzett munka befejezésekor a rendszer automatikusan menti a művelőutakat.
- ⇒ A megfelelő mezőn keresztül újra előhívhatja a mentett művelőutakat.

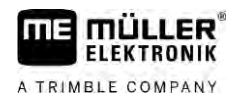

# 12 Memória

|              | Ha Ön egy területen dolgozik, minden alkalommal nagyon sok adat keletkezik. Ezeket most "Területi<br>adatok"-nak nevezzük. A területi adatokat el kell menteni, hogy később is használni lehessen őket.                                                                                                    |
|--------------|----------------------------------------------------------------------------------------------------|
| Adattípus    | A területi adatok az alábbi információkból állnak:<br>• Területhatárok<br>• Referenciapont<br>• Vezetővonalak<br>• Megmunkált területek<br>• Rögzített akadályok                                                                                                    |
| Formátumok   | <ul> <li>A terminál egyszerre két formátumban menti a területadatokat:</li> <li>ngstore formátum - ez a terminál saját adatformátuma. A rendszer alapesetben ezt a formátumot használja, és ez minden területadatot tartalmaz.</li> </ul>                                                                                                    |
|              | <ul> <li>A ngstore formátum a nyomógombos terminálokon és a touch-terminálokon különböző. Egy<br/>nyomógombos terminál és egy touch-terminál között nem lehetséges adatcsere. Egy<br/>áthidaló megoldásról a következő fejezetben olvasható: Adatcsere érintőképernyős touch-<br/>terminálok és nyomógombos terminálok között [→ 89]</li> </ul> |
|              | <ul> <li>A fájlok az "ngstore" mappában találhatók.</li> </ul>                                                                                                    |
|              | – Az ngstore adatok PC- csak a TRACK-Guide Desktop alkalmazással nyithatók meg. [→ 90]                                                                                                    |
|              | <ul> <li>shp formátum vagy kml formátum - olyan szabványosított formátumok, amelyekkel sok GIS-<br/>program dolgozik.</li> </ul>                                                                                                    |
|              | <ul> <li>A fájlok a "GIS" mappában találhatók.</li> </ul>                                                                                                    |
|              | <ul> <li>Az shp formátumú fájlok megnyitásának módjáról a terminál üzemeltetési útmutatójának<br/>ISOBUS-TC fejezetében olvashat.</li> </ul>                                                                                                    |
| Adathordozók | Az ngstore adatokat a rendszer az SD kártyára menti. Ha ezeket át szeretné vinni az USB<br>adathordozóra, használja az Import/Export funkciót [→ 88]. Exportáláskor a rendszer az shp és kml<br>fájlokat az USB adathordozó "SHP" mappájába menti.                                                                                              |
| ISOBUS-TC    | Ha az ISOBUS-TC alkalmazással végez el feladatokat, akkor a területi adatokat a TRACK-Leader-<br>ben nem kell mentenie. Az adatok mentése automatikusan a feladattal együtt a Taskdata.xml fájlba<br>történik.                                                                                                    |
| 10.1         |                                                                                                    |

12.1

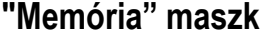

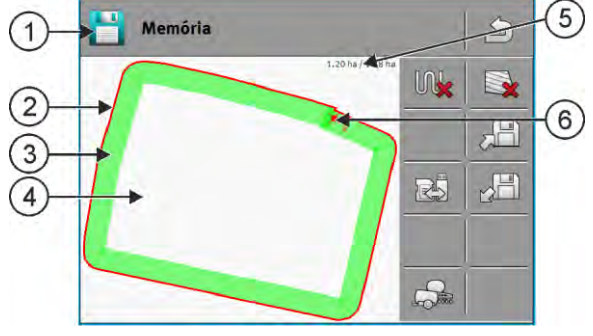

Információk a "Memória" maszkban

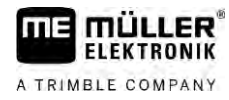

| 1 | A betöltött felvétel neve                 | 4 | Nem megmunkált terület                               |
|---|-------------------------------------------|---|------------------------------------------------------|
| 2 | Területhatár                              | 5 | Számláló:<br>Nem megmunkált terület / összes terület |
| 3 | Bejárt területek<br>Megmunkált területek. | 6 | Referenciapont                                       |

## Funkciós szimbólumok a "Memória" maszkban

| Funkciós szimbólum | Funkció                                                                                                    |
|--------------------|----------------------------------------------------------------------------------------------------|
|                    | Törli a bejárt területeket a megnyitott felvételben.                                                                                                    |
|                    | Törli a megnyitott felvételt.                                                                                                    |
|                    | Menti a megnyitott felvételt az "ngstore" mappába. Mentés helye: SD<br>kártya.                                                                                                    |
|                    | Ha csatlakoztatva van egy USB, a felvétel mentésekor a területadatok és<br>a Shape fájlok is mentésre kerülnek az SHP mappában.                                                       |
|                    | Betölt egy mentett felvételt az "ngstore" mappából. Mentés helye: SD<br>kártya                                                                                                    |
| R                  | Adatok szinkronizálása az USB adathordozó és az SD kártya között.                                                                                                    |
|                    | Ha a csatlakoztatott ISOBUS vezérlő számítógép több<br>munkaszélességgel dolgozik, ezzel a gombbal válthat át a két<br>munkaszélességgel végzett munkák eredményeinek nézetei között. |

# 12.2

Eljárásmód

# Területi adatok mentése

- 1. A TRACK-Leader alkalmazás kezdő ablakában érintse meg a "Memória" pontot.
- 2. Csatlakoztasson egy USB adathordozót a terminálra. A fájlokat a rendszer közvetlenül az USB adathordozóra menti.

3. Érintse meg az ikont. ⇒ Megjelenik a billentyűzet.

- 4. Írja be, milyen néven kívánja menteni a terület adatait.
- 5. - Hagyja jóvá. ⇒ Az adatok mentésre kerülnek az SD kártyán.
  - ⇒ A terület törlődik az áttekintésből.
- 6. Amennyiben azonnal folytatni kívánja a területet művelését, akkor töltse be a területet.

12

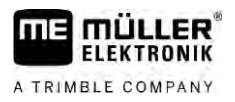

# shp fájlok

Mentéskor a rendszer shp formátumba konvertálja a betöltött területet. Az adatok az USB adathordozó "SHP" mappájának kerülnek mentésre.

Az shp formátumba való konvertálás során területadatokat tartalmazó fájlok jönnek létre. A terminál a nevet megfelelő toldalékkal látja el:

- \_boundary = területhatárt tartalmazó fájl.
- \_obstacles = akadálypontokat tartalmazó fájl.
- \_workareas = művelési területeket tartalmazó fájl. A művelési területek csak shp formátumba konvertálhatók. Ezek azonban nem nyithatók meg újra.
- condensedworkareas = ebben a fájlban a teljes megművelt terület található zónákra osztva. Ha a terminál ISOBUS vezérlő számítógéppel dolgozott, akkor minden zónához mentésre került az alkalmazott előírt érték. Ez az adattípus használható tényleges kijuttatási térkép GISprogrammal történő létrehozására. Ezek újra átkonvertálhatók kijuttatási térképpé.
- \_guidancepath = fájl vezetővonalakkal.
- \_headland = a fordulósáv területe.

#### 12.3 Területi adatok betöltése

Eljárásmód

- 1. A TRACK-Leader alkalmazás kezdő ablakában érintse meg a "Memória" pontot.
- 2. Érintse meg a ikont.
  - ⇒ Ekkor megjelenik a "Felvétel betölt" maszk.
  - ⇒ Itt egy listát lát azokkal a felvételekkel, melyeket az "ngstore" mappában mentett. Minden név alatt a jelenlegi pozíciójától mért távolság látható.

- ikonra, ha az adatok rendezését ABC-sorrendben kéri, vagy a 3. Kattintson a ikonra, ha a jelenlegi pozíciótól mért távolság alapján szeretné az adatokat rendezni. ⇒ Megtörténik a lista rendezése.
- 4. Érintse meg annak a felvételnek a nevét, melyet be szeretne tölteni.

A betöltött terület minden olyan területi adatot tartalmaz, amely az utolsó megmunkálás során keletkezett. Ha szeretné a munkát folytatni, akkor az összes adatot úgy hagyhatja, ahogy van. A megjelenített adatok közül törölhet is néhányat: például a bejárt területeket, a területhatárokat vagy a vezetővonalakat.

Itt található, hogy a területi adatokat hogyan kell törölni:

- Bejárt területek [→ 90];
- Területhatár [→ 36];
- Vezetővonalak [→ 43]

#### 12.4 ngstore adatok szinkronizálása

Ahhoz, hogy a TRACK-Leader-rel mentett adatokat az SD-kártya és egy PC vagy egy másik Müller-Elektronik Touch-terminál között ki lehessen cserélni, lehetőség van az adathordozók szinkronizálására.

A szinkronizálás során a rendszer az ngstore adatbázis tartalmát összehasonlítja és szinkronizálja a két adathordozóval. Szinkronizálás után mindkét adathordozó az aktuális adatokat tartalmazza.

Memória

# **MEGJEGYZÉS**

Az érintőképernyős Touch-terminálok és a gombokkal kezelt terminálok adatformátumai nem kompatibilisek.

Az ngstore mappában lévő fájlokat csak azonos típusú terminálok között lehet kicserélni.

| Eljárásmód | Az adathordozók szinkronizálásához a következők szerint járjon el: |
|------------|--------------------------------------------------------------------|
| •          |                                                                    |

- A TRACK-Leader alkalmazás kezdő ablakában érintse meg a "Memória" pontot.
- 2. Érintse meg a ikont.
  - ⇒ Az alábbi üzenet jelenik meg: "Szinkronizálja az adatokat az USB adathordozó és az SDkártya között? Ez percekig is eltarthat."
- 3. Hagyja jóvá az adathordozók szinkronizálásához.

12.5

# Adatcsere érintőképernyős touch-terminálok és nyomógombos terminálok között

Területadatok nyomógombos terminálokról (pl. TRACK-Guide II) touch-terminálokra (vagy fordítva) történő átvitelénél ügyeljen a következőkre:

- Az "ngstore" mappából származó adatok nem kompatibilisek mindkét termináltípussal. A nyomógombos terminál ngstore adatait nem tudja közvetlenül megnyitni a touch-terminállal.
- A terminálon elmentett területhatárok, vezetővonalak és akadályok azonban shp formátumba konvertálhatók, majd egy másik terminálon importálhatók. Ehhez használja az "ISOBUS-TC" alkalmazást. Az erre vonatkozó útmutatásokat a terminál útmutatójában találja.

Eljárásmód

- Igy vihet át területadatokat nyomógombos terminálról:
- 1. A nyomógombos terminálon nyissa meg a TRACK-Leader alkalmazás "Memória" maszkját.

2.

- Töltsön be egy felvételt egy olyan területhez, amelynél területadatait át kívánja vinni.
- Nyomja meg. (Korábbi szoftververziók esetén a folyamat ettől eltérő lehet.) 3. ⇒ A területadatokat a rendszer többféle formátumba (\*.shp, \*.kml) konvertálja és az USB adathordozó "SHP" mappájába menti.
- 4. Ismételje meg ezt a folyamatot minden olyan területnél, amelynek a területadatait át kívánja vinni.
- 5. Csatlakoztassa az USB adathordozót a touch-terminálra.
- Nyissa meg az ISOBUS-TC alkalmazást.
- 7. Érintse meg a "Területek" pontot.

Területadatok átvitele touch-terminálról:

8. Hozzon létre mindegyik területhez egy-egy adatállományt. Ezután a minden területhez több területadatot is betölthet. További információkat a terminál üzemeltetési útmutatójában olvashat.

Eljárásmód

- 1. A touch-terminálon nyissa meg a TRACK-Leader alkalmazás "Memória" maszkját.
- Töltsön be egy felvételt egy olyan területhez, amelynél területadatait át kívánja vinni.

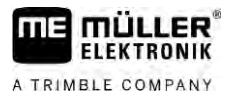

3. Csatlakoztasson egy USB adathordozót a terminálra. A fájlokat a rendszer közvetlenül az USB adathordozóra menti.

4. Érintse meg az ikont

- 5. Ismételje meg ezt a folyamatot minden olyan területnél, amelynek a területadatait át kívánja vinni.
- 6. Csatlakoztassa az USB adathordozót a nyomógombos terminálra.
- 7. Nyissa meg az ISOBUS-TC alkalmazást.
- 8. Érintse meg a "Területek" pontot.
- 9. Hozzon létre mindegyik területhez egy-egy adatállományt. Ezután a minden területhez több területadatot is betölthet. További információkat a terminál üzemeltetési útmutatójában olvashat.

Ön ezzel a módszerrel a Touch-terminálról is tud adatokat átvinni a gombokkal kezelt terminálra.

#### 12.6 Területi adatok elvetése

A területi adatok elvetésekor valamennyi info törlésre kerül a terminál átmeneti memóriájából.

A megmunkálás után Önnek a területi adatokat el kell vetnie, hogy új területet tudjon megmunkálni.

# MEGJEGYZÉS

## Adatvesztés

Az elvetett területi adatok nem állíthatók vissza.

Valamennyi fontos területi adatot mentse el, mielőtt elvetné őket.

Eljárásmód

1. A TRACK-Leader alkalmazás kezdő ablakában érintse meg a "Memória" pontot.

- ⇒ Ha nincsen betöltve terület, akkor nincsen olyan adat, amit el kellene vetni.
- ⇒ Ha betöltött egy területet, akkor ellenőrizze, hogy a teljes területre, vagy csak a megmunkálást jelölő adatokra vonatkozóan kéri az adatok elvetését.
- 🗱 ikont, ha a megmunkálást jelölő zöld színű részt szeretné törölni, hogy a 2. Érintse meg a területet a területhatárral újra meg tudja munkálni.
  - ⇒ A megmunkálást jelölő adatok elvetésre kerülnek, a területhatár azonban megmarad.
- , ikont, ha a felvételt szeretné elvetni, hogy új területet tudjon 3. Érintse meg a megmunkálni.
  - ⇒ Az aktuálisan betöltött terület területi adatai elvetésre kerülnek.

12.7

# Együttműködés a TRACK-Guide Desktop alkalmazással

A TRACK-Guide Desktop egy ingyenes program PC-re.

A következőkre használható:

- Munkaeredményeket megtekintése
- Jelentések nyomtatása az ügyfelek számára
- A munkák dokumentálása

Memória

12

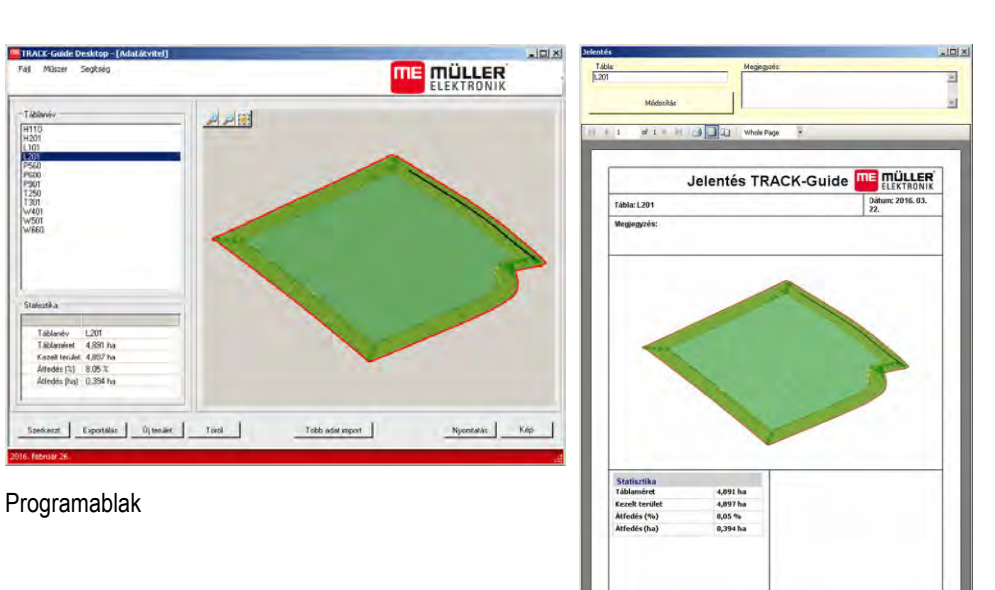

Jelentés

A TRACK-Guide Desktop alkalmazást az következő honlap "Download" pontjánál találja meg: http://www.mueller-elektronik.de/produkte/track-guide-desktop/

A honlapon az üzemeltetési útmutatóra mutató linket is megtalálja.

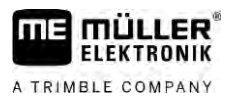

#### Konfiguráció 13

13

Ez a fejezet ismerteti azoknak a beállításoknak a magyarázatát, amelyeket Önnek kell konfigurálnia.

A konfiguráláshoz szükséges összes paraméter a "Beállítások" maszkban található. Csoportosításuk a következő:

- Általános olyan paraméterek, amelyek a TRACK-Leader minden moduljára hatással vannak.
- TRACK-Leader a párhuzamos haladás és a ledsor konfigurációjára szolgáló paraméterek. Emiatt a paraméterek minden modulhoz szükségesek.
- SECTION-Control vezérlő számítógéptől függő beállítások, amelyek az automatikus szakaszoláshoz szükségesek.
- TRACK-Leader TOP paraméterek a TRACK-Leader TOP automata kormányzáshoz
- TRACK-Leader AUTO paraméterek a TRACK-Leader AUTO automata kormányzáshoz
- Demo Egy Demovideo.

A megjelenő paramétercsoportok száma attól függ, mely modulok aktívak az "Általános" menüben.

## Ezt Önnek kell konfigurálnia

| Modul             | Fejezet                                      |
|-------------------|----------------------------------------------|
| TRACK-Leader      | "Általános" beállítások konfigurálása [→ 93] |
|                   | TRACK-Leader konfigurálása [→ 94]            |
| SECTION-Control   | "Általános" beállítások konfigurálása [→ 93] |
|                   | TRACK-Leader konfigurálása [→ 94]            |
|                   | SECTION-Control konfigurálása [→ 95]         |
| TRACK-Leader TOP  | "Általános" beállítások konfigurálása [→ 93] |
|                   | TRACK-Leader konfigurálása [→ 94]            |
|                   | TRACK-Leader TOP konfigurálása [→ 109]       |
| TRACK-Leader AUTO | "Általános" beállítások konfigurálása [→ 93] |
|                   | TRACK-Leader konfigurálása [→ 94]            |
|                   | TRACK-Leader AUTO® konfigurálása [→ 109]     |

## lkonok a konfigurációhoz

| lkon | Jelentés |
|------|----------|
|      | lgen     |
|      | Nem      |

# Eljárásmód

Nyissa meg a konfiguráláshoz a maszkokat:

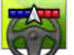

1.

- Nyissa meg a TRACK-Leader alkalmazást.

2. Érintse meg a "Beállítások" pontot. ⇒ Megjelenik a "Beállítások" maszk. 13.1

3. Érintse meg a kapcsológombokat az alkalmazás konfigurálásához.

# "Általános" beállítások konfigurálása

Ebben a menüben állíthatja be a képernyőn megjelenő ábrákat és aktiválhat néhány funkciót.

# **TRACK-Leader AUTO**

Ezekkel a paraméterekkel tudja Ön a TRACK-Leader Auto kormányzási rendszer összes változatának támogatását be- és kikapcsolni.

# **TRACK-Leader TOP**

Ezzel a paraméterrel lehet a Reichardt TRACK-Leader TOP automata kormányzást aktiválni.

Lehetséges értékei:

- "Igen"
  - Az automata kormányzás be van kapcsolva.
- "Nem"

Az automata kormányzás ki van kapcsolva.

# **TRAMLINE-Management**

Ezzel a paraméterrel aktiválhatja a TRAMLINE-Management művelőút-kapcsolás támogatást.

# Menetirány-felismerés

Ez a paraméter kapcsolja be és ki az automatikus menetirány-felismerést. Lásd: Menetirány felismerése [ $\rightarrow$  28].

A következő esetekben a paraméter szürke és nem módosítható:

- Ha a TRACK-Leader AUTO vagy TRACK-Leader TOP automata kormányzás van csatlakoztatva.
- Ha menetirányjel érkezik az ISOBUS traktor felől.

# Szelektív jelölés

Ezzel a paraméterrel azt adhatja meg, hogy a belső szakaszok egyikének inaktiválásakor a megműveletlen terület legyen-e zöld színnel megműveltnek jelölve a képernyőn. Ez a funkció csak azokra az esetekre vonatkozik, amikor a gép a külső szakaszokon szórást végez, a belsők viszont inaktívak. Amikor a szakaszokat átváltja külsőről belsőre, a paramétert a rendszer nem veszi figyelembe. Ezzel a szakaszolás háromszög alakú területeken valósághű módon kerül ábrázolásra.

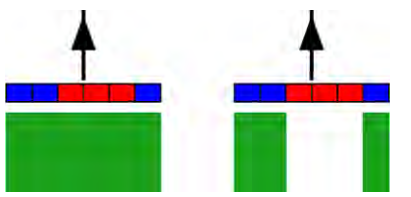

Balra: az inaktivált szakaszok mögötti terület zölddel van jelölve.

Lehetséges értékei:

- "lgen"
- Ha a belső szakaszok egyike inaktív, a mögötte található terület nem lesz zölddel jelölve.
- "Nem"

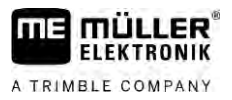

A szakasz mögötti terület minden esetben zöld jelölést kap, függetlenül attól, hogy végez-e szórást az adott szakasz.

Használja ezt a funkciót például bakhátas kultúrák növényvédelménél. Ennek köszönhetően forduláskor a permetező nem aktiválódik feleslegesen a fordulósávokban.

## Hangjelzések

Ez a paraméter arról dönt, hogy a területhatárok és rögzített akadályok közelében figyelmeztető hang szólaljon-e meg.

Lehetséges értékei:

- "Igen"
- "Nem"

## Rácsozat megjelenítése

Rácshálót jelenít meg a navigációs ablakban.

A rácsvonalak közötti távolság a megadott munkaszélességnek felel meg. A rácsvonalak elrendezése az észak-dél és kelet-nyugat tengelyek mentén történik.

#### Szakaszok kiiktatása állásban

Aktiválja ezt a paramétert, ha a szakaszokat automatikusan le kell kapcsolni a 0,3 km/h vagy alacsonyabb sebesség elérése esetén.

# 13.2 TRACK-Leader konfigurálása

# Érzékenység

A ledsor érzékenységének beállítása.

Hány centiméter eltérésnél kapcsoljon be egy led a ledsoron?

Standard érték: 30cm
 Ez az érték balra és jobbra 15-15 cm érzékenységet jelent.

#### Előretekintés

Ez a paraméter arról dönt, hogy a képernyő-ledsor pozíciót előrejelző kijelzője hány méterrel a jármű előtt számolja ki a jármű jövőbeni pozícióját.

Standard érték: 8m

# Fordulási szög

Ezzel a paraméterrel be lehet állítani, hogy a rendszer maximum milyen szögig aktiváljon egy vezetővonalat. Ha a jármű és a vezetővonal közötti szög kisebb mint a beállított érték, akkor a vezetővonalat aktiválja a rendszer. Nagyobb szög esetén a vezetővonalat figyelmen kívül hagyja a rendszer.

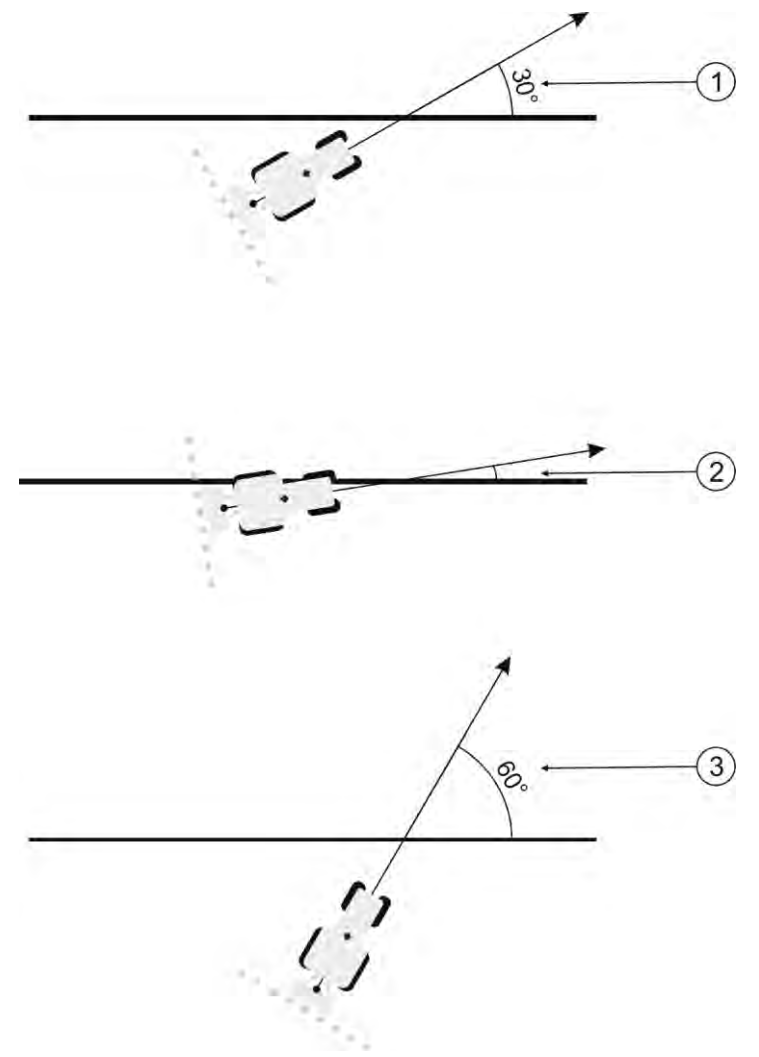

A terminál reakciója 30°-os fordulási szög beállítása esetén.

| (1) | A jármű és a vezetővonal közötti szög = 30°<br>A vezetővonal aktiválódik.              | (3) | A jármű és a vezetővonal közötti szög = 60°<br>A vezetővonal nem aktiválódik. |
|-----|----------------------------------------------------------------------------------------|-----|-------------------------------------------------------------------------------|
| 2   | A jármű és a vezetővonal közötti szög kisebb<br>mint 30°<br>A vezetővonal aktiválódik. |     |                                                                               |
|     |                                                                                        |     |                                                                               |

- Standard érték: 30 fok.
- A TRACK-Leader TOP értéke: 85 fok
- Érték a TRACK-Leader AUTO számára: 65 fok Ha a TRACK-Leader AUTO automata kormányzást a NAV-900 vevővel együtt használj, akkor a fordulási szög a használt licenctől is függ.

# 13.3 SECTION-Control konfigurálása

Ebben a konfigurálási lépésben konfigurálja az ISOBUS vezérlő számítógép részére a szakaszolást.

Az alkalmazás az ISO-ID alapján minden ISOBUS-vezérlő számítógépet felismer és mindegyikhez saját profilt készít. Így a műtrágyaszóró számára teljesen más paramétereket konfigurálhat, mint a vetőgéphez vagy szántóföldi permetezőhöz.

# Eljárásmód

- 1. Vissa meg a TRACK-Leader alkalmazást.
- 2. Érintse meg a "Beállítások" elemet.

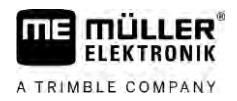

- 3. Érintse meg a "SECTION-Control" elemet.
  - Megjelenik egy lista minden olyan ISOBUS vezérlő számítógép profiljával, amelyeket korábban már a terminálhoz csatlakoztattak. Amikor a terminálhoz egy új ISOBUS vezérlő számítógépet csatlakoztat, a rendszer létrehoz egy új profilt.
  - ⇒ Ebben a listában a Virtual ECU alkalmazás virtuális vezérlő számítógépei is szerepelnek.
- Érintéssel válassza ki annak az ISOBUS vezérlő számítógépnek a nevét, amelyhez SECTION-Control alkalmazást kíván konfigurálni. A csatlakoztatott vezérlő számítógépet zöld pont jelöli.

60

- Overage a paraméterlistát.
   ⇒ Megjelenik a beállított paraméterek listája.
- 6. Módosítsa a paramétereket. A következő oldalakon találja ezek magyarázatát.

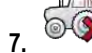

× – Adott esetben a vezérlő számítógép profilok törlését is elvégezheti.

# Paraméterek a SECTION-Control-hoz

# Átfedési szög

Az átfedés foka egy ékformájú terület megmunkálásakor.

A beállított "Átfedési szög"-et a külső szakaszoknál az "Átfedési tolerancia" paraméter befolyásolja.

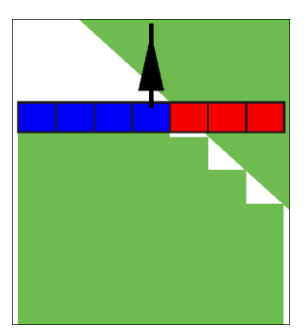

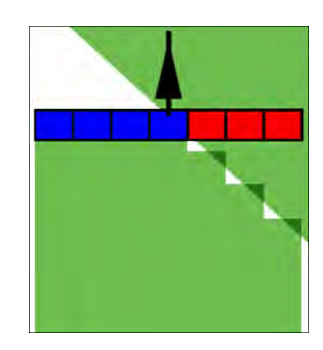

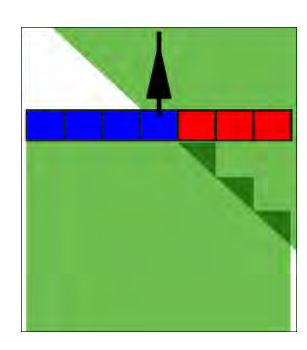

100% átfedési szög

0% átfedési szög

50% átfedési szög

Lehetséges értékei:

- 0% az egyes szakaszok csak akkor kapcsolnak be egy megmunkált terület elhagyásakor, ha az adott szakasz teljesen elhagyja a területet. Egy megmunkált terület bejárásakor az adott szakasz csak akkor kapcsol ki, ha a szakasz 1%-ban a megmunkált területen van.
- 50% az egyes szakaszok csak akkor kapcsolnak be egy megmunkált terület elhagyásakor, ha az adott szakasz 50%-ban elhagyja a területet. Egy megmunkált terület bejárásakor az adott szakasz csak akkor kapcsol ki, ha a szakasz 50%-ban a megmunkált területen van. 50%-os "Átfedési szög" esetén az "Átfedési tolerancia" már semmilyen hatást sem gyakorol.
- 100% A megmunkált terület elhagyásakor az összes szakasz azonnal bekapcsol, ha az adott szakasz 1%-ban elhagyja a területet. Egy megmunkált terület bejárásakor az adott szakasz csak akkor kapcsol ki, ha a szakasz 100%-ban a megmunkált területen van.

# Átfedési tolerancia

Ezt a paramétert használhatja a megengedett átfedés meghatározásához. A külső szakaszok csak akkor kapcsolnak, ha az átfedés nagyobb, mint ennek a paraméternek az értéke.

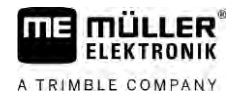

Az "Átfedési tolerancia" csak a külső bal és jobb szakaszt érinti. Ez a paraméter a többi szakaszt nem érinti.

Az alábbi ábrák azt mutatják, hogy miként hat az "Átfedési tolerancia" 0%-os "Átfedési szög" esetén. A beállított átfedési toleranciát az ábrák alatt láthatja.

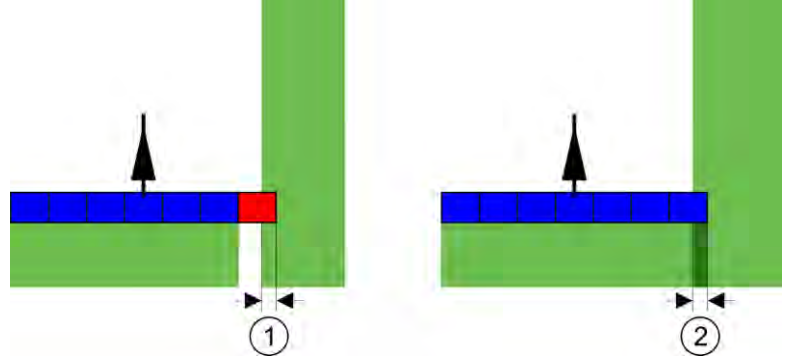

Átfedési tolerancia 0%-os átfedési szögnél - Mindkét esetben 25 cm-es átfedéssel végezték a munkát.

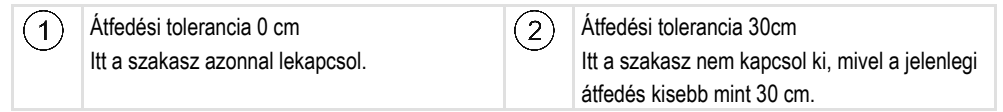

Az "Átfedési szög" paraméter 100%-ra állítása esetén fontos szerepet kap az "Átfedési tolerancia" paraméter a már megmunkált terület elhagyása közben. Például egy már megmunkált fordulósávban történő forduláskor.

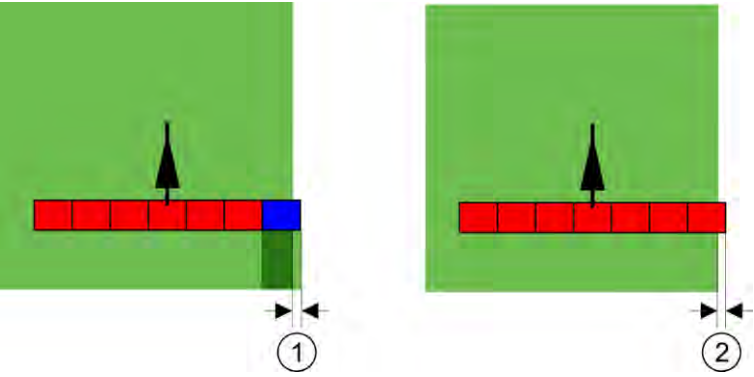

Átfedési tolerancia 100%-os átfedési szögnél - A megmunkált területről mindkét esetben 25 cm-rel tértek le.

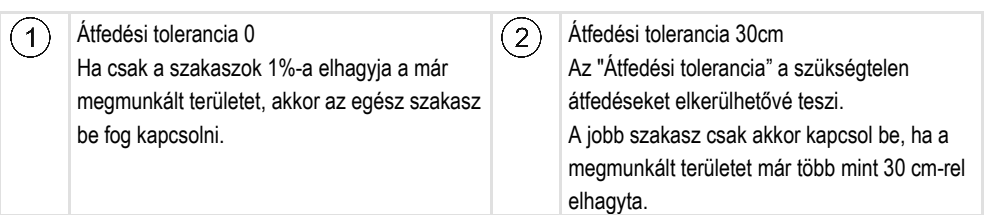

Lehetséges értékei:

**Javaslat**: Ha DGPS segítségével dolgozik, akkor az átfedési tolerancia nem lehet 30 cm-nél kevesebb. Nagy szakaszokkal rendelkező munkagépek esetén, mint pl. a műtrágyaszórók, állítsa be az értékeket ennek megfelelően.

Tolerancia 0 cm
 A külső szakasz kikapcsol, ha csak minimális mértékben található egy megmunkált terület felett.
 Ha a szakasz ezt a területet csak minimálissal is elhagyja, újra bekapcsol.

Másik érték

A külső szakasz be- vagy lekapcsol, ha az átfedés nagyobb mint az érték.

Maximális érték

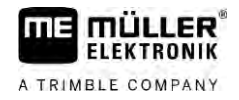

A külső szakasz szélességének a fele.

# Átfedési tolerancia területhatár

Használja ezt a paramétert annak elkerülésére, hogy a legkisebb átfedés esetén a területhatáron a szakasz bekapcsoljon.

A paraméter úgy működik, mint az "Átfedési tolerancia", azonban csak a területhatár átlépésekor fejti ki hatását.

A távolság megváltoztatása előtt győződjön arról, hogy ez a pillanatnyi helyzetben a környezet számára biztonságos.

## Egymást fedő fúvókák (EDS)

Ez a paraméter csak az egyedi fúvókafunkcióval rendelkező szántóföldi permetezők esetében alkalmazható. Más rendszereken ez nem jelenik meg.

A paraméterrel az állítható be, hogy hány szórófej dolgozzon átfedésben.

#### Tehetetlenség

A tehetetlenség az az idő, ami egy parancs terminál általi elküldése és a parancs gép általi elvégzése között eltelik.

Ez az idő minden gépnél változhat.

A konfiguráláshoz két paraméterre van szükség:

- Tehetetlenség BE (bekapcsolásnál)
- Tehetetlenség KI (kikapcsolásnál)

Mindkét paraméter értékét alapértelmezés szerint a csatlakoztatott vezérlő számítógép adja meg, és ezek nem módosíthatók. Ezek a paraméterek kiszürkülnek, és a "készülék" megnevezés van a nevükben.

A vezérlő számítógép által megadott tehetetlenségi idők hozzáigazításához beállíthatja a "Tehetetlenség javítás BE" és "Tehetetlenség javítás KI" paramétert. Ekkor megtörténik a vezérlő számítógép által megadott értékek és a terminálban beállított értékek elszámolása egymással.

#### Megjegyzés

A TRACK-Leader alkalmazáson keresztül tehetetlenségi idők korrekciója nem minden gépgyártó esetén érhető el. A HORSCH gyártó gépeihez nem igazíthatók hozzá a tehetetlenségi idők a TRACK-Leader alkalmazáson keresztül. Vegye fel a kapcsolatot a gyártóval, ha hozzá szeretné igazítani a jelen gép tehetetlenségi idejét.

Ha egy szántóföldi permetezőgépnél egy szakasz egy már kezelt terület fölé ér, úgy azt azonnal ki kell kapcsolni. Ehhez a szoftver egy jelet küld a szakasz szelepének kikapcsolásához. Így a szelep bezár és a nyomás a csőben csökken. Egészen addig, amíg a fúvókból már nem jön ki semmi. Ez kb. 400 milliszekundumig tart.

Ez azt eredményezi, hogy a szakasz 400 milliszekundumig átfedve dolgozik.

Ennek elkerüléséhez a "Tehetetlenség KI" paramétert 400 ms-ra kell állítani. Ezek után a jel 400 milliszekundummal korábban jut el a szakasz szelepéhez. Ezáltal a kijuttatás pontosan a megfelelő időben szakítható meg.

SECTION-Control konfigurálása

13

Az alábbi ábra szemlélteti, hogyan működik a tehetetlenség. Az ábrán a tényleges viselkedés látható, nem a képernyő tartalma.

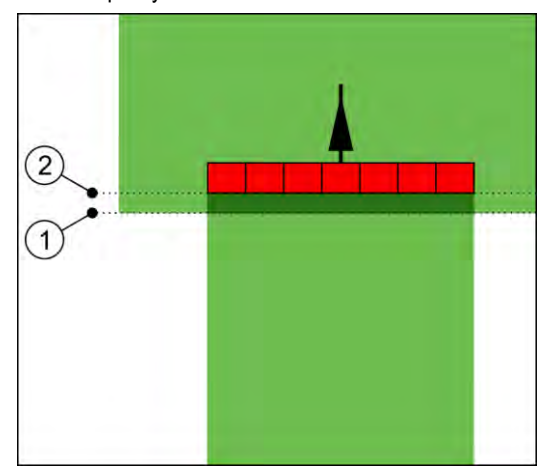

A Tehetetlenség korrekció KI érték 0-ra lett állítva. Ha a beállított késleltetési idő túl alacsony, akkor a kijuttatás átfedésben történik.

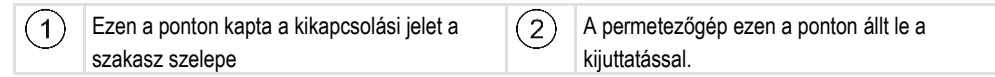

Lehetséges értékei:

"Tehetetlenség korrekció BE"

Itt adja meg a tehetetlenség korrekcióját egy szakasz bekapcsolásakor. Ha a szakasz túl későn reagál a bekapcsolási jelre, akkor növelje az értéket.

pl.:

- Mágnesszelep-armatúra 400 ms
- Villanymotoros armatúra 1200 ms
- "Tehetetlenség korrekció Kl"

Itt adja meg a tehetetlenség korrekcióját egy szakasz kikapcsolásakor. Ha a szakasz túl későn reagál a kikapcsolási jelre, akkor növelje az értéket.

pl.:

- Mágnesszelep-armatúra 300 ms
- Villanymotoros armatúra 1200 ms

# Gépmodell

Ez a paraméter dönt arról, hogy mi módon kövesse a munkagépet jelölő sáv a GPS-vevőt jelölő ikont.

Lehetséges értékei:

- "függesztett"
- Beállítás függesztett gépekhez.
- "önjáró"
   Beállítás önjáró gépekhez.
- "vontatott"

Beállítás traktorral vontatott gépekhez.

 "vontatott és kormányzott"
 Beállítás vonórudas vagy tengelycsuklós kormányzású vontatott gépekhez. Például TRAIL-Control funkciós vontatott permetezőkhöz.

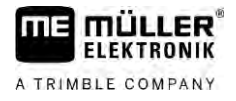

# Képernyő-ledsor

A képernyő-ledsor típusa.

Lehetséges értékei:

- "Deaktiválva"
  - Kikapcsolja a képernyő-ledsort
- "Grafikus"

Aktiválja a képernyő-ledsort grafikus módban

"Szöveges"

Aktiválja a képernyő-ledsort szöveges módban

"SECTION-View"
 Aktiválja a SECTION-View rendszert

# Munkagép középpont eltolás

Ezzel a paraméterrel állíthatja be a munkaszélesség balra vagy jobbra történő eltolását. Adja meg, hogy hány cm-rel van eltolva a munkaszélesség közepe a traktor közepétől.

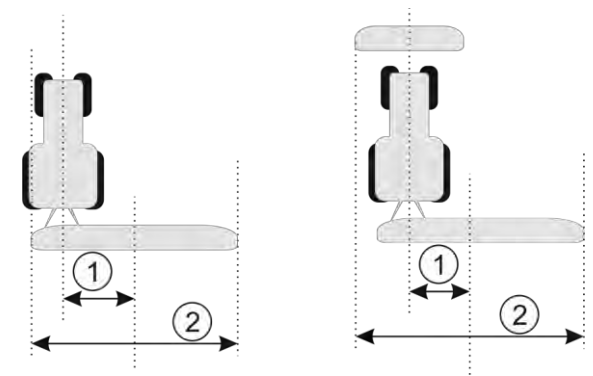

Bal oldal: Traktor egy munkagéppel; jobbra: Traktor két munkagéppel

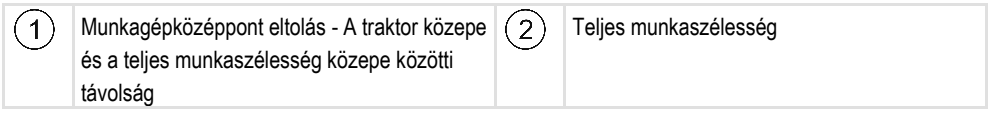

Lehetséges értékei:

- Pozitív értéket adjon meg, pl.: 90cm
- Ha a munkagép jobbra van eltolva.Negatív értéket adjon meg, pl.: -90cm
- Ha a munkagép balra van eltolva.

Működési módja

Ha ennél a paraméternél 0-tól eltérő értéket ad meg, a következő történik:

- A munkamaszkban a kék vezetővonaltól adott távolságra egy piros vezetővonal jelenik meg.
- A munkaoszlop eltolódik az egyik oldalra. Pontosan a közepén fut a kék vezetővonal.

A munkagép középpont eltolás beállítása után a TRACK-Leader kezelése némileg megváltozik:

1. Kormányozza úgy a járművet, hogy a nyíl mindig a piros vonalat kövesse. A munkaoszlop közepe ekkor a kék vezetővonalat követi.

13

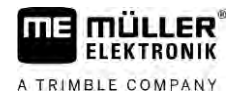

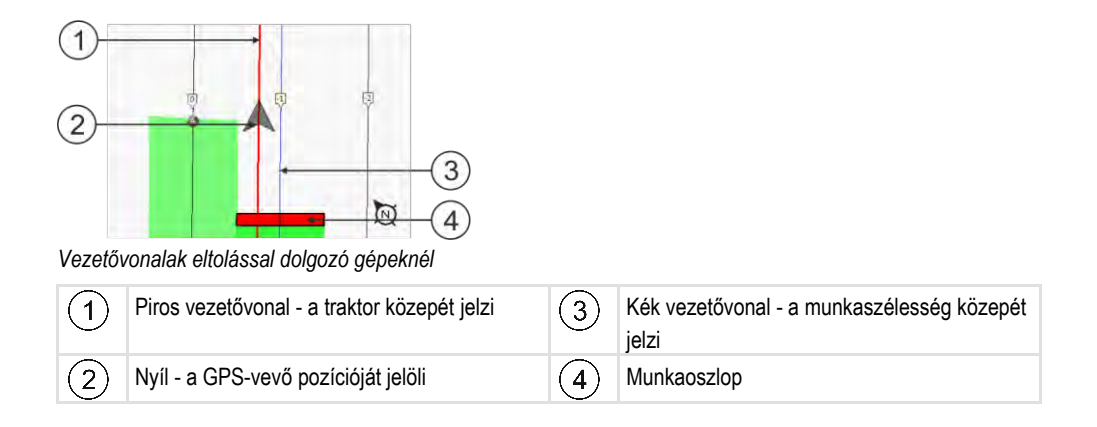

# Alkalmazási terület

Ez a paraméter illeszti a SECTION-Control viselkedését a szőlészeti permetezőkkel való használathoz.

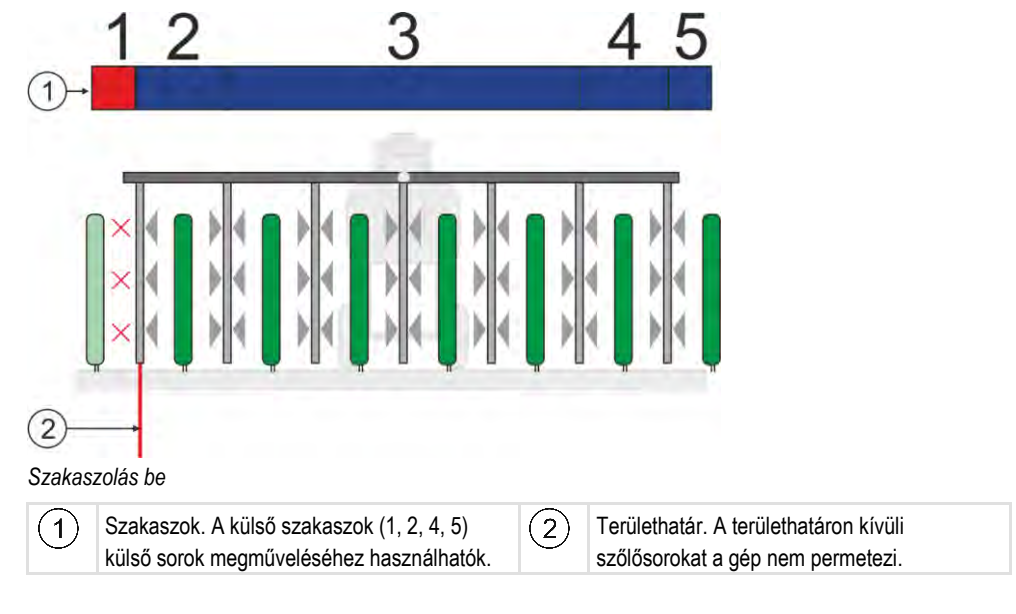

Lehetséges értékei:

- "Standard" funkció kikapcsolva.
- "Szőlőművelés" funkció bekapcsolva.

Következmények

Aktivált Szőlőművelés üzemmódban megváltozik a SECTION-Control viselkedése:

- Ha a vezetővonal és a jármű közötti szög nagyobb mint 30°, a rendszer azt feltételezi, hogy a jármű fordul. Ebben az esetben minden szakasznál abbamarad a kijuttatás.
- Valamennyi szakaszon az "Átfedési tolerancia területhatár" paraméter kerül alkalmazásra.

# Minimális fordulási sugár

Annak érdekében, hogy a fordulósávban található vonalak ne 90°-ban keresztezzék egymást, itt megadhatja azt a sugarat, amelyet járműve a függesztett géppel együtt be tud járni.

# Távolság a területhatártól

Biztonsági távolság a területhatártól. A rendszer mindig automatikusan eltávolítja azokat a munkagépeket, amelyek a területhatártól számított fél munkaszélességen belül helyezkednek el. A beviteltől függően a biztonsági távolság lecsökken, illetve megnő.

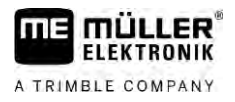

# Vonaltávolság csökkentése

Ha csökkenteni szeretné a vezetővonal-távolságot, itt adja meg a kívánt értéket. A vezetővonaltávolság általában a használt munkagép munkaszélességének felel meg.

A tényleges vezetővonal-távolságot a navigációs maszkon tekintheti meg.

# 13.3.1 A Tehetetlenség BE és a Tehetetlenség KI értékek kalibrálása

Ez a fejezet a haladó felhasználóknak készült.

A fejezet elolvasása előtt:

- Sajátítsa el a terminál kezelését.
- Sajátítsa el a SECTION-Control kezelését.

A "Készülék tehetetlenség BE" és a "Készülék tehetetlenség KI" paraméterek standard értékei a legtöbb készülékkel történő munkához már be vannak állítva.

Mikor kalibráljunk?

- A paramétereket Ön az alábbi esetekben kalibrálja:
  - Ha másik mezőgazdasági gépet használnak SECTION-Control modullal.
  - Ha egy korábban már megmunkált terület bejárásakor a mezőgazdasági gép túl későn vagy túl hamar kapcsol.
  - Ha egy korábban már megmunkált terület elhagyásakor a mezőgazdasági gép túl későn vagy túl hamar kapcsol.

A következő fejezetekben ismertetjük a paraméterek kalibrálásának menetét.

A fejezetek és a példák leírásánál egy szántóföldi permetezőgépet veszünk alapul. Hasonló módon kell eljárnia egyéb mezőgazdasági gépek esetében.

# A kalibrálás fázisai

A kalibrálás több fázisból áll:

- 1. Kalibrálás előkészítése
- 2. A terület első bejárása
- 3. A terület második bejárása
- 4. A kijuttatás határainak bejelölése
- 5. A korrekciós érték kiszámítása
- 6. A "Tehetetlenség korrekció BE" és a "Tehetetlenség korrekció KI" paraméterek korrigálása

A fázisok részletes leírását a következő fejezetekben olvashatja.

#### Kalibrálás előkészítése

A kalibrálás elvégzéséhez az alábbi eszközökre és személyekre van szüksége:

- Két megfigyelő két személy, akik a megmunkált területeket karókkal jelölik meg.
- A megmunkált területek jelölésére szolgáló szerszámok:
  - kb. 200 300 m elkerítőszalag
  - 8 karó a terület jelöléséhez
- Szántóföldi permetező tiszta vízzel a tartályban.

ĸ

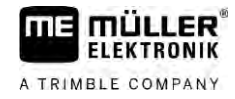

# A terület első bejárása

A kalibrálás ezen fázisában egy nyomvonalon kell végighaladnia a területen.

Az alábbi ábrán látható, hogy mely pontokat kell bejelölnie a nyomvonal bejárása előtt és után. Az ehhez tartozó útmutatást az ábra alatt találja.

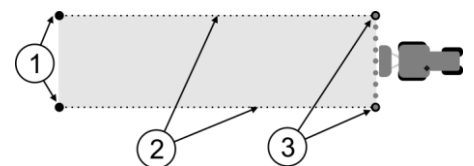

Az első végighaladás eredménye

| 1 | <b>Karók</b><br>A szakaszok külső széleit jelölik a terület<br>bejárása előtt | 3 | <b>Karók</b><br>A szakaszok külső széleit jelölik a terület<br>bejárása után |
|---|-------------------------------------------------------------------------------|---|------------------------------------------------------------------------------|
| 2 | Elkerítőszalagok a karók között<br>A bejárás határait jelöli                  |   |                                                                              |

Eljárásmód

Így munkálhatja meg a területet a tehetetlenség kalibrálásához:

- 1. Indítson el egy új navigációt a SECTION-Control programmal.
- 2. A permetezőgépet állítsa oda, ahonnan a bejárást kezdi. Az első végighaladást nem ajánlott a területhatár közelében végezni, hogy elegendő hely maradjon a második menethez.
- 3. Hajtsa ki a szórókeretet.
- 4. A külső szakaszok végeit jelölje karókkal.
- 5. Haladjon 100-200 métert előre, eközben juttasson ki tiszta vizet.
- 6. 100-200 méter után állítsa meg és kapcsolja ki a permetezőgépet.
- 7. A bejárást mentse el a TRACK-Leader programban. Ezáltal megismételhető a kalibrálás.
- 8. A külső szakaszok végeit jelölje karókkal.
- 9. A karókat egy elkerítőszalaggal kösse össze. Ezáltal kijelölheti a bejárás határait a területen.
- 10. Az elkerítőszalagot a talajon kövekkel vagy némi földdel rögzítse.
- ⇒ Ezzel elvégezte a terület első bejárását, és kijelölte a kijuttatás határait.

# A terület második bejárása

Ebben a fázisban az első végighaladás során bejárt területet 90°-os szögben kell megmunkálnia. Ezután ellenőrizni kell, hogy a permetező túl későn vagy túl korán kapcsol-e ki. Fontos, hogy állandó sebességgel haladjon, és megjegyezze a sebességet.

| •     | <br>           |      |       |
|-------|----------------|------|-------|
|       | ΛV             |      | 7 A T |
|       | l J Y          | A    | ΑΙ    |
| / i \ | <br><b>U</b> I | / 16 | _/ \  |
|       |                |      |       |

## Mozgó permetezőgép okozta sérülések

A kalibrálást segítő megfigyelőket eltalálhatja a szórókeret

- · Adjon pontos utasításokat a megfigyelőknek. Magyarázza el nekik a veszélyeket.
- · Mindig ügyeljen arra, hogy a megfigyelők kellő távolságot tartsanak a szórókerethez
- · Azonnal állítsa meg a permetezőt, amint egy megfigyelő túl közel lép a permetezőhöz.

Ebben a fázisban egy vagy két további személy segítségére van szüksége. Ezek a személyek figyelik a permetezőgép haladásást és viselkedését, valamint kijelölik a kijuttatás határait.

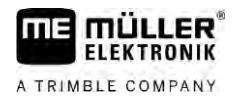

Adjon pontos utasításokat ezeknek a személyeknek, és hívja fel a figyelmüket a lehetséges veszélyekre.

Az alábbi ábrán látható, hogy a megfigyelőknek hol kell állniuk, és mit kell elérniük a végén.

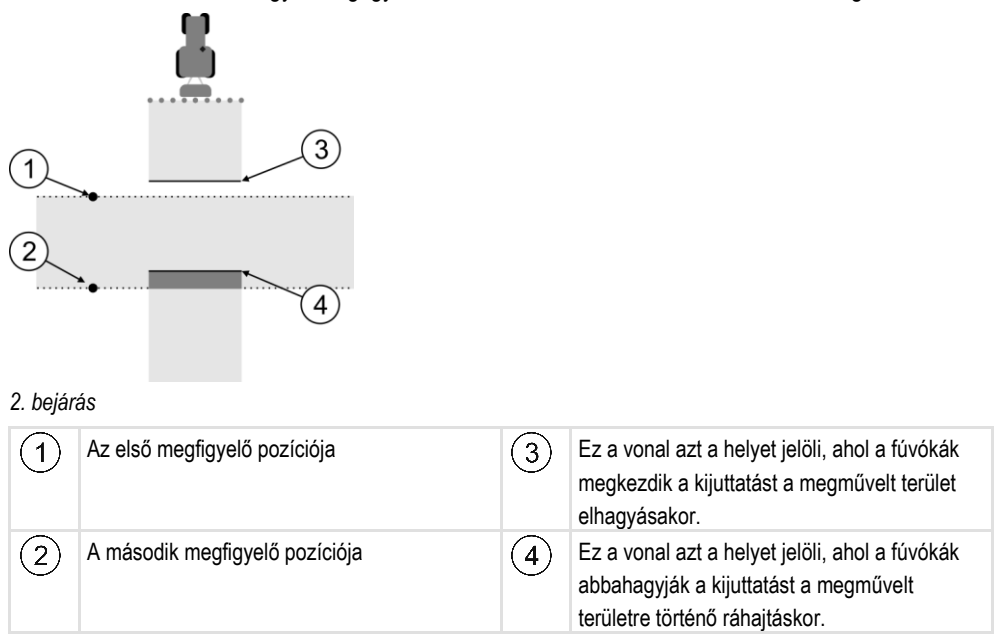

#### Eljárásmód

A tartály tiszta vízzel van megtöltve.

A megfigyelők biztonságos távolságban vannak a permetező szórókeretétől.

- Elindított egy navigációt az első bejárással.
- A SECTION-Control automatikus módban van.
- 1. A permetezőt kb. 100 m távolságban, a bejárt területhez képest 90°-os szögben helyezze el.
- Egyenletes sebességgel haladjon (pl.: 8 km/h) át a már megmunkált területen. Jegyezze meg, hogy milyen gyorsan haladt. Eközben juttasson ki vizet.
- A megfigyelőknek a korábban kijelölt bejárási határoknál kell állniuk, biztonságos távolságban a szórókerettől.
- 4. A megfigyelőknek meg kell figyelniük, hogy a permetező mely pontokon hagyja abba és kezdi el a permetezést, amikor áthalad a korábban már bejárt részen.
- Most már tudja, hogy miként viselkedik a permetező egy korábban már végigjárt terület bejárásakor.

A még pontosabb eredmények érdekében a folyamatot akár többször is megismételheti.

#### A kijuttatás határainak kijelölése – a Tehetetlenség korrekció KI paraméterhez

Ebben a fázisban azt kell kijelölnie, hogy a permetező hol hagyja abba a kijuttatást, ha egy korábban már megművelt területre ér. Továbbá meg kell határoznia, hogy a jövőben hol hagyja abba a kijuttatást.

Ezáltal megtudhatja, hogy a permetező túl későn vagy túl korán kapcsol-e ki.

Az alábbi ábrák azt mutatják, hogy mely vonalakat kell kijelölnie a területen ahhoz, hogy a "Tehetetlenség korrekció KI" paramétert ki tudja számolni.

13

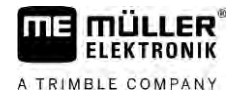

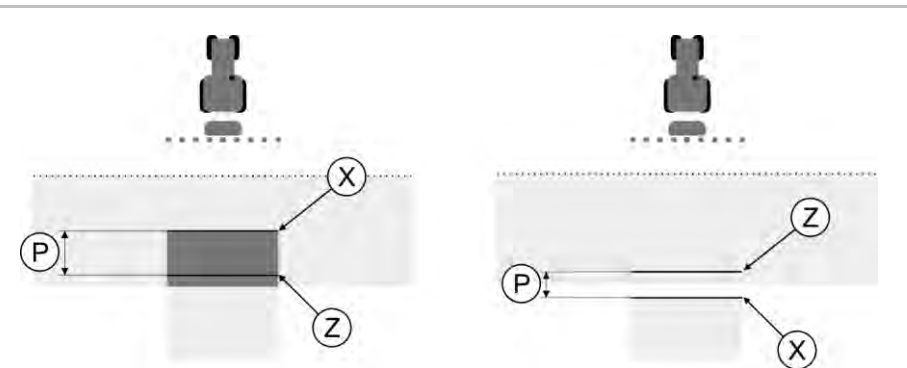

Vonalak a "Tehetetlenség korrekció Kl" paraméterhez. Bal oldal: A permetező túl későn kapcsol ki. Jobb oldal: A permetező túl korán kapcsol ki.

| Ρ | kívánt Z kijuttatási vonal és a tényleges X<br>ijuttatási vonal közötti távolság cm értékben | Х | Tényleges kijuttatási vonal<br>A permetező itt hagyja abba a kijuttatást.                                                                                               |
|---|----------------------------------------------------------------------------------------------|---|----------------------------------------------------------------------------------------------------|
|   |                                                                                              | Z | Kívánt kijuttatási vonal<br>A permetezőnek itt kell abbahagynia a<br>kijuttatást.<br>A nyomásleengedési idő miatt ajánlott<br>betervezni egy 10 cm-es csekély átfedést. |

Mindkét esetben (bal és jobb) a "Készülék tehetetlenség KI" paraméter rosszul van beállítva:

- Bal oldal: A permetező túl későn kapcsol ki. Növelni kell a tehetetlenség értékét.
- Jobb oldal: A permetező túl korán kapcsol ki. Csökkenteni kell a tehetetlenség értékét.

Eljárásmód

1. Hasonlítsa össze a területen lévő jelöléseket a rajzokkal.

⇒ Most már tudja, hogy a permetező túl későn vagy túl korán kapcsol-e ki.

#### A kijuttatás határainak kijelölése – a Tehetetlenség korrekció BE paraméterhez

Ebben a fázisban azt kell kijelölnie, hogy a permetező hol kezdje a kijuttatást, ha elhagy egy már korábban megművelt területet. Továbbá meg kell határoznia, hogy a jövőben hol kezdődjön el a kijuttatás.

Ezáltal megtudhatja, hogy a permetező túl későn vagy túl korán kapcsol-e be.

Az alábbi ábrák azt mutatják, hogy mely vonalakat kell kijelölnie a területen ahhoz, hogy a "Tehetetlenség korrekció BE" paramétert ki tudja számolni.

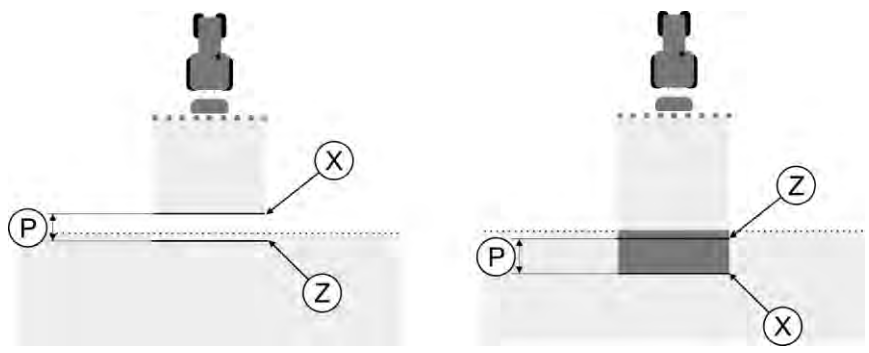

Vonalak a "Tehetetlenség korrekció BE" paraméterhez. Bal oldal: A permetező túl későn kapcsol be. Jobb oldal: A permetező túl korán kapcsol be.

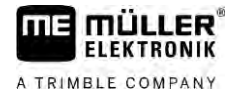

|            | Ρ                                                                                                    | A kívánt Z kijuttatási vonal és a tényleges X kijuttatási vonal közötti távolság cm értékben | Х    | Tényleges kijuttatási vonal                                                                                                |  |
|------------|----------------------------------------------------------------------------------------------------|----------------------------------------------------------------------------------------------|------|----------------------------------------------------------------------------------------------------|--|
|            |                                                                                                    |                                                                                              |      | A permetező itt kezdi meg a kijuttatást.                                                                                   |  |
|            |                                                                                                    |                                                                                              | Z    | Kívánt kijuttatási vonal<br>A permetezőnek itt kell megkezdenie a<br>kijuttatást.<br>A nyomásfelépítési idő miatt ajánlott |  |
|            |                                                                                                    |                                                                                              |      | betervezni egy to chi-es csekely attedest.                                                                                 |  |
|            | <ul> <li>Mindkét esetben (bal és jobb) a "Készülék tehetetlenség BE" paraméter rosszul van beállítva:</li> <li>Bal oldal: A permetező túl későn kapcsol be. Növelni kell a tehetetlenség értékét.</li> <li>Jobb oldal: A permetező túl korán kapcsol be. Csökkenteni kell a tehetetlenség értékét.</li> </ul> |                                                                                              |      |                                                                                                    |  |
| Eljárásmód | 1. Hasoniitsa ossze a teruleten levo jeloleseket a rajzokkal.                                                                                                    |                                                                                              |      |                                                                                                    |  |
|            | ⇒ Most már tudja, hogy a permetező túl későn vagy túl korán kapcsol-e be.                                                                                                    |                                                                                              |      |                                                                                                    |  |
|            | Korrekciós érték kiszámítása                                                                                                    |                                                                                              |      |                                                                                                    |  |
|            | <ul> <li>Az utolsó fázisban az alábbiakat állapította meg:</li> <li>Melyik paramétert kell módosítani.</li> <li>Az aktuális tehetetlenséget növelni vagy csökkenteni kell-e.</li> </ul>                                                                                                    |                                                                                              |      |                                                                                                    |  |
|            | Most kell kiszámítania, hogy a rosszul beállított paramétert hány milliszekundummal korrigália.                                                                                                    |                                                                                              |      |                                                                                                    |  |
|            | Ehhez az úgynevezett korrekciós értéket kell kiszámítania                                                                                                    |                                                                                              |      |                                                                                                    |  |
|            |                                                                                                    |                                                                                              |      |                                                                                                    |  |
|            | bejárásakor. A sebességet cm/milliszekundum egységben kell megadnia.                                                                                                    |                                                                                              |      |                                                                                                    |  |
|            | Az alábbi táblázatban néhány sebességet láthat, valamint azok átszámítását a cm/ms egységbe:                                                                                                    |                                                                                              |      |                                                                                                    |  |
|            | Seb                                                                                                    | esség km/h egységben                                                                         | Seb  | esség cm/ms egységben                                                                                                    |  |
|            | 6 km                                                                                                    | /h                                                                                           | 0,16 | cm/ms                                                                                                    |  |
|            | 8 km                                                                                                    | /h                                                                                           | 0,22 | cm/ms                                                                                                    |  |
|            | 10 k                                                                                                    | m/h                                                                                          | 0,28 | cm/ms                                                                                                    |  |
| Eljárásmód | Így számíthatja ki a korrekciós értéket:                                                                                                    |                                                                                              |      |                                                                                                    |  |
|            | <ol> <li>[Távolság P]: [A permetező sebessége] = korrekciós érték</li> </ol>                                                                                                    |                                                                                              |      |                                                                                                    |  |
|            | <ol> <li>Ezt az értéket kell bevinni az aktuálisan beállított "Tehetetlenség korrekció BE" vagy<br/>"Tehetetlenség korrekció KI" paraméterhez.</li> </ol>                                                                                                    |                                                                                              |      |                                                                                                    |  |
|            | A tehetetlenség paraméter módosítása                                                                                                    |                                                                                              |      |                                                                                                    |  |
|            | Most kell a "Tehetetlenség korrekció BE" és a "Tehetetlenség korrekció KI" paramétert a megfelelő<br>értékre módosítani.                                                                                                    |                                                                                              |      |                                                                                                    |  |

Eljárásmód

- 1. Módosítsa a paramétert az ökölszabály szerint:
  - Ha a permetező túl későn kapcsol, akkor több időre van szüksége. Növelni kell a tehetetlenséget.

 Ha a permetező túl korán kapcsol, akkor kevesebb időre van szüksége. Csökkenteni kell a tehetetlenséget.

 Számítsa ki a tehetetlenség paraméter értékét. Ezt a lépést a "Tehetetlenség korrekció BE" és a "Tehetetlenség korrekció KI" paramétereknél

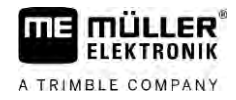

külön-külön végezze el.

Ha a permetező túl későn kapcsol be vagy ki: Növelje a tehetetlenség korrekció értékét. Ha a permetező túl későn kapcsol be vagy ki: Csökkentse a tehetetlenség korrekció értékét.

Példa

Egy permetező 8 km/h sebességgel haladt. Ez 0,22 cm/ms értéknek felel meg.

A terület második végigjárása után lemérték a P távolságot. Ez 80 cm volt.

Az aktuálisan beállított "Tehetetlenség korrekció KI" paraméter 0 ms.

A permetező egy korábban már megművelt terület bejárásakor túl későn kapcsolt ki. A Z pont menetirányban az X pont előtt volt. A vonalak az alábbi ábrának megfelelően voltak jelölve:

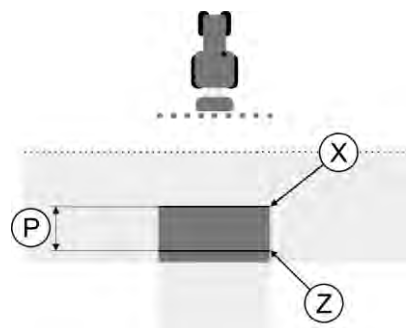

A megművelt terület bejárásakor a permetező túl későn kapcsolt ki

- Számítsa ki a korrekciós értéket: [Távolság P]: [A permetező sebessége] = korrekciós érték 80: 0,22 = 364
- 2. Írja be a 364 értéket a "Tehetetlenség korrekció KI" paraméternél.

Egy permetező 8 km/h sebességgel haladt. Ez 0,22 cm/ms értéknek felel meg.

A terület második végigjárása után lemérték a P távolságot. Ez 80 cm volt.

Az aktuálisan beállított "Tehetetlenség korrekció KI" paraméter 0 ms.

A permetező egy korábban már megművelt terület bejárásakor túl korán kapcsolt ki. A Z pont menetirányban az X pont mögött volt. A vonalak az alábbi ábrának megfelelően voltak jelölve:

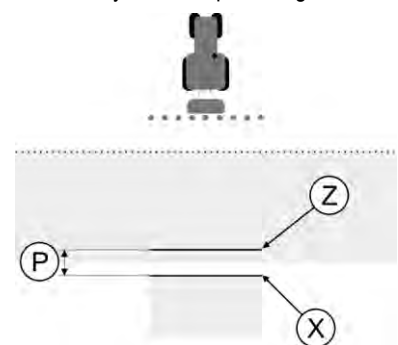

A megművelt terület bejárásakor a permetező túl korán kapcsolt ki.

- Számítsa ki a korrekciós értéket: [Távolság P]: [A permetező sebessége] = korrekciós érték 80: 0,22 = 364
- Mivel a permetező túl korán kapcsol ki, ezért a korrekciós értéknek negatívnak kell lennie. Írja be a 364 értéket a "Tehetetlenség korrekció Kl" paraméternél.

Példa

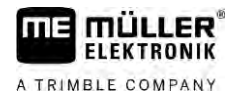

# 13.3.2

# A Tehetetlenségi idő javítása maszk használata

Ha munka közben arra lesz figyelmes, hogy a "Tehetetlenség korrekció BE" és a "Tehetetlenség korrekció KI" paraméterekben beállított értékek eltérést okoznak, használja a Tehetetlenségi idő javítása maszkot.

A következő eltérések előfordulásakor javíthatja ki a tehetetlenségi időket:

| Ábra | Jelentés               |
|------|------------------------|
|      | Kiesés bekapcsoláskor  |
|      | Kiesés kikapcsoláskor  |
| 3    | Átfedés bekapcsoláskor |
|      | Átfedés kikapcsoláskor |

Eljárásmód

Megnyitotta azt a gépprofilt, amellyel kapcsolatban ki szeretné javítani a tehetetlenségi időt.

#### THE

1.

- Wissa meg a Tehetetlenségi idő javítása maszkot.
- ⇒ Megjelenik a "Tehetetlenségi idő javítása" maszk.
- 2. Válassza ki azt az eltérést, amellyel kapcsolatban ki szeretné javítani a tehetetlenségi időt.
  - ⇒ Megjelenik a kiválasztott eltéréshez tartozó "Tehetetlenségi idő javítása" maszk.
  - ⇒ Az aktuálisan beállított tehetetlenségi idő látható.
- **3.** Adja meg a "Munkavégzési sebesség" paraméternél, hogy milyen sebességnél történt az eltérés.
- 4. Adja meg az "Eltérés" paraméternél az adott eltérést.
- 5. Hagyja jóvá.
  - ⇒ Megjelenik egy üzenet az újonnan kiszámított tehetetlenségi idővel.
- 6. "Igen" hagyja jóvá.
- 7. Ismételje meg a folyamatot az esetleg előforduló többi eltérés esetében is.
- ⇒ Kijavította a tehetetlenségi időt.
- ⇒ Ha a vezérlő számítógépben beállított tehetetlenségi időket vissza szeretné állítani, írja be a "Tehetetlenség korrekció BE" és a "Tehetetlenség korrekció KI" paraméterekbe a 0 ms értéket.

# 13.4TRACK-Leader TOP konfigurálása

A TRACK-Leader TOP használatához az alábbi paramétereket kell beállítania:

#### GPS-vevő magassága

A GPS-vevő távolsága a talajtól.

# 13.5 TRACK-Leader AUTO® konfigurálása

Ebben a maszkban konfigurálhatja az automata kormányzás paramétereit.

Az, hogy melyik paramétert konfigurálhatja, attól függ, hogy melyik GNSS-vevőt használja az automata kormányzással.

Ebben a maszkban konfigurálhat néhány alapbeállítást. További paramétereket valamely navigáció indítása után konfigurálhat [→ 67].

# 13.5.1 TRACK-Leader AUTO® konfigurálása AG-STAR és SMART-6L használatához

#### Járműprofil

A járműprofilok konfigurálása egy táblagép segítségével történik a kormányzást vezérlő számítógépen. Ezen a helyen kell kiválasztania a járműhöz illő profilt.

## ECU-S1 információk

A kormányzást vezérlő számítógép szoftververziója és sorozatszáma.

#### WiFi

A WiFi a vezeték nélküli kommunikációt kapcsolja be és ki a kormányzást vezérlő számítógép és a konfigurációs számítógép (Tablet, PC, Notebook stb.) között, melyet Ön a kormányzást vezérlő számítógép konfigurálására használ. További információk az "ECU-S1" kormányzást vezérlő számítógép üzemeltetési útmutatójában találhatók.

Ha a terminált kikapcsolja, akkor a WiFi is lekapcsol.

#### Kezdeti paraméter importálása a manuális kormányzás-felülbírálathoz

Az automata kormányzás első üzembe helyezése során minden járműnél megállapításra kerül egy kiindulási érték a "Manuális kormányzás-felülbírálat" [→ 67] paraméterhez. Ez az értéket később gyakran a munkavégzés feltételeihez kell igazítani.

Ehhez az igazításhoz importálnia kell az értéket a kormányzást vezérlő számítógépből.

Eljárásmód

így importálhatja a kezdeti értéket:

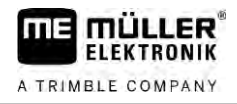

1.

P - Nyissa meg a TRACK-Leader alkalmazást.

- 2. Érintse meg a "Beállítások" pontot.
- 3. Érintse meg a "TRACK-Leader AUTO" pontot.
- 4. A "Járműprofil" sorban válassza ki azt a járműprofilt, amelyhez a paramétert importálja.

5. Importálja a paramétert.

- 6. A következő üzenet jelenik meg: "Az értékek sikeresen beolvasva."
- 7. Hagyja jóvá.
  ⇒ Ezzel aktualizálta az adott járműprofilhoz a "Manuális kormányzás-felülbírálat" paramétert.
- 8. Ismételje meg ezt az importálási műveletet a listában szereplő mindegyik járműprofilra.

### A GPS-jel minimális minősége

Itt beállíthatja, hogy milyen GPS jelminőségnél működjön és milyen jelminőségnél kapcsoljon ki az automata kormányzás.

| GPS jelminőség                                        | Pontosság                      |
|-------------------------------------------------------|--------------------------------|
| 1-es NMEA minőség: GPS                                | > 25 cm (vezetővonalak között) |
| 2-es NMEA minőség: DGPS                               | < 25 cm (vezetővonalak között) |
| 4-es NMEA minőség: RTK fix                            | 2,5 cm (abszolút érték)        |
| 5-es NMEA minőség: RTK float, TerraStar               | < 10 cm (abszolút érték)       |
| 9-es NMEA minőség: Más gyártótól származó<br>GPS-vevő | nem ismert                     |
| 9-es NMEA minőségű GPS-vevőkhöz.                      |                                |

Alapkivitelben a következő NMEA minőségi osztályok vannak jelölve: 2, 4, 5.

Eljárásmód

így állíthatja be a GPS-minőséget:

- 1. Vissa meg a TRACK-Leader alkalmazást.
- 2. Érintse meg a "Beállítások" pontot.
- 3. Érintse meg a "TRACK-Leader AUTO" pontot.

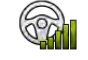

4.

- Nyissa meg a NMEA-minőségek listáját.

 Pipálja ki azokat az NMEA-minőségeket, amelyeknél az automata kormányzásnak működnie kell.

# 13.5.2 TRACK-Leader AUTO® konfigurálása NAV-900 vevőhöz

## Járműprofil

A járműprofilok konfigurálása egy táblagép segítségével történik a kormányzást vezérlő számítógépen. Ezen a helyen kell kiválasztania a járműhöz illő profilt.

A funkciós szimbólummal átviheti a megfelelő profilt a vevőről a terminálra. Ekkor a járműprofil mind a vevőn, mind a terminálban lévő SD-kártyán megtalálható.

Ha bedugott egy USB adathordozót, akkor ezenkívül profilokat másolhat át az

az USB adathordozóra vagy az USB adathordozóról az SD-kártyára.

Ha egy járműprofilt az USB adathordozóról átmásol az SD-kártyára, akkor vegye figyelembe a következő tudnivalókat:

- Csak olyan járműprofilokat használhat, amelyek be vannak állítva a NAV-900 vevőhöz. A profilok .vdb vagy .cfg fájlkiterjesztéssel kell rendelkezzenek.
- Így egyszerre több járműprofil is átvihető.

#### Eljárásmód

Így járjon el, ha a járműprofilokat szeretne másolni az USB adathordozóról az SD-kártyára:

- 1. Hozza létre az USB adathordozón az "NAV900-Profiles" mappát.
- 2. Másolja a kívánt járműprofilokat a létrehozott mappába.
- 3. Csatlakoztassa az USB adathordozót a terminálba.
  - AUTO
- 4. 🖤 Érintse meg a TRACK-Leader AUTO zu konfigurációs menüjének megnyitásához.
- 5. Másolja az adatokat.
- ⇒ Most kiválaszthatja a kívánt profilt a "Járműprofil" paraméterben.

## A vevő készülékszoftverének verziója

A GNSS-vevő készülékszoftverének verziója.

14

# 14 Eljárás hibaüzeneteknél

| Hibaüzenet szövege                                                                                                    | Lehetséges ok                                                             | Így háríthatja el a problémát                                                                                                    |
|----------------------------------------------------------------------------------------------------|---------------------------------------------------------------------------|----------------------------------------------------------------------------------------------------|
| Figyelem! A memóriát nem sikerült<br>inicializálni. Ha a probléma újraindítás<br>után is fennáll, forduljon a szervizhez. | Nem sikerült létrehozni az adatbázist az adathordozón.                    | Indítsa újra a terminált.                                                                                                    |
| Aktív profil nem törölhető!                                                                                               | Kísérlet történt az aktuálisan<br>kiválasztott gépprofil törlésére.       | Válasszon ki egy másik gépprofilt, és azután<br>törölje a kívánt gépprofilt.                                                              |
| A DGPS-konfiguráció-fájl nem található!                                                                                   | A DGPS-beállításokat tartalmazó belső<br>fájl nem található.              | Forduljon a szervizhez a szoftver<br>újratelepítéséhez.                                                                                   |
| Lejárt a próbaidőszak. Kérjük, forduljon a kereskedőjéhez.                                                                | Lejárt a próbaidőszak.                                                    | lgényeljen licencet.<br>Engedélyezze a szoftvert.                                                                                         |
| Hiba!                                                                                                    |                                                                           | Forduljon az ügyfélszolgálathoz.                                                                                                    |
| A GPS-jel kiesett!                                                                                                    | Megszakadt a soros kapcsolat a GPS-<br>vevővel.                           | Ellenőrizze a GPS-vevő kábelcsatlakozásait,<br>és csatlakoztassa újra.                                                                    |
|                                                                                                    | A pozíció nem határozható meg.                                            |                                                                                                    |
| A GPS-jel gyenge!                                                                                                    | A GPS-jel minősége túl gyenge, főként<br>leárnyékolások miatt.            | Szerelje fel a GPS-vevőt, és ellenőrizze az<br>aktuális pozíciót. A vevő és az ég között nem<br>lehet akadály.                            |
| Nincs DGPS!                                                                                                    | Nincs DGPS – a vevőegységet valami<br>leárnyékolja.                       | Szerelje fel a GPS-vevőt, és ellenőrizze az<br>aktuális pozíciót. A vevő és az ég között nem<br>lehet akadály.                            |
|                                                                                                    | Nincs DGPS – a korrekciós adat<br>szolgáltatás (pl. EGNOS) kiesése miatt. | Ellenőrizze a szolgáltatás általános<br>elérhetőségét. EGNOS/WAAS esetén<br>ellenőrizze és állítsa be a megfelelő<br>korrekciós műholdat. |
| A DGPS-konfigurációt nem lehetett<br>kiolvasni a GPS-vevőből!                                                             | Megszakadt a soros kapcsolat a GPS-<br>vevővel.                           | Ellenőrizze a GPS-vevő kábelcsatlakozásait,<br>és csatlakoztassa újra.                                                                    |
| Az e-Dif-konfigurációt nem lehetett<br>kiolvasni a GPS-vevőből!                                                           | Megszakadt a soros kapcsolat a GPS-<br>vevővel.                           | Ellenőrizze a GPS-vevő kábelcsatlakozásait,<br>és csatlakoztassa újra.                                                                    |
| Mentés nem sikerült!                                                                                                    | A mentési folyamat előtt vagy közben<br>leválasztották az adathordozót.   | Csatlakoztassa újra az adathordozót, és<br>kísérelje meg újra a mentést.                                                                  |
|                                                                                                    | Nem lehet írni az adathordozóra.                                          | Szüntesse meg az adathordozó<br>írásvédelmét.                                                                                             |
|                                                                                                    | Az adathordozó megtelt vagy sérült.                                       | Törölje a felesleges adatokat az<br>adathordozóról, és próbálja újra.                                                                     |
| Érvénytelen státusz!                                                                                                    |                                                                           | Forduljon az ügyfélszolgálathoz.                                                                                                    |

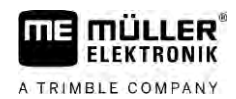

| Hibaüzenet szövege                                                                                                    | Lehetséges ok                                                                                                    | Így háríthatja el a problémát                                                                                                    |
|----------------------------------------------------------------------------------------------------|----------------------------------------------------------------------------------------------------|----------------------------------------------------------------------------------------------------|
| Nincs felismert szakasz!                                                                                                    | Az ISOBUS vezérlő számítógépen<br>nincsenek szakaszok konfigurálva,<br>vagy a csatlakoztatott ISOBUS vezérlő<br>számítógép nem támogatja a<br>SECTION-Control-t. | Ha lehetséges, konfigurálja a szakaszokat a<br>vezérlő számítógépen. Ha a vezérlő<br>számítógép nem támogatja a SECTION-<br>Control-t, akkor nem használhatja azt.                                     |
| A géphez nincs munkaszélesség!                                                                                                    | Az ISOBUS vezérlő számítógépen<br>nincs konfigurálva a munkaszélesség<br>ill. a geometria.                                                                       | Konfigurálja az ISOBUS vezérlő<br>számítógépet.<br>Állítsa be helyesen a munkaszélességet a<br>vezérlő számítógépen; lépjen kapcsolatba a<br>gép gyártójával.                                          |
| Nincs elindított feladat!                                                                                                    | Az ISOBUS-TC üzemmódja "Bővített"<br>konfigurációjú, ezért a TRACK-Leader<br>feladatot vár.<br>Nincs feladat indítva az ISOBUS-TC<br>alkalmazásban.              | Indítsa el a feladatot az ISOBUS-TC-n, vagy<br>állítson be "Standard" üzemmódot az<br>ISOBUS-TC számára.                                                                                               |
| Nincs felismert érvényes gépadat!                                                                                                    | Az ISOBUS vezérlő számítógépen<br>nincs konfigurálva a munkaszélesség<br>ill. a geometria.                                                                       | Konfigurálja az ISOBUS vezérlő<br>számítógépet.                                                                                                    |
| Az RTK-jel eltűnt!                                                                                                    | A jel leárnyékolása miatt nincs elérhető<br>RTK-jel.                                                                                                    | A GPS-vevő és a bázisállomás, valamint az<br>ég között nem lehet akadály.                                                                                                    |
|                                                                                                    | Nincs mobilvétel.                                                                                                    |                                                                                                    |
|                                                                                                    | Túl távol van a bázisállomástól (vagy<br>egy másik jelforrástól).                                                                                                |                                                                                                    |
| A gép adatai még töltődnek.                                                                                                    | A Tractor-ECU és az ISOBUS-TC<br>közötti kapcsolat bontva.                                                                                                    | Aktiválja a Tractor-ECU és az ISOBUS-TC<br>közötti kapcsolatot a Tractor-ECU<br>alkalmazásban.                                                                                                    |
| A munkagép-beállítás hiányzik.                                                                                                    | Ha ez az üzenet sokáig látható, akkor a<br>terminál egy olyan vezérlő<br>számítógépre van csatlakoztatva, ami<br>nem válaszol.                                   | Lehetséges, hogy ezzel a vezérlő<br>számítógéppel nem tud SECTION-Control-t<br>használni, mivel a vezérlő számítógép nem<br>támogatja azt. Csatlakoztasson másik<br>vezérlő számítógépet a terminálra. |
| Nincs vezérlő számítógép csatlakoztatva.<br>Csatlakoztasson vezérlő számítógépet<br>vagy válasszon gépprofilt a Virtual ECU-<br>ban. | A TRACK-Leader alkalmazásnak nincs<br>információja a csatlakoztatott vezérlő<br>számítógépről, vagy nincs<br>csatlakoztatva vezérlő számítógép.                  |                                                                                                    |
| A munkamemória nagyon kevés. Szakítsa<br>meg a munkát és indítsa újra a terminált.                                                   | A munkamemóriában túl sok<br>munkaadat (pl. megművelt területek)<br>van elmentve.                                                                                | Indítsa újra a terminált.                                                                                                    |